คู่มือการใช้งานโปรแกรม

# Mosaic Converter Version 1.00

# สารบัญ

| หัวข้อ                                             | หน้า |
|----------------------------------------------------|------|
| แนะนำผลิตภัณฑ์                                     | 1    |
| หน้าจอหลัก                                         | 7    |
| ส่วนของการออกแบบภาพต้นแบบ                          | 8    |
| เมนูหลัก                                           | 9    |
| แถบเครื่องมือ                                      | 12   |
| แถบตัวเลือก                                        | 13   |
| พื้นที่ทำงาน                                       | 14   |
| การคำนวณหาขนาดของงาน                               | 15   |
| การสร้างชิ้นงานใหม่และการกำหนดรายละเอียดชิ้นงาน    | 16   |
| การกำหนดภาพฉากหลังของชิ้นงาน                       | 18   |
| การแทรกข้อความลงบนชิ้นงาน                          | 19   |
| การแทรกข้อความหมุนได้ลงบนชิ้นงาน                   | 20   |
| การแทรกรูปภาพลงบนชิ้นงาน                           | 21   |
| การแทรกเส้นตรงลงบนชิ้นงาน                          | 22   |
| การแทรกรูปสี่เหลี่ยมลงบนขึ้นงาน                    | 23   |
| การแทรกรูปสี่เหลี่ยมมุมมนลงบนชิ้นงาน               | 24   |
| การแทรกรูปวงลงบนชิ้นงาน                            | 25   |
| การเลือกวัตถุบนชิ้นงาน                             | 26   |
| การเคลื่อนย้ายวัตถุ การย่อ/ขยายวัตถุ และการลบวัตถุ | 27   |
| ส่วนของการคำนวณภาพลดสี                             | 28   |
| แถบตัวเลือกการคำนวณ                                | 29   |
| แถบเครื่องมือ                                      | 30   |
| พื้นที่ทำงาน                                       | 31   |
| ข้อมูลชุดสี                                        | 32   |
| ฐานข้อมูลชุดสี                                     | 33   |
| รายการสีในชุดสี                                    | 34   |
| รายการสีที่เลือก                                   | 35   |
| การเพิ่มชุดสีใหม่                                  | 36   |
| การเพิ่มสีใหม่เข้าสู่ชุดสี                         | 36   |
| การเพิ่มสีเข้าสู่ชิ้นงาน/การลบสีออกจากชิ้นงาน      | 37   |

| รายงาน                               | 38 |
|--------------------------------------|----|
| ภาพการจัดเรียง                       | 39 |
| แถบตัวเลือกการแสดงผล                 | 39 |
| ข้อมูลชีด                            | 40 |
| แถบการสร้างรายงาน                    | 40 |
| การสร้างแฟ้มรูปภาพการจัดวาง          | 41 |
| การสร้างรายงานสรุปการจัดวาง          | 42 |
| การสร้างรายงานสรุปการใช้สี           | 43 |
| การสร้างข้อมูลแบบการปู               | 44 |
| ตัวอย่างการใช้กับงานปูกระเบื้อง      | 45 |
| ตัวอย่างการใช้กับงานแปรอักษร         | 50 |
| ตัวอย่างการใช้กับงานปักครอสติส       | 55 |
| เทคนิคการใช้งาน                      | 60 |
| วิธีการสั่งซื้อ                      | 62 |
| วิธีการปลดล็อก                       | 63 |
| คำแนะนำในการติดตั้ง สำหรับ Windows 7 | 67 |
| ข้อมูลผู้ผลิต                        | 68 |

หน้า

หัวข้อ

### <u>แนะนำการใช้งานทั่วไป</u>

โปรแกรม Mosaic Converter เป็นโปรแกรมที่ใช้ออกแบบและสร้างภาพลดสี (ภาพโมเสค) ซึ่ง สามารถประยุกต์ใช้กับลักษณะงานได้หลากหลายเช่น งานปูกระเบื้องโมเสค งานแปรอักษร ปักครอสติส และงานที่มีลักษณะของการใช้วัสดุหลายสีมาเรียงต่อกันเป็นรูปภาพ เช่น เม็ดกระดุม หรือวัสดุที่หาได้ใน ท้องถิ่นนำมาย้อมสี

### <u>ภาพลดสีคืออะไร?</u>

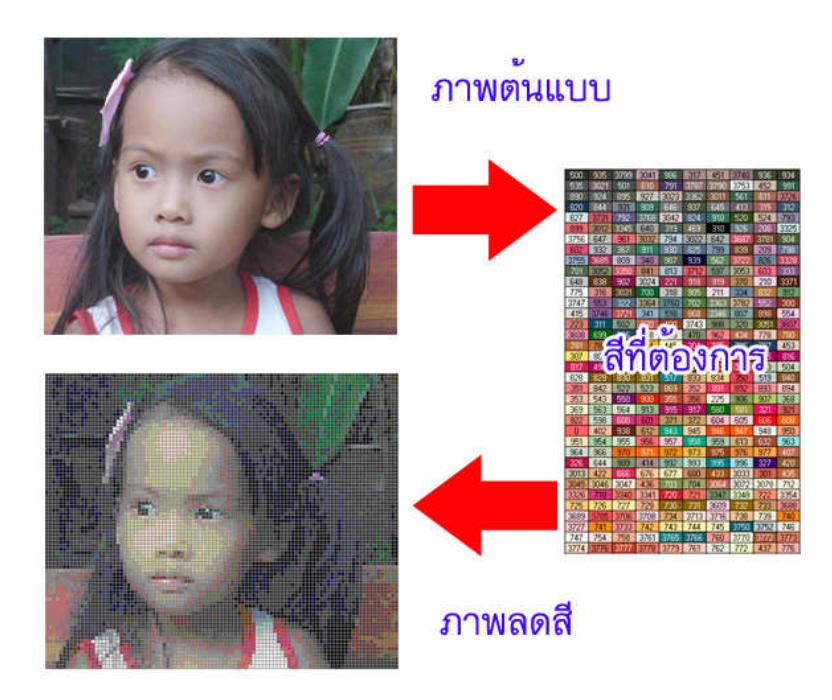

รูปภาพปกติที่เรามองเห็นกันอยู่ทั่วไปจะมีจำนวนสีที่แตกต่างกันเป็นจำนวนมาก (ในทาง คอมพิวเตอร์ สามารถมีได้ถึง 16 ล้านสี) ตัวอย่างของภาพเหล่านี้ได้แก่ ภาพถ่าย ภาพบนจอคอมพิวเตอร์ ภาพพิมพ์ INKJET ภาพเหล่านี้จะให้สีสรรที่ดูเป็นธรรมชาติ แต่ก็มีบางลักษณะงาน ซึ่งส่วนมากจะเป็นงาน ศิลปะ ซึ่งจำเป็นจะต้องสร้างรูปภาพที่จำกัดจำนวนสี แต่ยังคงที่จะต้องสามารถมองเห็นเป็นภาพเดิมได้ ตัวอย่างของงานที่ต้องการภาพลดสีได้แก่

### การแปรอักษร

การแปรอักษรเป็นลักษณะของการแสดงภาพบนอัฐจรรย์ โดยผู้แสดงแต่ละคนจะต้องถือแผ่นเพลท ที่มี กระดาษสีแผ่นเล็กๆจำนวนหลายสีในลักษณะตาราง โดยผู้แสดงแต่ละคนจะได้รับรหัสสีประจำตัวของ แต่ละภาพที่ใช้แสดงแตกต่างกันไป จำนวนสีที่ถูกจำกัดในการแสดงอาจมีตั้งแต่ 10 สีขึ้นไป จากจุดสีเล็กๆบนเพลทของผู้แสดง แต่เมื่อมองรวมกันจากระยะไกล กลับกลายมาเป็นรูปภาพที่มีสี สรร แปลกตาสวยงาม และน่าสนใจเป็นอย่างมาก

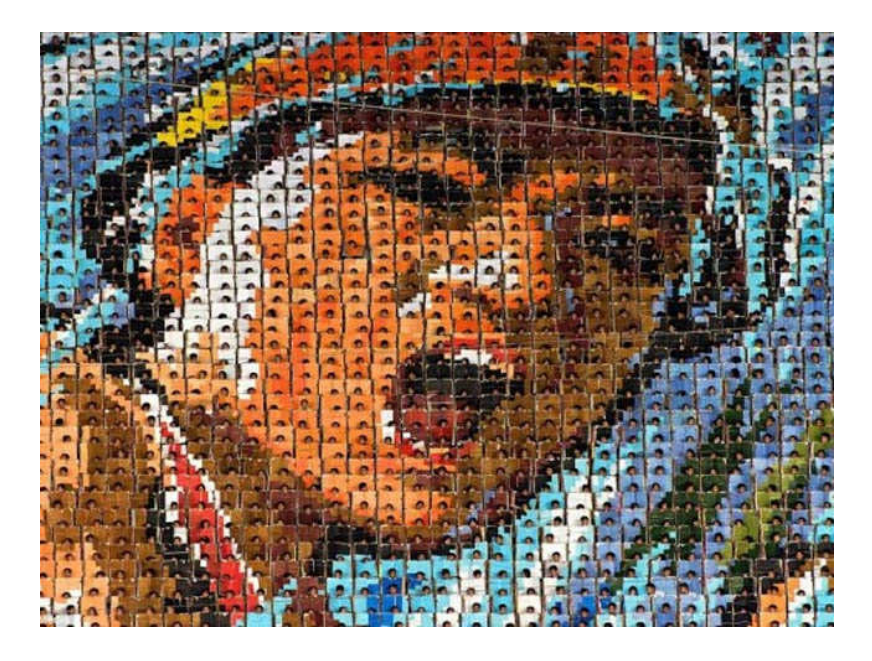

การสร้างรหัสสีสำหรับการแปรอักษรแต่ละภาพเป็นงานที่ต้องใช้เวลาและความอดทนอย่างมาก คุณจะมามัว เสียเวลาอันมีค่าไปทำไม ด้วยโปรแกรมนี้คุณเพียงแค่กำหนดขนาดเพลท กำหนดขนาดอัฐ จรรย์ กำหนดจำนวนสีที่ต้องการ จากนั้นออกแบบภาพที่ต้องการ ภายในไม่ถึง10นาทีคุณก็จะได้รหัสสี สำหรับผู้แสดงแต่ละคนออกมาทันที

# การสร้างภาพจากกระเบื้องโมเสค

กระเบื้องโมเสคเป็นแผ่นกระเบื้องขนาดเล็กมีทั้งรูปทรงสี่เหลี่ยมและวงกลม สีของกระเบื้องโมเสค จะ ถูกจำกัดไว้ตามที่ผู้ผลิตกระเบื้องผลิตขึ้นมา เราสามารถนำกระเบื้องโมเสคที่มีสีสรรแตกต่างกัน นำ มา เรียงต่อกันให้ออกมากลายเป็นภาพที่เราต้องการ เช่น ภาพทิวทัศน์ ภาพสถานที่สำคัญ ภาพ บุคคลสำคัญ หรือแม้กระทั่งภาพบุคคลในครอบครัวของเราเอง

คุณลอกนึกดูว่า ถ้าฝาผนังในบ้านคุณเป็นภาพของคุณและครอบครัวที่เกิดจากการเรียงเม็ด กระเบื้อง โมเสคจำนวนหลายร้อยหลายพันชิ้น ฝาผนังด้านนั้นจะเป็นจุดสนใจของแขกได้ผ่านมาเยี่ยมเยียน บ้าน ของคุณมิใช่น้อย และด้วยความทนทานของกระเบื้องโมเสคที่เกิดจากการเผาด้วยความร้อนสูง ภาพนี้ ก็จะยังคงชัดและสดใสไปอีกหลายร้อยปี การปักครอสติสเป็นงานศิลปะชนิดหนึ่งที่เกิดจากการปักผ้าด้วยด้ายที่มีสีแตกต่างกันออกไป ให้ กลายมาเป็นรูปภาพที่มีความละเอียดและสวยงาม เพิ่มมูลค่าให้กับผ้าและด้ายมิใช่น้อย ภาพครอสติสส่วน มากจะมีรูปแบบภาพที่จำกัดตามแต่จะมีผู้ออกแบบมาให้ท่านเลือก

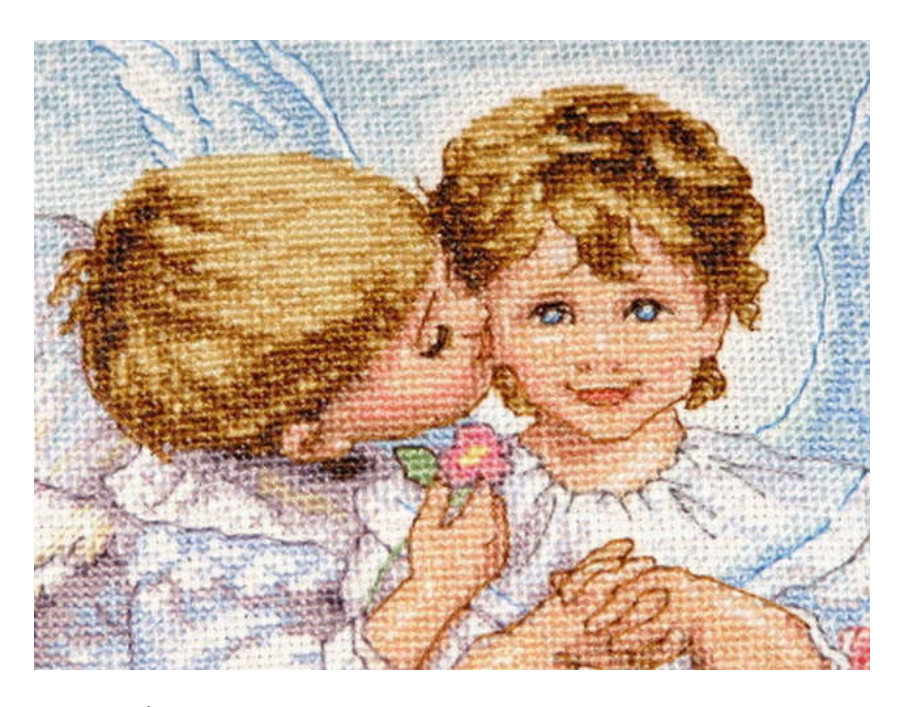

แต่ด้วยโปรแกรมนี้ คุณสามารถออกแบบลวดลายสำหรับใช้ปักภาพได้เองตามที่ต้องการ จะมามัว เสียเวลาเลือกหาภาพที่เขามีให้เลือกทำไม ในเมื่อคุณเพียงเลือกภาพที่คุณต้องการ จากนั้นโปรแกรมของ เราก็จะจัดการสร้างแบบสำหรับใช้ปักให้ท่านเอง

# <u>คุณจะใช้โปรแกรมนี้ทำมาหากินได้อย่างไร?</u>

จากตัวอย่างของงานทั้งสามประเภทข้างต้น เป็นลักษณะงานที่พบเห็นได้ทั่วไป แต่ถ้าเราบอกคุณ ว่า คุณสามารถประยุกต์ใช้ความสามารถของโปรแกรมนี้มาสร้างสรรค์งานศิลปะที่จะเพิ่มมูลค่าให้กับ วัตถุดิบที่นำมาใช้ได้อย่างมาก

คุณสามารถที่จะรับปักภาพจากเม็ดกระดุมให้เป็นรูปภาพที่ลูกค้าต้องการ จากกระดุมเม็ดละไม่ถึง บาท คุณสามารถเอาห้ามาคูณจำนวนเม็ดกระดุมที่ต้องใช้ ให้กลายมาเป็นราคาของภาพที่ลูกค้าต้องการได้ ทันที จะเห็นได้ว่าจากวัตถุดิบธรรมดาทั้งไป เมื่อกลายมาเป็นงานศิลปะแล้วจะสามารถเพิ่มมูลค่าให้กับตัว มันเองได้หลายเท่า ด้วยโปรแกรมนี้คุณสามารถที่จะรับสร้างภาพตามที่ลูกค้าต้องการจากวัตถุดิบที่ คุณเลือกใช้ หรือ สร้างภาพที่คนนิยมเพื่อทำมาเป็นสินค้าจำหน่ายให้กับผู้สนใจ ก็จะเป็นช่องทางในการสร้างรายได้ให้กับคุณ อีกทางหนึ่ง

เราจะแบ่งชิ้นงานออกตามวัตถุดิบได้สองแบบ

1. **วัตถุหลายสี** เป็นวัตถุดิบที่มีสีหลายสีอยู่แล้ว ซึ่งส่วนมากจะเป็นวัตถุดิบที่เกิดจากการผลิตของ มนุษย์ เช่น เม็ดกระดุม เม็ดพลาสติก กระดาษสี แผ่นพลาสติก ลูกปัด

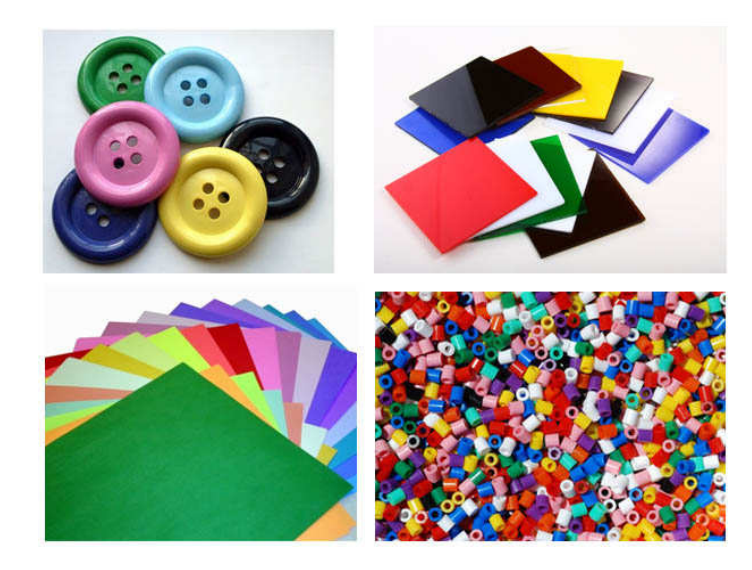

การเลือกใช้วัตถุดิบประเภทนี้เราเพียงแค่ซื้อวัตถุดิบในขนาดที่เราเลือกใช้ตามจำนวนที่ต้องใช้งานในแต่ละสี

 วัดถุดิบสีเดียว เป็นวัตถุดิบที่มีสีไม่กี่สี ซึ่งส่วนมากจะเป็นวัตถุดิบตามธรรมชาติ เช่น เปลือกหอย เมล็ด พืชบางชนิด เม็ดหิน กรวด เศษไม้ตัดเป็นรูปสี่เหลี่ยม

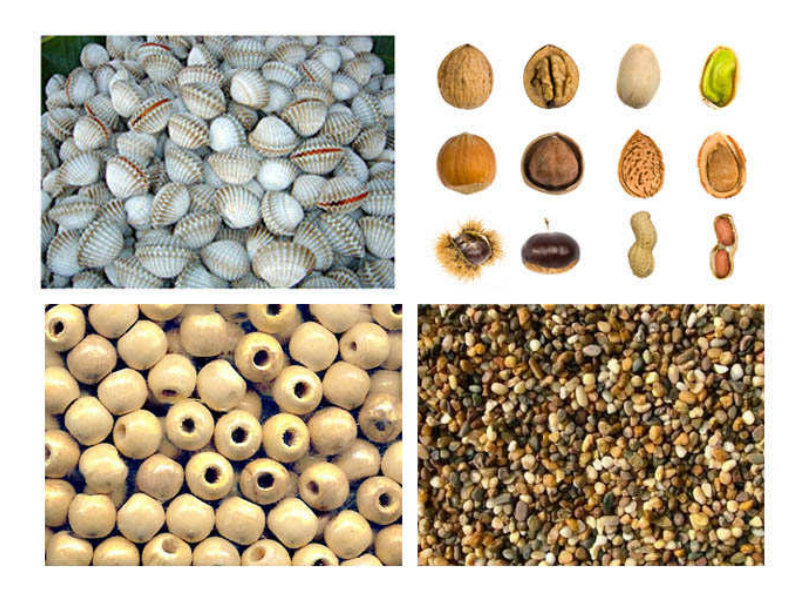

การเลือกใช้วัตถุดิบชนิดนี้เราจำเป็นที่จะต้องเลือกวัตถุดิบที่มีขนาดและรูปทรงที่ใกล้เคียงกัน และ ต้องทำการย้อมสีให้กับวัตถุดิบเหล่านั้นให้ออกมาเป็นสีต่างๆตามจำนวนที่ต้องใช้

ความละเอียดของชิ้นงานจะขึ้นอยู่กับขนาดของชิ้นงานและจำนวนสีที่คุณเลือกใช้ ถ้าคุณสร้างชิ้นงาน ที่มี จำนวนชิ้นที่สูงและมีจำนวนสีที่สูง คุณก็จะได้ชิ้นงานที่มีความละเอียดและสีสรรที่สมจริง

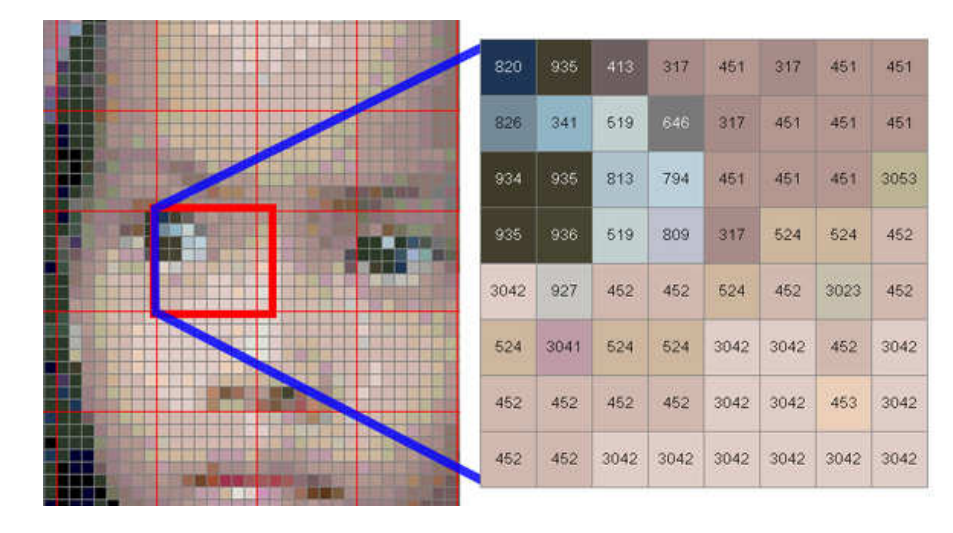

ในขั้นตอนของการผลิต สำหรับชิ้นงานที่มีความละเอียดสูง คุณสามารถที่จะแบ่งงานออกเป็นส่วน ย่อยๆที่เรียกว่าแผ่นซีต และแบ่งออกไปให้คนหลายๆคนช่วยกันจัดเรียงสี จากนั้นจึงนำมาประกอบรวมกัน เมื่อแล้วเสร็จ เช่น ภาพที่ประกอบด้วยชิ้นงานจำนวน 2000 ชิ้น โดยแต่ละแผ่นซีตมีชิ้นงาน จำนวน 25 ชิ้น และมีจำนวนแผ่นซีตรวมทั้งสิ้น 80 แผ่น คุณสามารถแบ่งไปให้คน 10 คนช่วยกันทำ โดยแต่ละคนจัดเรียงสี คนละ 8 แผ่นซีต เมื่อทุกคนจัดเรียงสีแล้วเสร็จ คุณก็เพียงนำแผ่นซีตมาเรียง ต่อกันตามลำดับหมายเลข คุณ ก็จะได้ชิ้นงานที่แล้วเสร็จอย่างรวดเร็ว

| 934  | 937 | 986 | 3756 | 3756 | 3756 | 3756 | 3021 |
|------|-----|-----|------|------|------|------|------|
| 3799 | 936 | 500 | 500  | 3790 | 3756 | 3790 | 3799 |
| 937  | 936 | 500 | 500  | 500  | 500  | 937  | 937  |
| 3799 | 500 | 500 | 500  | 500  | 500  | 500  | 500  |
| 935  | 500 | 500 | 500  | 986  | 500  | 500  | 500  |
| 936  | 986 | 500 | 986  | 500  | 500  | 500  | 935  |
| 500  | 986 | 500 | 986  | 986  | 905  | 986  | 3021 |
| 500  | 500 | 500 | 3799 | 500  | 500  | 500  | 905  |

แบบการจัดเรียง

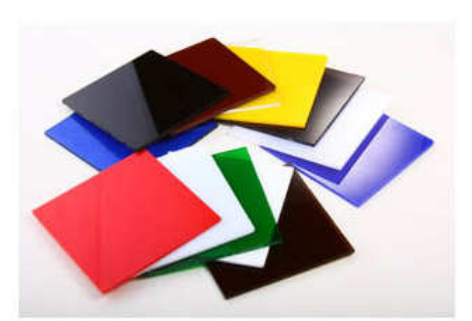

วัตถุดิบที่ต้องใช้ตามจำนวนสี

คุณไม่จำเป็นต้องรับผลิตชิ้นงานสำเร็จรูปก็ได้ เพียงแค่รับสร้างแบบสำหรับจัดเรียงภาพและขาย พร้อมวัตถุดิบตามจำนวนสีที่ต้องใช้ในแต่ละสี โดยให้ลูกค้าของคุณเป็นผู้สร้างผลงานขึ้นมาเองใน ลักษณะ DIY (Do It Yourself) ก็เป็นอีกหนึ่งทางเลือกในการสร้างรายได้จากโปรแกรมนี้

### <u>ความสามารถของโปรแกรม</u>

โปรแกรมมีความสามารถในการออกแบบภาพต้นแบบ โดยผู้ใช้สามารถที่จะออกแบบภาพต้นแบบ ได้ตามต้องการ โดยสามารถที่จะแทรกรูปภาพ ข้อความ รูปทรงเรขาคณิต ได้โดยอิสระ เมื่อได้ภาพต้นแบบ ที่ต้องการแล้วก็สามารถส่งต่อไปยังส่วนของการคำนวณภาพลดสี เพื่อที่จะทำการแปลงภาพต้นแบบให้ เหลือในจำนวนสีที่ต้องการได้

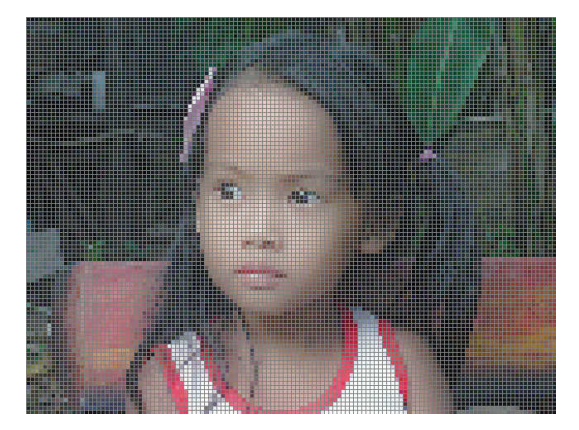

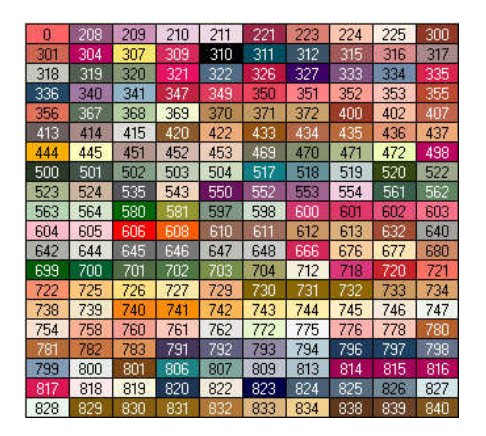

ภาพต้นแบบ

กำหนดสีที่ต้องการและจำนวนสีที่ต้องการใช้

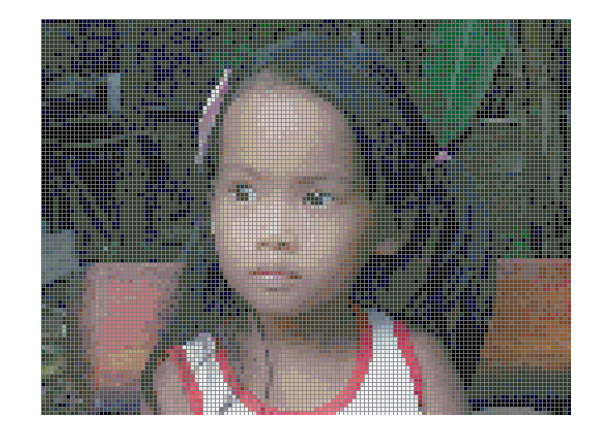

ภาพลดสี

นอกจากนั้นโปรแกรมยังสามารถแสดงข้อมูลการจัดเรียงสีต่างๆโดยแบ่งเป็นชีตย่อยๆได้ เพื่อความ สะดวกในการจัดทำภาพตามที่ต้องการ

โปรแกรมยังสามารถสร้างรายงานสรุปการจัดวางสำหรับชีตต่างๆที่ต้องการ และแฟ้มแสดงรหัสการ จัดวางทั้งรูปในแบบไฟล์ CSV ซึ่งแฟ้มชนิดนี้สามารถเปิดในโปรแกรม Microsoft Excel © จึงสามารถนำ ข้อมูลที่ได้ไปดำเนินการต่อได้หลากหลายรูปแบบ

|                                                    | •          | รายงาน     | รรุปการ                                | จัดวาง                            |                                                   |                      |                     |                                               | 1 |
|----------------------------------------------------|------------|------------|----------------------------------------|-----------------------------------|---------------------------------------------------|----------------------|---------------------|-----------------------------------------------|---|
| ชื่องาห<br>รอบเพิ่<br>เจ้าหล้าที่ดูสอ<br>ดู้ออกแบบ |            | ă<br>ţM    | ณย่างขอสง<br>บ้างช<br>ธนาส้าวม<br>สมช่ | ณ ขมก<br>เม ขมก<br>ก จำม<br>ณ จำม | ดขึ้งงาง<br>ดชื่อ (<br>รงขั้งรั้งห<br>รงชื่อรั้งห | 1014<br>1880<br>1880 | 16 MAN<br>8 음악<br>1 | 12 ตุษณ์ม<br>8 ขึ้น<br>2,298 ขึ้น<br>192 ชื่อ | ŕ |
| 2                                                  | ลที่ 1 (แล | หที่ 1 คจา | มิตก์ที่ 1 )                           |                                   |                                                   |                      |                     |                                               |   |
|                                                    |            | 939        |                                        |                                   |                                                   |                      |                     | 500                                           |   |
|                                                    |            |            |                                        |                                   |                                                   |                      |                     | 500                                           |   |
|                                                    |            |            |                                        |                                   |                                                   |                      |                     | 500                                           |   |
|                                                    |            |            |                                        |                                   |                                                   |                      |                     | 500                                           |   |
|                                                    |            |            |                                        |                                   |                                                   |                      | 939                 | 939                                           |   |
|                                                    |            |            |                                        |                                   |                                                   |                      | 600                 | 310                                           |   |
|                                                    |            |            |                                        |                                   |                                                   |                      |                     | 600                                           |   |

|    |     |     | _   |     |     |     |     |     |     |     |     |     |     |
|----|-----|-----|-----|-----|-----|-----|-----|-----|-----|-----|-----|-----|-----|
|    | А   | В   | С   | D   | E   | F   | G   | Н   | 1   | J   | K   | L   | M   |
| 1  |     | 1   | 2   | 3   | 4   | 5   | 6   | 7   | 8   | 9   | 10  | 11  | 12  |
| 2  | 1   | 939 | 939 | 939 | 310 | 310 | 310 | 310 | 500 | 310 | 939 | 939 | 939 |
| 3  | 2   | 820 | 500 | 500 | 500 | 935 | 986 | 500 | 500 | 500 | 310 | 939 | 939 |
| 4  | 3   | 500 | 820 | 986 | 500 | 820 | 820 | 500 | 500 | 500 | 939 | 939 | 500 |
| 5  | 4   | 500 | 991 | 500 | 500 | 500 | 820 | 820 | 500 | 500 | 310 | 310 | 500 |
| 6  | 5   | 500 | 500 | 500 | 500 | 500 | 500 | 939 | 939 | 500 | 500 | 500 | 310 |
| 7  | 6   | 500 | 500 | 500 | 500 | 500 | 500 | 500 | 310 | 500 | 500 | 939 | 500 |
| 8  | 7   | 500 | 500 | 500 | 500 | 500 | 500 | 500 | 500 | 939 | 500 | 939 | 500 |
| 9  | 8   | 500 | 500 | 500 | 500 | 500 | 500 | 500 | 500 | 500 | 500 | 310 | 500 |
| 10 | 9   | 500 | 500 | 500 | 310 | 939 | 500 | 500 | 500 | 500 | 939 | 939 | 939 |
| 11 | 10  | 500 | 500 | 500 | 500 | 500 | 500 | 500 | 310 | 500 | 310 | 310 | 939 |
| 12 | 11  | 500 | 500 | 500 | 500 | 500 | 500 | 500 | 310 | 939 | 500 | 939 | 500 |
| 13 | 12  | 500 | 310 | 500 | 500 | 310 | 500 | 500 | 939 | 939 | 310 | 310 | 310 |
| 14 | 13  | 939 | 500 | 820 | 986 | 500 | 939 | 500 | 310 | 310 | 310 | 500 | 500 |
| 15 | 14  | 939 | 500 | 939 | 310 | 310 | 500 | 500 | 500 | 991 | 310 | 310 | 939 |
| 16 | 15  | 939 | 310 | 310 | 500 | 500 | 935 | 991 | 336 | 986 | 501 | 500 | 500 |
| 17 | 16  | 310 | 939 | 500 | 820 | 820 | 820 | 820 | 991 | 820 | 820 | 820 | 986 |
| 18 | 17  | 310 | 500 | 500 | 500 | 500 | 986 | 986 | 501 | 500 | 500 | 500 | 500 |
| 19 | 18  | 310 | 500 | 500 | 500 | 986 | 501 | 501 | 312 | 500 | 986 | 820 | 791 |
| 20 | 19  | 310 | 500 | 500 | 500 | 500 | 500 | 310 | 310 | 310 | 820 | 986 | 820 |
| 21 | 20  | 310 | 939 | 310 | 939 | 939 | 939 | 500 | 500 | 310 | 310 | 939 | 310 |
|    | 0.4 |     |     |     |     |     |     |     |     |     |     |     |     |

นอกจากนั้นผู้ใช้ยังสามารถที่จะกำหนดสีที่ต้องการและราคาต่อสี เพื่อใช้ในการสรุปรวมต้นทุนของ ภาพที่คำนวณได้ได้ทั้งหมดอีกด้วย

# <u>หน้าจอหลัก</u>

โปรแกรมประกอบด้วยส่วนของการทำงานหลัก 2 ส่วน คือส่วนของการออกแบบภาพต้นแบบ และ ส่วนของการคำนวณภาพลดสี

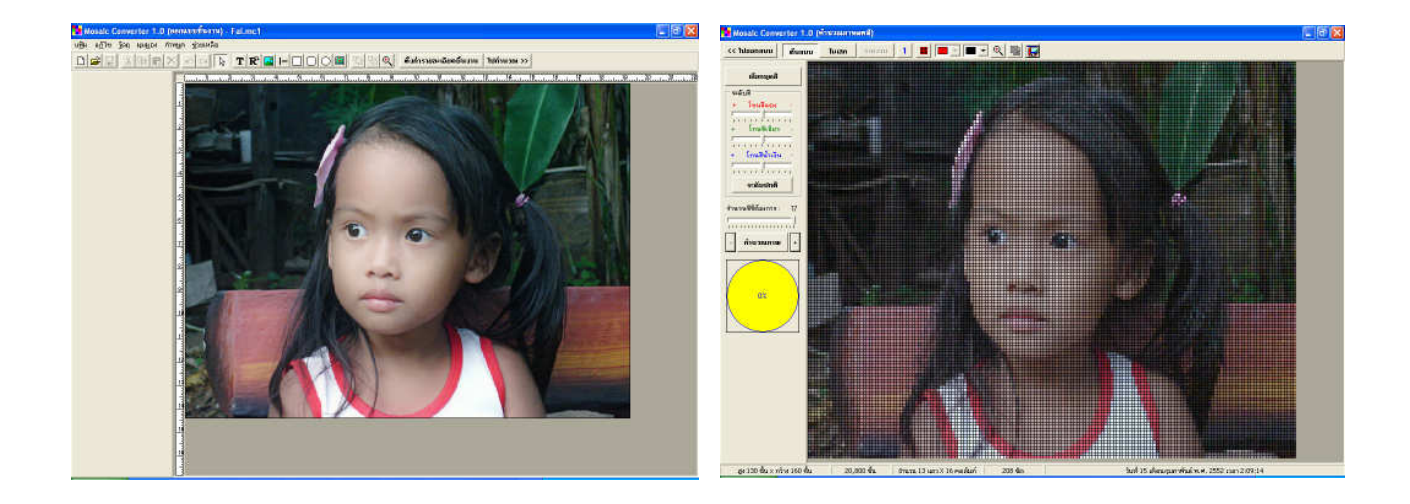

<u>ส่วนของการออกแบบภาพต้นแบบ</u> เป็นส่วนที่ใช้ในการออกแบบภาพต้นแบบ โดยผู้ใช้สามารถที่จะ ออกแบบภาพต้นแบบในส่วนนี้ โดยผู้ใช้สามารถที่จะกำหนดขนาดชิ้นงาน ขนาดชีต แทรกรูปภาพ ข้อความ รูปทรงเรขาคณิต ได้โดยอิสระ

<u>ส่วนของการคำนวณภาพลดสี</u> เป็นส่วนที่ใช้ในการคำนวณภาพลดสีจากภาพต้นแบบที่ส่งมาจาก ส่วนของการออกแบบ ผู้ใช้สามารถที่จะเลือกชุดสีที่ต้องการ เพิ่มลดสีที่ต้องการได้โดยอิสระ เมื่อทำการ คำนวณภาพลดสีแล้ว ผู้ใช้ยังสามารถสร้างรายงานสรุปการจัดวางสำหรับชีตต่างๆที่ต้องการ และแฟ้มแสดง รหัสการจัดวางทั้งรูปในแบบไฟล์ CSV ได้อีกด้วย

### <u>ส่วนของการออกแบบภาพต้นแบบ</u>

เป็นส่วนที่ใช้ในการออกแบบภาพต้นแบบ โดยผู้ใช้สามารถที่จะออกแบบภาพต้นแบบในส่วนนี้ โดยผู้ใช้สามารถที่จะกำหนดขนาดชิ้นงาน ขนาดชีต แทรกรูปภาพ ข้อความ รูปทรงเรขาคณิต ได้โดยอิสระ

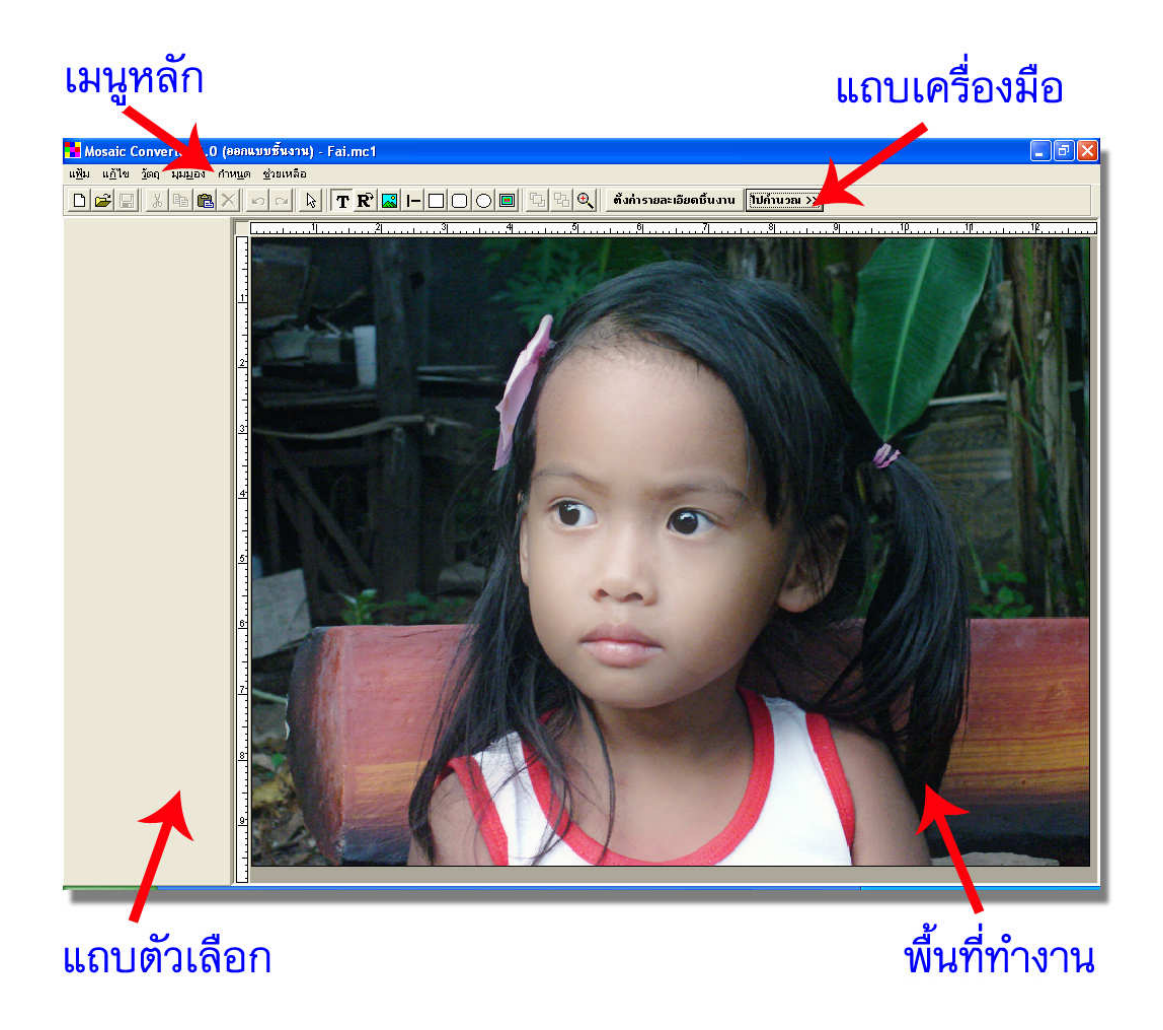

้ส่วนของการออกแบบภาพต้นแบบ ประกอบไปด้วยส่วนย่อย 4 ส่วนดังนี้

- 1. **เมนูหลัก** เป็นส่วนของเมนูข้อความ
- แถบเครื่องมือ เป็นส่วนของเมนูแบบสัญลักษณ์
- แถบตัวเลือก เป็นส่วนของตัวเลือกสำหรับวัตถุทางวางในพื้นที่ทำงาน
- พื้นที่ทำงาน เป็นส่วนที่ใช้ในการจัดวางชิ้นงาน

<u>เมนูหลัก</u> เมนูหลักประกอบด้วยเมนูย่อยๆดังต่อไปนี้

แฟ้ม แก้ไข วัตถุ มุมมอง กำหนด ช่วยเหลือ

เมนู **แฟ้ม** เป็นเมนูเกี่ยวกับแฟ้มข้อมูลต่างๆ เมนู **แก้ไข** เป็นเมนูเกี่ยวกับวัตถุต่างๆมีอยู่ในชิ้นงาน เมนู **วัตถุ** เป็นเมนูสำหรับเพิ่มวัตถุต่างๆลงในชิ้นงาน เมนู **มุมมอง** เป็นเมนูที่ใช้กำหนดการแสดงขนาดของพื้นที่ชิ้นงาน เมนู <mark>กำหนด</mark> เป็นเมนูที่ใช้กำหนดค่าองค์ประกอบต่างๆของชิ้นงาน เมนู **ช่วยเหลือ** เป็นเมนูที่บอกรายละเอียดต่างๆเกี่ยวกับโปรแกรม

| แฟ้ม                                      |                  |                                                     |
|-------------------------------------------|------------------|-----------------------------------------------------|
| สร้างชิ้นงานใหม่ ()<br>เปิดแฟ้มชิ้นงาน () | Ctrl+N<br>Ctrl+O |                                                     |
| เปิดแฟ้มเก่า                              | •                | 1 D:\Dreamsofts\Mosaic Converter\source\3.0\Fai.mc1 |
| บันทึกแฟ้มชิ้นงาน (<br>บันทึกเป็นแฟ้ม     | Ctrl+S           |                                                     |
| ส่งออกเป็นแฟ้ม                            | •                | แฟ้มรูปภาพ Bitmap                                   |
| ตั้งค่ารายละเอียดชิ้นงาน                  |                  | แฟ้มรูปภาพ Jpeg                                     |
| ออกจากโปรแกรม /                           | Alt+X            |                                                     |

สร้างชิ้นงานใหม่ ใช้สำหรับสร้างชิ้นงานใหม่ (พื้นที่ทำงานเปล่า) เปิดแฟ้มชิ้นงาน ใช้สำหรับเปิดแฟ้มชิ้นงานที่มีอยู่แล้วขึ้นมาใช้งาน เปิดแฟ้มเก่า ใช้สำหรับเปิดแฟ้มชิ้นงานที่เคยทำก่อนหน้านั้น โดยจะมีรายการข้อมูลแฟ้มแสดงขึ้นมา บันทึกแฟ้มชิ้นงาน ใช้สำหรับบันทึกแฟ้มชิ้นงานปัจจุบัน บันทึกเป็นแฟ้ม ใช้สำหรับบันทึกแฟ้มชิ้นงานปัจจุบันเป็นชื่อแฟ้มอื่น ส่งออกเป็นแฟ้ม

**แฟ้มรูปภาพ Bitmap** ใช้สำหรับบันทึกชิ้นงานปัจจุบันเป็นแฟ้มรูปภาพ Bitmap (\*.bmp) **แฟ้มรูปภาพ Jpeg** ใช้สำหรับบันทึกชิ้นงานปัจจุบันเป็นแฟ้มรูปภาพ Jpeg (\*.jpg)

# **ตั้งค่ารายละเอียดชิ้นงาน** ใช้สำหรับเปิดหน้าต่างตั้งค่ารายละเอียดชิ้นงาน ออกจากโปรแกรม ใช้สำหรับเลิกการใช้งานโปรแกรม Mosaic converter

| แก้ไข                |              |
|----------------------|--------------|
| เล็กทำ               | Ctrl+Z       |
| ห่าซ้า               | Shift+Ctrl+Z |
| ตัด                  | Ctrl+X       |
| คัดลอก               | Ctrl+C       |
| วาง                  | Ctrl+V       |
| ลบ                   | Del          |
| เลือกทั้งหมด         | Ctrl+A       |
| นำมาไว้ข้างหน้า      |              |
| ส่งไปไว้ข้างหลัง     |              |
| วัตถุเคลื่อนย้ายไม่ไ | ด้           |
| วัตถุเคลื่อนย้ายได้  |              |

**เลิกทำ** ใช้สำหรับเลิกทำเหตุการณ์ที่ได้ทำไปก่อนหน้านี้ ทำซ้ำ ใช้สำหรับทำซ้ำเหตุการณ์ที่ได้ทำไปก่อนหน้านี้ ตัด ใช้สำหรับตัดวัตถุที่เลือกออกจากชิ้นงาน ไปเก็บไว้ในคลิปบอร์ด ของวินโดวส์

**คัดลอก** ใช้สำหรับคัดลอกวัตถุที่เลือกออกจากชิ้นงาน ไปเก็บไว้ใน คลิปบอร์ดของวินโดวส์

วาง ใช้สำหรับวางวัตถุที่อยู่ในคลิปบอร์ดของวินโดวส์ลงบนชิ้นงาน ลบ ใช้สำหรับลบวัตถุที่เลือกออกจากชิ้นงาน เลือกทั้งหมด ใช้สำหรับเลือกวัตถุทั้งหมดที่มีอยู่ในชิ้นงาน

<mark>นำมาไว้ข้างหน้า</mark> ใช้สำหรับย้ายเลือกวัตถุที่เลือกมาไว้บนสุด เหนือวัตถุอื่นๆ **ส่งไปข้างหลัง** ใช้สำหรับย้ายเลือกวัตถุที่เลือกไปไว้ล่างสุด ใต้วัตถุอื่นๆ

้วัตถุเคลื่อนย้ายไม่ได้ ใช้สำหรับกำหนดให้วัตถุไม่สามารถเคลื่อนย้ายต่ำแหน่ง หรือย่อขยายขนาดได้ วัตถุเคลื่อนย้ายได้ ใช้สำหรับกำหนดให้วัตถุสามารถเคลื่อนย้ายตำแหน่ง หรือย่อขยายขนาดได้

| เลือกรูปภาพ<br>ไม่ใช้อาพอาอนอัง |
|---------------------------------|
|                                 |

**ข้อความ** ใช้สำหรับเพิ่มข้อความลงบนชื้นงาน ข้อความหมุนได้ ใช้สำหรับเพิ่มข้อความกำหนด ทิศทางได้

รูปภาพ ใช้สำหรับเพิ่มรูปภาพลงบนชื้นงาน เส้นตรง ใช้สำหรับเพิ่มเส้นตรงลงบนชื้นงาน สี่เหลี่ยม ใช้สำหรับเพิ่มรูปทรงสี่เหลี่ยมลงบนชื้นงาน สี่เหลี่ยมมุมมน ใช้สำหรับเพิ่มรูปทรงสี่เหลี่ยมมุมมน วง ใช้สำหรับเพิ่มรูปวงลงบนชื้นงาน

### ภาพฉากหลัง

**เลือกภาพฉากหลัง** ใช้สำหรับเลือกแฟ้มรูปภาพที่จะนำมาเป็นฉากหลัง **ไม่ใช้ภาพฉากหลัง** ใช้สำหรับกำหนดใช้ไม่ต้องแสดงภาพฉากหลัง

| 니니 | NEW           |
|----|---------------|
|    | 50%           |
|    | 75%           |
|    | 100%          |
|    | 125%          |
|    | 150%          |
|    | 175%          |
|    | 200%          |
|    | 250%          |
|    | 300%          |
|    | 400%          |
|    | 500%          |
|    | พอดีความสูง   |
|    | พอดีความกว้าง |

50 – 500 % ใช้สำหรับกำหนดขนาดของการแสดงพื้นที่ชิ้นงานตั้งแต่ 50% –
500%
พอดีความสูง ใช้สำหรับกำหนดขนาดของการแสดงพื้นที่ชิ้นงานให้พอดีกับ
ความสูงของชิ้นงาน
พอดีความกว้าง ใช้สำหรับกำหนดขนาดของการแสดงพื้นที่ชิ้นงานให้พอดีกับ
ความกว้างของชิ้นงาน

| กำ | นด                       |
|----|--------------------------|
|    | าามยืนยันการลบวัตถุ      |
| v  | เสดงไม้บรรทัด            |
|    | เสดงจุดแบ่งพื้นที่       |
|    | อ้างอิงจุดแบ่งพื้นที่    |
|    | ด้วอักษรปกติ (Arial, 10) |

### โปรแกรม

### ช่วยเหลือ

วิธีการใช้งานโปรแกรม F1

Dreamsofts.com วิธีการสิ่งซื้อรุ่นเต็ม เกี่ยวกับโปรแกรม... **ถามยืนยันการลบ** ใช้สำหรับกำหนดการถามยืนยันก่อนการลบวัตถุ **แสดงไม้บรรทัด** ใช้สำหรับกำหนดการแสดงไม้บรรทัดเพื่อกะขนาด **แสดงจุดแบ่งพื้นที่** ใช้สำหรับกำหนดการแสดงจุดแบ่งพื้นที่บน ชิ้นงาน

อ้างอิงจุดแบ่งพื้นที่ ใช้สำหรับอ้างอิงจุดแบ่งพื้นที่กับวัตถุ ตัวอักษรปกติ ใช้สำหรับกำหนดขนาดอักษรปกติที่จะใช้ใน

วิธีการใช้งานโปรแกรม ใช้สำหรับเปิดแฟ้มข้อมูลการใช้งาน
 Dreamsofts.com ใช้สำหรับเปิดเว็บไซต์ของผู้พัฒนาโปรแกรม
 วิธีการสั่งซื้อรุ่นเต็ม ใช้สำหรับแสดงข้อมูลการสั่งซื้อรุ่นเต็ม
 เกี่ยวกับโปรแกรม... ใช้สำหรับแสดงข้อมูลของโปรแกรม

# <u>แถบเครื่องมือ</u>

### 🗋 🗃 🔚 🐰 🛤 🛍 🗙 🔊 🖓 🔯 T 🥂 🔛 I- 🗌 🔘 🔲 🖫 🖳 ทั้งก่ารายละเอียดขึ้นงาน ไปกำนวณ >>

ประกอบด้วยปุ่มต่างๆ และมีการใช้งานดังนี้

- 🗋 ใช้สำหรับสร้างชิ้นงานใหม่ (พื้นที่ทำงานเปล่า)
- 産 ใช้สำหรับเปิดแฟ้มชิ้นงานที่มีอยู่แล้วขึ้นมาใช้งาน
- 📕 ใช้สำหรับบันทึกแฟ้มชิ้นงานปัจจุบัน
- 📕 ใช้สำหรับตัดวัตถุที่เลือกออกจากชิ้นงาน ไปเก็บไว้ในคลิปบอร์ดของวินโดวส์
- 🗈 ใช้สำหรับคัดลอกวัตถุที่เลือกออกจากชิ้นงาน ไปเก็บไว้ในคลิปบอร์ดของวินโดวส์
- 💼 ใช้สำหรับวางวัตถุที่อยู่ในคลิปบอร์ดของวินโดวส์ลงบนชิ้นงาน
- 🔀 ใช้สำหรับลบวัตถุที่เลือกออกจากชิ้นงาน
- 횐 ใช้สำหรับเลิกทำเหตุการณ์ที่ได้ทำไปก่อนหน้านี้
- 🖸 ใช้สำหรับทำซ้ำเหตุการณ์ที่ได้ทำไปก่อนหน้านี้
- โช้สำหรับเลือกวัตถุเพื่อกำหนดค่าต่างๆ
- **T** ใช้สำหรับเพิ่มข้อความลงบนชื้นงาน
- **R** ใช้สำหรับเพิ่มข้อความทำกำหนดทิศทางได้
- 🔜 ใช้สำหรับเพิ่มรูปภาพลงบนชื้นงาน
- 🕒 ใช้สำหรับเพิ่มเส้นตรงลงบนชื้นงาน
  - ] ใช้สำหรับเพิ่มรูปทรงสี่เหลี่ยมลงบนชื้นงาน
  - 🗋 ใช้สำหรับเพิ่มรูปทรงสี่เหลี่ยมมุมมน
  - 🔰 ใช้สำหรับเพิ่มรูปวงลงบนชื้นงาน
- 回 ใช้สำหรับเลือกแฟ้มรูปภาพที่จะนำมาเป็นฉากหลัง

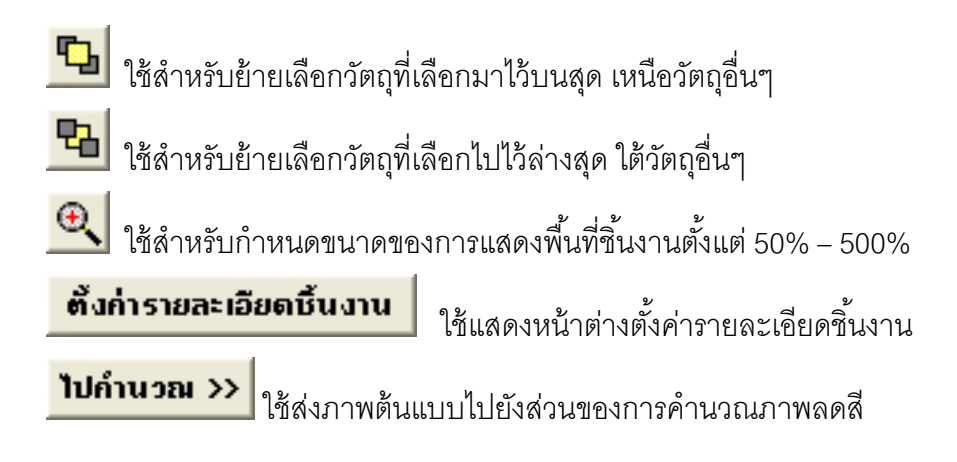

<u>หมายเหตุ</u> ความสามารถในการใช้งานปุ่มต่างๆจะขึ้นอยู่กับสถานการณ์ต่างๆของโปรแกรม

## <u>แถบตัวเลือก</u>

| ข้อความ:                                            | ข้อความหมุนได้:                                                                                                    | รูปภาพ:                                                                                           | สีเส้น: ชนาดเส้น:                                                                                                    | สีเส้น: ขนาดเส้น:                                                                                                |
|-----------------------------------------------------|----------------------------------------------------------------------------------------------------|---------------------------------------------------------------------------------------------------|----------------------------------------------------------------------------------------------------|----------------------------------------------------------------------------------------------------|
| มัลศาร (ส.<br>Text<br>ลักษณะ: การจัดเรียง:<br>B I U | มสทรง หลาง หระเ<br>Rotate Text<br>แหวการทะมูน:<br>0 - ซ้ายไปชวา ↓<br>ลักษณะ:<br>B I U FF อักษร<br>ชื่อตัวอักษร:<br>Cordia New ↓<br>สีชื่อความ: ชหาด:<br>18 ↓<br>สีเรา: ทิศการเรา: | รูบภาพ.<br>เปลี่ยนรูปภาพ<br>กลับภาพช้าย ขวา<br>กลับภาพบน-ล่าง<br>แต่งสีรูปภาพ<br>แต่งลักษณะรูปภาพ | <ul> <li>สงสม.</li> <li>โท เอเงสม.</li> <li>สึกษณะเส็น</li> <li>เส็นตรงแนวนอน</li> <li>เส็นตรงแนวตั้ง</li> <li>เส็นตรงเฉียงชิ้น</li> <li>เส็นตรงเฉียงชิ้น</li> <li>เส็นตรงเฉียงสง</li> </ul> | <ul> <li>สงสม.</li> <li>มหายงสม.</li> <li>3พีทีน:</li> <li>รูปแบบพื้น</li> <li>ເ โปร่ง</li> <li>( กับ</li> </ul> |
|                                                     |                                                                                                    |                                                                                                   |                                                                                                    |                                                                                                    |

แถบนี้จะเปลี่ยนไปตามวัตถุที่กำลังถูกเลือกอันได้แก่ ข้อความ ข้อความหมุนได้ รูปภาพ เส้นตรง สี่เหลี่ยม สีเหลี่ยมมุมมน และวง

<u>หมายเหตุ</u> ข้อมูลโดยละเอียดสำหรับแต่ละแถบจะมีอยู่ในหน้าของการแทรกวัตถุตั้งแต่หน้า 14 ถึงหน้า 21

# <u>พื้นที่ทำงาน</u>

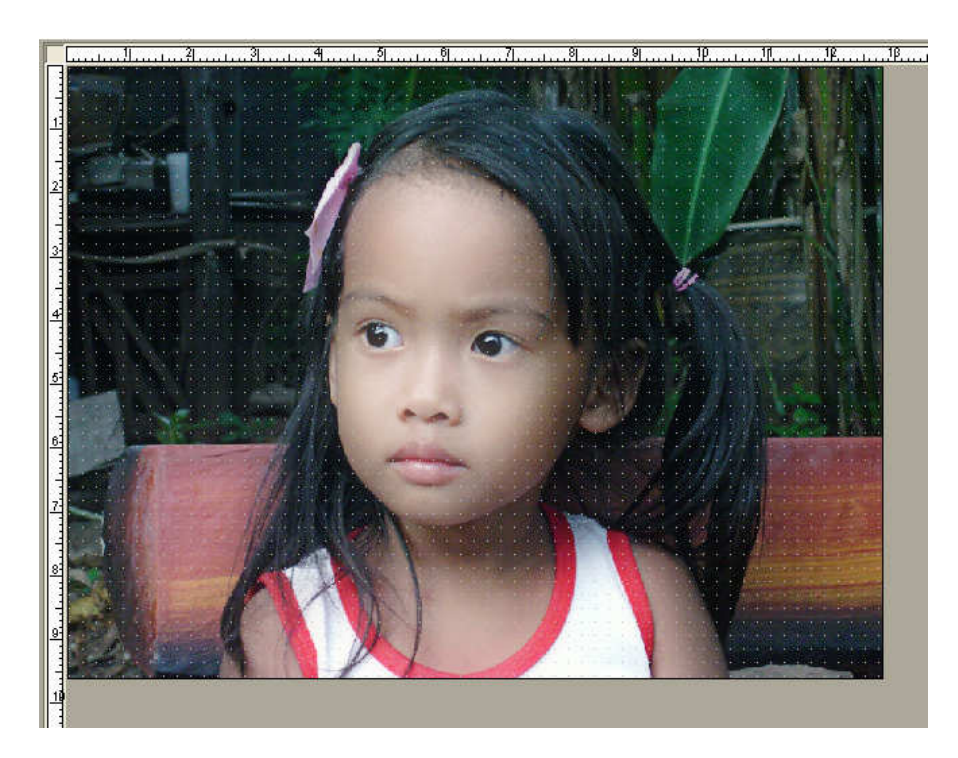

พื้นที่ส่วนนี้ใช้ในการออกแบบและจัดวางวัตถุต่างๆ เพื่อจัดทำภาพต้นแบบ คลิกเมาส์ปุ่มขวาบน พื้นที่นี้เพื่อแสดงเมนูลัด ซึ่งรายละเอียดการใช้จะเหมือนกับเมนูหลักในหน้าที่ 5

| สร้างใหม่       | Ctrl+N       |                  |
|-----------------|--------------|------------------|
| เปิด            | Ctrl+O       |                  |
| บันทึก          | Ctrl+S       |                  |
| เล็กทำ          | Ctrl+Z       |                  |
| ทำซ้ำ           | Shift+Ctrl+Z |                  |
| วาง             | Ctrl+V       | -                |
| เลือกทั้งหมด    | Ctrl+A       |                  |
| ข้อความ         |              | -                |
| ข้อความหมุนได้  | i            |                  |
| รูปภาพ          |              |                  |
| เส้นตรง         |              |                  |
| สี่เหลี่ยม      |              |                  |
| สี่เหลี่ยมมุมมน |              |                  |
| วง              |              |                  |
| ภาพฉากหลัง      | •            | เลือกรูปภาพ      |
|                 |              | ไปใช้ความอาคนอัง |

<u>หมายเหตุ</u> คุณสามารถดับเบิ้ลคลิกบนพื้นที่ทำงานเพื่อเลือกภาพฉากหลัง

### <u>การคำนวณหาขนาดของงาน</u>

โปรแกรม Mosaic Converter สามารถประยุกต์ใช้กับลักษณะงานได้หลากหลาย เช่น งานปักครอ สติส งานปูกระเบื้องโมเสค งานแปรอักษร ซึ่งงานแต่ละประเภทก็จะมีวิธีการกำหนดขนาดที่แตกต่างกัน ออกไปเล็กน้อย แต่ก็สามารถที่จะประยุกต์ใช้งานร่วมกันได้

เนื่องจากการคำนวณภาพลดสีจะประกอบด้วยจุดของสีเป็นชิ้นๆ เรียงกันไปตามแนวกว้างและสูง แต่เพื่อความสะดวกในการจัดทำภาพรวมจึงต้องมีการแบ่งจุดทั้งหมดออกเป็นช่วงย่อยๆ ซึ่งในที่นี้โปรแกรม จะเรียกแผ่นงานย่อยๆนั้นว่าชีต ชีตแต่ละชีตจะประกอบด้วยช่องของสี ในลักษณะของกว้าง x สูง

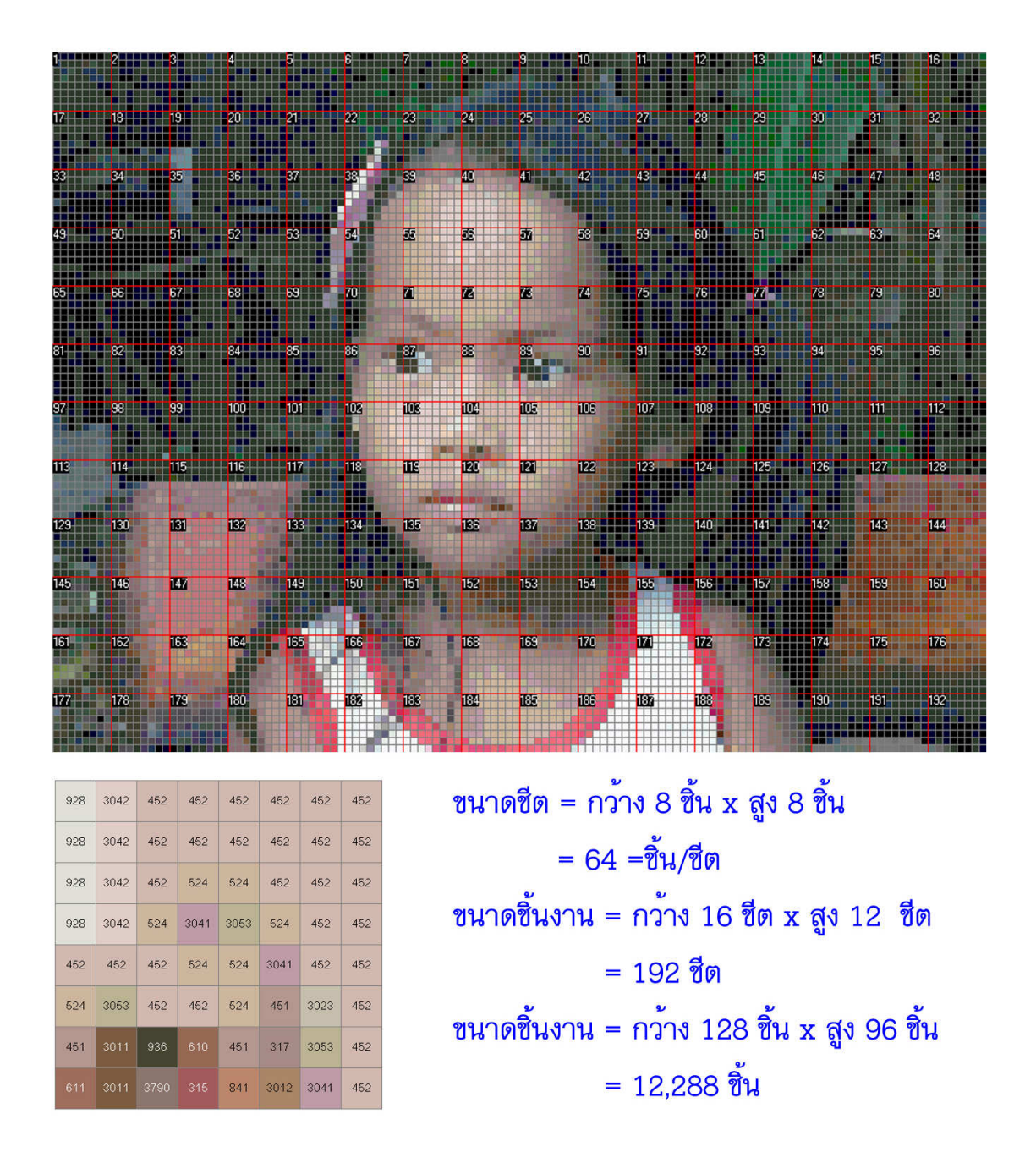

้สำหรับงานแปรอักษร ขนาดชีตจะหมายถึงขนาดเพลต ส่วนขนาดชิ้นงานจะหมายถึงขนาดของอัฒจรรย์

# การสร้างชิ้นงานใหม่และการกำหนดรายละเอียดชิ้นงาน

ที่จะเริ่มสร้างชิ้นงานใหม่ได้ 2 วิธี

1. บนเมนูหลัก กดเมนู **แฟ้ม** > **สร้างชิ้นงานใหม่** หรือกด Ctrl+N

2. บนแถบเครื่องมือ กดปุ่ม 🗋

หลังจากนั้นจะปรากฏหน้าต่างตั้งค่ารายละเอียดชิ้นงาน

| อมูลชี้นงาน                     | ตัวช่วยคำนวณชนาด               |
|---------------------------------|--------------------------------|
| ชื่องาน                         | ชนาดพื้นที่งาน                 |
| สถานที่                         | กว้าง 200 ซม. สูง 200 ซม.      |
| เจ้าหน้าที่อูแล                 | - ชนาดชิ้นสี (รวมช่องรอยต่อ)   |
| ยู้ออกแบบ                       | ชนาด 1.5 ซม.                   |
| นาดขึ้นงาน                      |                                |
| เลือกขนาดจากตัวช่วย 💌           | กร้าง 8 ชั้น สูง 8 ชั้น        |
| กว้าง 10 ชีต สูง 10 ชีต 100 ชีต | a                              |
| ชนาดชีต                         | กว้าง 50 ซีต สูง 100 ซีต คำนวณ |
| กว้าง 8 ชี้น สูง 8 ชื้น         |                                |
|                                 | - วิธีการเรียง                 |

ที่จะกำหนดรายละเอียดชิ้นงานในพื้นที่ส่วนนี้

| เถานที่            |                              |                                          |        |
|--------------------|------------------------------|------------------------------------------|--------|
| จ้าหน้าที่อ        | ua                           |                                          |        |
| งู้ออกแบบ          |                              |                                          |        |
| กว้าง 🎵            | )<br>ଅଜ <sub>ି</sub> ଖୁଏ  10 | <br>ชิต [10                              | 00 ชีต |
| สมเวลล์ได          | - ตื้น สงโต                  |                                          |        |
| อร้าง 8            |                              | 1.1.1.1.1.1.1.1.1.1.1.1.1.1.1.1.1.1.1.1. |        |
| มหาดอด<br>กว้าง  8 |                              |                                          |        |

-วิธีการเรียง 🖲 จัตุรัส 🦳 ทแยง ส่วนของ **ข้อมูลชิ้นงาน** กำหนดข้อมูล ชื่องาน, สถานที่, เจ้าหน้าที่ดูแล และผู้ออกแบบ

ส่วนของ **ขนาดชิ้นงาน** เลือกขนาดจากตัวช่วย หรือกำหนด ขนาดเอง โดยเป็นจำนวนความกว้างและสูงของชีต และ กำหนดขนาดชีต ว่ามีสีกว้างกี่ชิ้นและสูงกี่ชิ้นในแต่ละชีต

<u>หมายเหตุ</u> เมื่อมีการเปลี่ยนแปลงข้อมูลในส่วนของขนาด ชิ้นงาน โปรแกรมจะทำการคำนวณขนาดโดยรวมให้ใหม่โดย อัตโนมัติ

ส่วนนี้จำเป็นการกำหนดลักษณะของการเรียงชิ้นสี ระหว่างเรียงแบบจัตุรัส และเรียงแบบทแยง

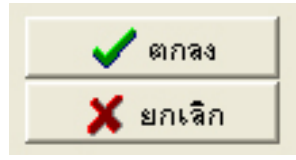

กด **ตกลง** เพื่อทำการบันทึกข้อมูล กด **ยกเลิก** เพื่อไม่บันทึกค่าการเปลี่ยนแปลง

ถ้าคุณไม่สะดวกในการกำหนดค่าชิ้นงาน โดยการกำหนดจาก**ขนาดชิ้นงาน** คุณสามารถใช้ส่วน ของ **ตัวช่วยคำนวณขนาด**ในการคำนวณหาขนาดชิ้นงานจากข้อมูลขนาดพื้นที่งาน ขนาดของชิ้นสี และขนาดชีต

| ตัวช่วยคำนวณชนาด           |                         |
|----------------------------|-------------------------|
| ชนาดพื้นที่งาน             |                         |
| กว้าง 200 ซม. รู           | ga 200 <sub>ชรม</sub> . |
| ขนาดชิ้นสี (รวมช่องรอยต่อ) | )                       |
| ชนาด 1.5 ซม.               |                         |
| ชนาดชีต                    |                         |
| กว้าง 8 ชิ้น รู            | สูง 8 ชิ้น              |
| กว้าง 50 ซีต สูง 100       | 0 ชีต คำนวณ             |
|                            |                         |

**ขนาดพื้นที่งาน** เป็นขนาดของพื้นที่ๆต้องการ ทำงาน หน่วยเป็นเซนติเมตร สามารถมีทศนิยมได้

**ขนาดชิ้นสี** เป็นขนาดของชิ้นสี 1 ชิ้น (จัตุรัส)หน่วย เป็นเซนติเมตร สามารถมีทศนิยมได้ ถ้าการเรียงชิ้น สีมีการเว้นช่วงตรงรอยต่อ เช่น รอยต่อของกระเบื้อง ขนาดที่กำหนดก็จะต้องรวมรอยระยะต่อนี้ด้วย

**ขนาดชีต** เป็นจำนวนการเรียงชิ้นสีทางด้านกว้าง และสูงใน 1 ชีต

จากนั้นให้คุณกดปุ่ม<mark>คำนวณ</mark> โปรแกรมจะทำการคำนวณขนาดชิ้นงาน และส่งต่อข้อมูลไปยังส่วน ของขนาดชิ้นงานให้ทันที หากคำนวณแล้วขนาดชิ้นงานไม่ลงตัวกับพื้นที่งานที่กำหนด โปรแกรมจะแสดง ข้อความ "<mark>คำเตือน ขนาดชีตที่คำนวณได้ไม่ลงตัว</mark>" กระพริบเป็นจังหวะ กรณีนี้เกิดจากการคำนวณ ข้อมูลจากพื้นที่แล้วจะต้องมีการปัดเศษของจำนวนชีตขึ้นไป ซึ่งจะส่งผลให้ชิ้นงานที่ได้ มีขนาดใหญ่กว่า พื้นที่งานจริง ซึ่งควรจะทำการปรับค่าของข**นาดชีต**ให้เหมาะสม หรือทำการลด**ขนาดพื้นที่งาน**ลงเล็กน้อย

> จำนวนชีตตามความกว้าง = ความกว้างของพื้นที่งาน / ขนาดชิ้นสี /ขนาดชีต(ความกว้าง) จำนวนชีตตามความสูง = ความสูงของพื้นที่งาน / ขนาดชิ้นสี /ขนาดชีต(ความสูง)

<u>หมายเหตุ</u> จำนวนชีตที่เหมาะสมคือจำนวนชีตที่ไม่มีทศนิยมต่อท้าย

# <u>การกำหนดภาพฉากหลังของชิ้นงาน</u>

คุณสามารถกำหนดภาพฉากหลังให้กับชิ้นงานได้ 3 วิธี

- บนเมนูหลัก กดเมนู วัตถุ > ภาพฉากหลัง > เลือกรูปภาพ
- 2. ดับเบิ้ลคลิกบนพื้นที่ทำงานเพื่อเลือกภาพฉากหลัง
- 3. บนแถบเครื่องมือ กดปุ่ม 🛄

หลังจากนั้นจะปรากฏหน้าต่างให้เลือกแฟ้มรูปภาพที่ต้องการใช้เป็นฉากหลัง

| Open                                                                                                    | ? 🛛      |
|----------------------------------------------------------------------------------------------------|----------|
| Look jn:  My Computer 💽 🗢 🗈 📺 🗸                                                                           | Picture: |
| VAIO (C:) Dreamsofts's Documents  A Data (D:) Memory Stick (E:) SD / MMC (F:) Druce (G:) Shared Documents | (None)   |
| File name: Open                                                                                           |          |
| Files of type:         All Image (*.bmp;*.jpg;*.wmf)         Cancel                                       |          |

เลือกแฟ้มที่ต้องการและกด Open

### <u>หมายเหตุ</u>

```
หากคุณต้องการยกเลิกการใช้ภาพฉากหลังให้กดเมนู <mark>วัตถ</mark>ุ > <mark>ภาพฉากหลัง</mark> > ไม่ใช้ภาพฉาก
```

หลัง

# <u>การแทรกข้อความลงบนชิ้นงาน</u>

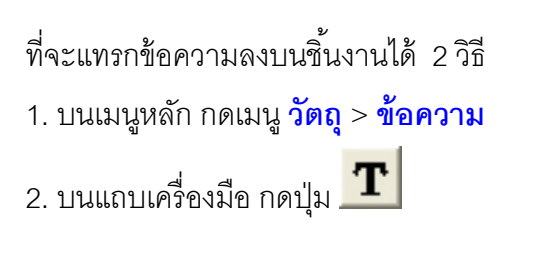

หลังจากนั้นแถบตัวเลือกของข้อความจะปรากฏขึ้นมา

| Text     |       |            | 0                            |
|----------|-------|------------|------------------------------|
| <br>ลักษ | 042:  |            | การจัดเรียง:                 |
| B        | I     | U          |                              |
| ชื่อตัว  | วลักษ | 15:        |                              |
| Con      | dia N | lew        | •                            |
| สีข้อร   | าวาม  | :<br>  •   | ชหาด:<br>18 <b>▼</b>         |
| สีเงา    |       | <u> </u>   | ทิศทางเงา:<br> 0  0          |
| <b>(</b> | แก้   | เ <u>ข</u> | F <sub>F</sub> <u>อ</u> ักษร |

พิมพ์ข้อความที่ต้องการในช่อง**ข้อความ** : กำหนด<mark>ลักษณะ</mark>ของตัวอักษรได้ในแบบ ตัวหนา ตัวเอียง ขีด เส้นใต้ กำหนดวิธี**การจัดเรียง**ของข้อความในกรอบพื้นที่ได้ระหว่าง ชิดซ้าย กึ่งกลาง และซิดขวา กำหนด<mark>ชื่อตัวอักษร</mark>ของข้อความได้ กำหนด<mark>สีข้อความ</mark>ได้ กำหนด<mark>สีข้อความ</mark>ได้ กำหนด<mark>สีเงา</mark>และ**ทิศทางเงา**ตามแนวตั้งและแนวนอนได้

นอกจากนั้นกดปุ่ม**แก้ไข**เพื่อแสดงหน้าต่างแก้ไขข้อความ และ กดปุ่ม<mark>อักษร</mark>เพื่อแสดงหน้าต่างรูปแบบตัวอักษร

# <u>การแทรกข้อความหมุนได้ลงบนชิ้นงาน</u>

คุณสามารถแทรกข้อความหมุนได้ลงบนชิ้นงานได้ 2 วิธี

บนเมนูหลัก กดเมนู วัตถุ > ข้อความหมุนได้

2. บนแถบเครื่องมือ กดปุ่ม 🖻

หลังจากนั้นแถบตัวเลือกของข้อความหมุนได้จะปรากฏขึ้นมา

| produce re          | K01/2                   |               |
|---------------------|-------------------------|---------------|
| แนวการห             | મુખ:                    |               |
| 0 - ซ้ายไข          | ไขวา                    |               |
| ลักษณะ:<br><b>B</b> | <u>u</u> F <sub>F</sub> | <u>อั</u> กษร |
| ชื่อตัวอักษ         | s:                      |               |
| Cordia Ne           | эw                      |               |
| สีข้อความ:          | ชนาด                    | a):           |
|                     | • 18                    | ÷             |
| สีเงา:              | ทิศท                    | กละลา:        |
|                     | • 0                     | 0             |
|                     | and the second          | 1             |

พิมพ์ข้อความที่ต้องการในช่อง**ข้อความหมุนได้** : กำหนด**แนวการหมุน**ของข้อความได้ 4 แบบ ระหว่าง ซ้าย ไปขวา ล่างขึ้นบน บนลงข้างและขวามาซ้าย กำหนด<mark>ลักษณะ</mark>ของตัวอักษรได้ในแบบ ตัวหนา ตัวเอียง ขีด เส้นใต้ กดปุ่ม**อักษร**เพื่อแสดงหน้าต่างรูปแบบตัวอักษร กำหนด<mark>ชื่อตัวอักษร</mark>ของข้อความได้ กำหนด**ชื่อความ**ได้ กำหนด**ชนาด**ตัวอักษรของข้อความได้ (สามารถพิมพ์ขนาด ที่ต้องการได้เองในช่องขนาด) กำหนด**สีเงา**และ**ทิศทางเงา**ตามแนวตั้งและแนวนอนได้

### <u>การแทรกรูปภาพลงบนชิ้นงาน</u>

คุณสามารถแทรกรูปภาพลงบนชิ้นงานได้ 2 วิธี

บนเมนูหลัก กดเมนู วัตถุ > รูปภาพ

2. บนแถบเครื่องมือ กดปุ่ม 🔜

หลังจากนั้นจะเป็นการกำหนดขอบเขตของภาพบนชิ้นงานและปรากฏหน้าต่างให้เลือกแฟ้มรูปภาพ ที่ต้องการ และแถบตัวเลือกของรูปภาพจะปรากฏขึ้นมา

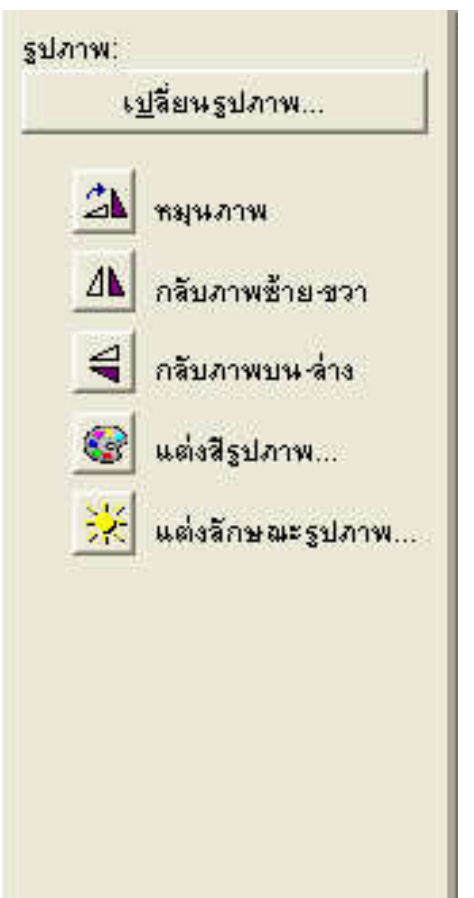

กดปุ่มเปลี่ยนรูปภาพเพื่อเลือกรูปภาพใหม่
 กดปุ่มหมุนภาพเพื่อหมุนภาพไปครั้งละ 90 องศา
 กดปุ่มกลับภาพซ้าย-ขวาเพื่อกลับภาพในแนวนอน
 กดปุ่มกลับภาพบน-ล่างเพื่อกลับภาพในแนวตั้ง
 กดปุ่มแต่งสีรูปภาพเพื่อปรับแต่งสีของรูปภาพระหว่าง
 เปลี่ยนเป็นสีขาวดำ เปลี่ยนเป็นโทนสีเทา
 กลับค่าสี ปรับระดับสีแดงเขียวน้ำเงิน
 ปรับระดับสีชัดมัว ปรับระดับสีสว่าง-มืด
 ปรับระดับสีเข้ม-อ่อน
 กดปุ่มแต่งลักษณะรูปภาพเพื่อปรับแต่งลักษณะรูปภาพ

ภาพมว ภาพมวละเอยด ภาพเลนสกระจก ภาพลายนูน ภาพลายกระเบื้อง ภาพเม็ดสี ภาพเน้น ขอบเขต ภาพสีสเปรย์ ภาพบิดหมุน และ ภาพคลื่น

<u>หมายเหตุ</u> การปรับแต่งลักษณะสีและลักษณะรูปภาพ จะมีตัวเลือกย่อยในการปรับแต่ง

# <u>การแทรกเส้นตรงลงบนชิ้นงาน</u>

คุณสามารถแทรกเส้นตรงลงบนชิ้นงานได้ 2 วิธี

บนเมนูหลัก กดเมนู วัตถุ > เส้นตรง

2. บนแถบเครื่องมือ กดปุ่ม 上

หลังจากนั้นจะเป็นการกำหนดขอบเขตของเส้นบนชิ้นงานและแถบตัวเลือกของเส้นตรงจะปรากฏ

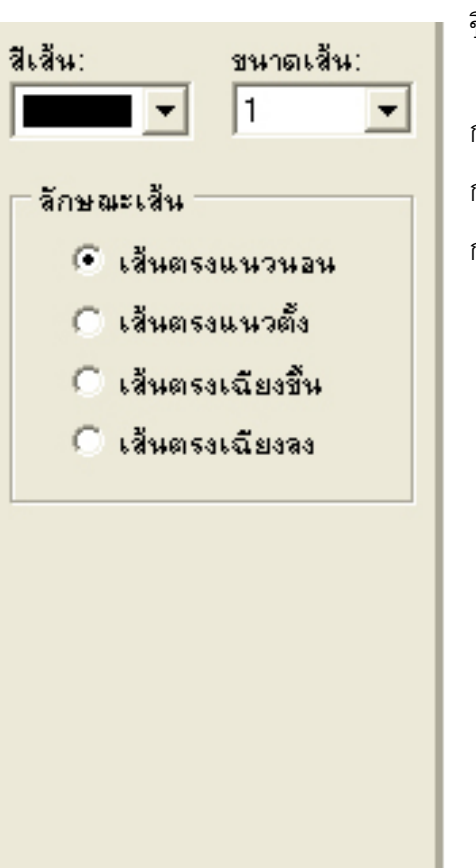

ขึ้นมา

กำหนด**สีเส้นท**ี่ต้องการ กำหนด**ขนาดเส้น**ที่ต้องการ กำหนด**ลักษณะเส้นที่**ต้องการ

# <u>การแทรกรูปสี่เหลี่ยมลงบนชิ้นงาน</u>

คุณสามารถแทรกรูปสี่เหลี่ยมลงบนชิ้นงานได้ 2 วิธี

บนเมนูหลัก กดเมนู วัตถุ > สี่เหลี่ยม

2. บนแถบเครื่องมือ กดปุ่ม 🔲

หลังจากนั้นจะเป็นการกำหนดขอบเขตของรูปสี่เหลี่ยมบนชิ้นงานและแถบตัวเลือกของสี่เหลี่ยมจะ ปรากฏขึ้นมา

| สีเส้น:             | ขนาดเส้น:<br>1 ▼ | กำ<br>กำ<br>กำ |
|---------------------|------------------|----------------|
| รูปแบบพื้น<br>โปร่ง |                  |                |
|                     |                  |                |
|                     |                  |                |

กำหนด**สีเส้น**ที่ต้องการ กำหนด**ขนาดเส้น**ที่ต้องการ กำหนด**สีพื้น**ที่ต้องการ กำหนด**รูปแบบพื้น**ที่ต้องการ

# <u>การแทรกรูปสี่เหลี่ยมมุมมนลงบนชิ้นงาน</u>

คุณสามารถแทรกรูปสี่เหลี่ยมมุมมนลงบนชิ้นงานได้ 2 วิธี

บนเมนูหลัก กดเมนู วัตถุ > สี่เหลี่ยมมุมมน

2. บนแถบเครื่องมือ กดปุ่ม 🔲

หลังจากนั้นจะเป็นการกำหนดขอบเขตของรูปสี่เหลี่ยมมุมมนบนชิ้นงานและแถบตัวเลือกของ สี่เหลี่ยมมุมมนจะปรากฏขึ้นมา

| สีเส็น:                        | ขนาดเส้น:<br> 1 _▼ | กำ กำ กำ กำ กำ กำ กำ กำ กำ กำ กำ กำ กำ ก |
|--------------------------------|--------------------|------------------------------------------|
| รูปแบบพื้น<br>ເ โปร่ง<br>โ ทีบ |                    |                                          |

กำหนด**สีเส้น**ที่ต้องการ กำหนดขนาดเส้นที่ต้องการ กำหนด**สีพื้น**ที่ต้องการ กำหนด**รูปแบบพื้น**ที่ต้องการ

# <u>การแทรกรูปวงลงบนชิ้นงาน</u>

คุณสามารถแทรกรูปวงลงบนชิ้นงานได้ 2 วิธี

1. บนเมนูหลัก กดเมนู **วัตถุ** > ว**ง** 

2. บนแถบเครื่องมือ กดปุ่ม 🔎

หลังจากนั้นจะเป็นการกำหนดขอบเขตของรูปวงบนชิ้นงานและแถบตัวเลือกของวงจะปรากฏขึ้นมา

| สีเส้น:<br>                    | ชนาดเส็น:<br> 1 _▼ | 1 |
|--------------------------------|--------------------|---|
| รูปแบบพื้น<br>ເ โปร่ง<br>( ทีบ |                    |   |
|                                |                    |   |

กำหนด**สีเส้น**ที่ต้องการ กำหนด**ขนาดเส้น**ที่ต้องการ กำหนด**สีพื้น**ที่ต้องการ กำหนด**รูปแบบพื้น**ที่ต้องการ คุณสามารถเลือกวัตถุบนชิ้นงานได้ 2 แบบระหว่าง การเลือกวัตถุชิ้นเดียว และการเลือกวัตถุหลาย ชิ้น

<u>การเลือกวัตถุชิ้นเดียว</u> สามารถทำได้โดย

- 1. คลิกเมาส์ซ้ายลงบนวัตถุที่ต้องการ
- 2. เมื่อวัตถุถูกเลือกจะปรากฏจุดล้อมรอบ 8 จุด

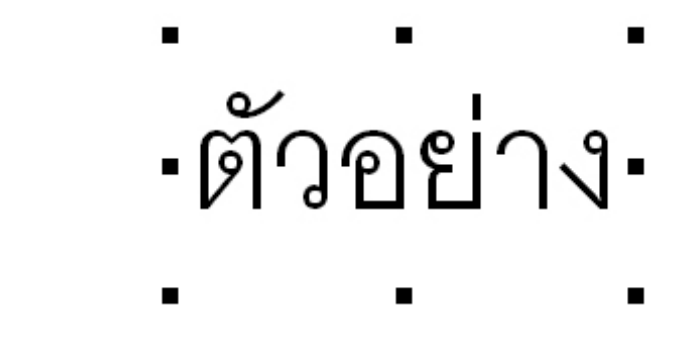

3. บนแถบตัวเลือกจะปรากฏตัวเลือกสำหรับวัตถุนั้นๆขึ้นมา

| ข้อความ:                                                                                                  | ข้อความหมุนได้:                                                                                                    | รูปภาพ:                                                                                                    | สีเส้น: ชนาดเส้น:                                                                                                    | สีเส้น: ชนาดเส้น:                                           |
|----------------------------------------------------------------------------------------------------|----------------------------------------------------------------------------------------------------|----------------------------------------------------------------------------------------------------|----------------------------------------------------------------------------------------------------|-------------------------------------------------------------|
| Text     การจัดเรียง:       âักษณะ:     การจัดเรียง:       B I U     IIIIIIIIIIIIIIIIIIIIIIIIIIIIIIIIIIII | Rotate Text<br>แนวการพลุม:<br>0 - ช้ายไปชวา ▼<br>ลักษณะ:<br>B I U FF อักษร<br>ชื่อตัวอักษร:<br>Cordia New ▼<br>สีข้อตวาม: ชนาด:<br>18 ▼<br>สีเลา: ทิศการเลา:<br>0 0 | <ul> <li>เปลี่ยหรูปภาพ</li> <li>พมุนภาพ</li> <li>กลับภาพช้าย ชวา</li> <li>กลับภาพบน สาง</li> <li>เต่งสีรูปภาพ</li> <li>แต่งสีรูปภาพ</li> </ul> | <ul> <li>โ</li> <li>โส้นตรงแนวนอน</li> <li>โส้นตรงแนวตั้ง</li> <li>โส้นตรงเฉียงขึ้น</li> <li>โส้นตรงเฉียงลง</li> </ul> | • 1 •       สิพัน:       รูปแบบพื้น       ๑ โปร่ง       ทีบ |

<u>การเลือกวัตถุหลายชิ้น</u> สามารถทำได้โดย

- 1. กดปุ่ม Shift บนคีย์บอร์ดค้างไว้
- 2. คลิกเมาส์ซ้ายลงบนวัตถุที่ต้องการเลือกทีละตัว

### <u>การเคลื่อนย้ายวัตถุ การย่อ-ขยายวัตถุ และการลบวัตถุ</u>

# <u>การเคลื่อนย้ายวัตถุ</u> สามารถทำได้โดย

- 1. เลือกวัตถุที่ต้องการ
- 2. กดปุ่มซ้ายของเมาส์ค้างไว้บนวัตถุที่ต้องการ
- 3. ลากวัตถุไปยังตำแหน่งที่ต้องการ (ยังกดปุ่มซ้ายของเมาส์ค้างไว้)
- 4. เมื่อวัตถุอยู่ในตำแหน่งที่ต้องการแล้ว ให้ปล่อยมือจากปุ่มซ้ายของเมาส์

<u>การย่อ-ขยายวัตถุ</u> สามารถทำได้โดย

- 1. เลือกวัตถุที่ต้องการ
- 2. เมื่อวัตถุถูกเลือกจะปรากฏจุดล้อมรอบ 8 จุด

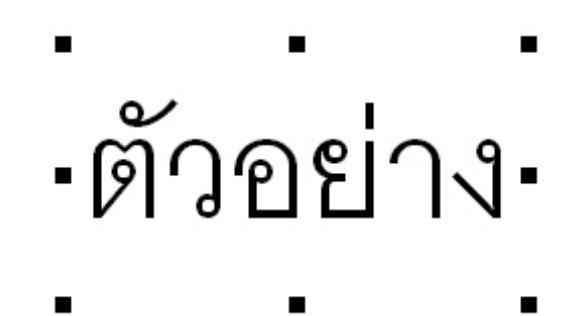

- 3. กดปุ่มเมาส์ช้ายของเมาส์ค้างบนจุดใดจุดหนึ่ง
- 4. ลากเมาส์ไปยังขนาดที่ต้องการ (ยังกดปุ่มซ้ายของเมาส์ค้างไว้)
- 5. เมื่อวัตถุเปลี่ยนขนาดตามที่ต้องการแล้ว ให้ปล่อยมือจากปุ่มซ้ายของเมาส์

<u>การลบวัตถ</u>ุ สามารถทำได้โดย

- 1. เลือกวัตถุที่ต้องการ
- 2. คุณสามารถลบวัตถุที่เลือกได้ 3 วิธี
  - 2.1. บนเมนูหลัก กดเมนู แก้ไข > ลบ
  - 2.2. กดปุ่ม Delete บนคีย์บอร์ด

2.3. บนแถบเครื่องมือ กดปุ่ม 📩

### <u>ส่วนของการคำนวณภาพลดสี</u>

เป็นส่วนที่ใช้ในการคำนวณภาพลดสีจากภาพต้นแบบที่ส่งมาจากส่วนของการออกแบบ ผู้ใช้ สามารถที่จะเลือกชุดสีที่ต้องการ เพิ่มลดสีที่ต้องการได้โดยอิสระ เมื่อทำการคำนวณภาพลดสีแล้ว ผู้ใช้ยัง สามารถสร้างรายงานสรุปการจัดวางสำหรับชีตต่างๆที่ต้องการ และแฟ้มแสดงรหัสการจัดวางทั้งรูปในแบบ ไฟล์ CSV ได้อีกด้วย

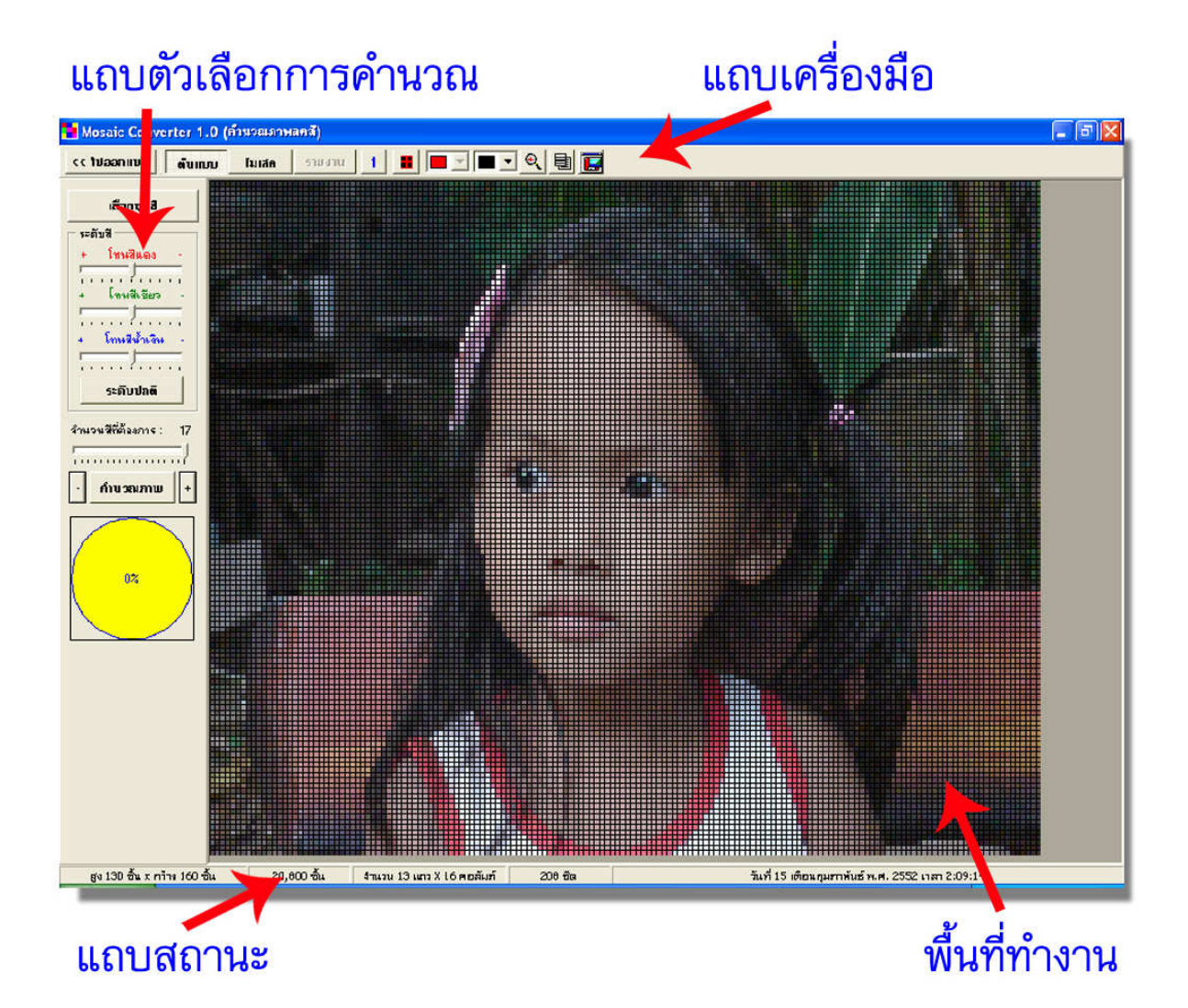

ส่วนของการคำนวณภาพลดสี ประกอบไปด้วยส่วนย่อย 4 ส่วนดังนี้

- 1. **แถบตัวเลือกการคำนวณ** เป็นส่วนที่แสดงตัวเลือกระดับการคำนวณภาพ
- 2. แถบสถานะ เป็นส่วนที่แสดงข้อมูลรายละเอียดของชิ้นงาน
- แถบเครื่องมือ เป็นส่วนของเมนูแบบสัญลักษณ์
- พื้นที่ทำงาน เป็นส่วนที่ใช้ในการแสดงภาพต้นแบบหรือภาพลดสี

### <u>แถบตัวเลือกการคำนวณ</u>

ประกอบด้วยปุ่มต่างๆ และมีการใช้งานดังนี้

ระดับสี + โทนสีแดง + โทนสีเขียว + โทนสีเขียว + โทนสีน้ำเงิน **ระดับปกติ** จำนวนสีที่ต้องการ : 50 - คำนวณภาพ + ปุ่มเ<mark>ลือกซุดสี</mark> ใช้สำหรับเพื่อซ่อน-แสดง หน้าจอซุดสี ตัวเลือก**ระดับสี** ใช้ปรับระดับโทนสีในการคำนวณ กรณีที่ต้องการปรับ ผลลัพธ์ โดยสามารถปรับได้ 3 โทนสีระหว่าง สีแดง สีเขียว สีน้ำเงิน ปุ่ม**ระดับปกติ** ใช้สำหรับปรับระดับโทนสีให้เป็นระดับปกติ

# ข้อมูลแสดง<mark>จำนวนสีที่ต้องการ</mark> แถบเลื่อน<mark>กำหนดจำนวนสีที่ต้องการ</mark> (ใช้เมาส์ปรับเลื่อนได้)

ปุ่ม – เพื่อลดจำนวนสีที่ต้องการทีละ 1 สี ปุ่ม<mark>คำนวณภาพ</mark> ใช้สำหรับเริ่มต้นการคำนวณภาพลดสี ปุ่ม + เพื่อเพิ่มจำนวนสีที่ต้องการทีละ 1 สี

<u>หมายเหตุ</u> การกำหนดจำนวนสีที่ต้องการจะเป็นการระบุจำนวนสีสูงสุดที่ต้องการให้โปรแกรม นำมาใช้ ซึ่งจำนวนนี้จะไม่เกี่ยวข้องกับจำนวนสีที่เลือก เช่น คุณอาจจะเลือกสีมาทั้งหมด 200 สี แต่คุณ สามารถกำหนดจำนวนสีที่ต้องให้เป็น 25 ได้ โดยเมื่อทำการคำนวณโปรแกรมจะเลือกมาเฉพาะ 25 สีที่ถูก ใช้งานมากที่สุดเท่านั้น

### <u>แถบสถานะ</u>

ประกอบด้วยชุดข้อมูลต่างๆอันได้แก่ ขนาดชิ้นงาน (สูง x กว้าง) จำนวนชิ้นงานรวม ขนาดชีต (แถว x คอลัมภ์) จำนวนชีตรวม และเวลาปัจจุบัน

สูง 96 ชิ้น x กว้าง 128 ชิ้น 12,288 ชิ้น จำนวน 12 แถว X 16 คอลัมก์ 192 ซัต วันที่ 08 เดือนกุมภาพันธ์ พ.ศ. 2552 เวลา 10:28:20

# <u>แถบเครื่องมือ</u>

| << ไปออกแบบ ต้นแบบ โมเสก รายงาน 1 📕 💻 🗨 🔍 📑 🧱                                           |
|-----------------------------------------------------------------------------------------|
| ประกอบด้วยปุ่มต่างๆ และมีการใช้งานดังนี้                                                |
| << ไปออกแบบ<br>กลับไปสู่หน้าจอออกแบบชิ้นงาน                                             |
| <b>ต้นแบบ</b> เลือกการแสดงภาพต้นแบบ                                                     |
| <b>โมเสก</b><br>เลือกการแสดงภาพลดสี                                                     |
| <b>รายงาน</b><br>แสดงหน้าจอการสร้างรายงาน(ถ้าไม่เปิดการแสดงภาพลดสีจะไม่สามารถใช้งานได้) |
| 1 เปิด-ปิดการแสดงหมายเลขซีต                                                             |
| 📕 เปิด-ปิดการแสดงเส้นแบ่งชีต                                                            |
| 🔲 🗹 เลือกสีเส้นแบ่งชีต(ถ้าไม่เปิดการแสดงเส้นแบ่งชีตจะไม่สามารถใช้งานได้)                |
| โลอกสีเส้นแบ่งชิ้นงาน                                                                   |
| 🔍 ใช้สำหรับกำหนดขนาดของการแสดงพื้นที่ชิ้นงานตั้งแต่ 50% – 300%                          |
| สำเนาภาพต้นแบบ/ภาพลดสี/ภาพรายงาน ไปยังคลิปบอร์ดของวินโดวส์                              |
| 🔟 ีบันทึกภาพต้นแบบ/ภาพลดสี เป็นแฟ้มรูปภาพ                                               |

# <u>พื้นที่ทำงาน</u>

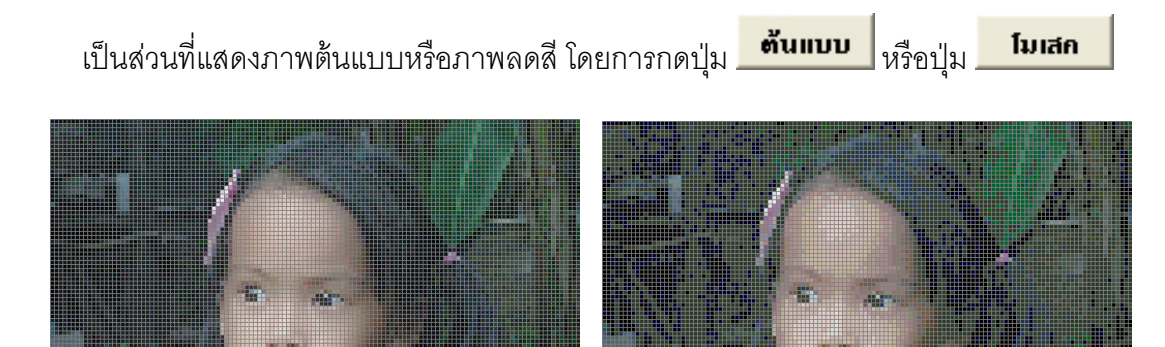

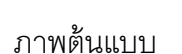

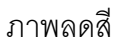

### <u>หมายเหตุ</u>

1. คุณสามารถดับเบิ้ลคลิกบนพื้นที่ทำงานเพื่อเข้าสู่การแสดงภาพแบบเต็มจอและดับเบิ้ลคลิกอีก ครั้งเพื่อกลับสู่หน้าจอปกติ

2. ถ้าคุณอยู่ที่หน้าจอภาพลดสี คุณสามารถกด ctrl บนคีย์บอร์ด + คลิกปุ่มซ้ายบนเมาส์ เพื่อที่จะดู ข้อมูลรายงานของชีตที่คลิก

# <u>ข้อมูลชุดสี</u>

| น้ำเข้าชุดสี ส่งออกชุดสี                                         | AT-101    | AT-404    | B-002  | B-005  | B-116     | AT-101 | AT-404    | B-002                           | B-005  | B-116  |
|------------------------------------------------------------------|-----------|-----------|--------|--------|-----------|--------|-----------|---------------------------------|--------|--------|
| ชื่อชุดสี 🔨                                                      | B-122     | B-240     | B-320  | B-350  | B-360     | B-122  | B-240     | B-320                           | B-350  | B-360  |
| แปรอักษร                                                         | B-440     | B-460     | B-470  | B-480  | B-512     | B-440  | B-460     | B-470                           | B-480  | B-512  |
| กรอสติสโทม DMC                                                   | B-530     | B-730     | B-750  | B-810  | B-850     | B-530  | B-730     | B-750                           | B-810  | B-850  |
|                                                                  | B-865     | B-890     | B-895  | BT-200 | BT-310    | B-865  | B-890     | B-895                           | BT-200 | BT-310 |
| _                                                                | BT-320    | BT-333    | BT-340 | BT-414 | BT-420    | BT-320 | BT-333    | BT-340                          | BT-414 | BT-420 |
|                                                                  | BT-470    | BT-505    | BT-515 | BT-570 | BT-590    | BT-470 | BT-505    | BT-515                          | BT-570 | BT-590 |
| · · · · · · · · · · · · · · · · · · ·                            | BT-601    | BT-730    | BT-780 | M-444  | M-451     | BT-601 | BT-730    | BT-780                          | M-444  | M-451  |
| เพิ่มชุดสี อบชุดสี<br>ข้อมูลสี<br>รดัสสี AT-101<br>ราคา 0.91 บาท | M-453     | M-890     | MS-800 | SD-902 | SM-102    | M-453  | M-890     | MS-800                          | SD-902 | SM-102 |
|                                                                  | SM-112    | SM-118    | SM-350 | SM-460 | SM-810    | SM-112 | SM-118    | SM-350                          | SM-460 | SM-810 |
|                                                                  | SM-825    | SM-830    | SM-840 | SM-850 | SM-865    | SM-825 | SM-830    | SM-840                          | SM-850 | SM-865 |
|                                                                  | SM-895    | B-100     | B-140  | B-055  |           | SM-895 | B-100     | B-140                           | B-055  |        |
| una 1                                                            |           |           |        |        |           | -      | ÷         |                                 |        | 6      |
| เขียว 💶 🗼                                                        |           | ĺ         |        |        |           |        |           |                                 |        | 0      |
| น้ำเงิน 🔹 💽                                                      |           |           |        |        |           |        |           |                                 |        |        |
|                                                                  | E สกี่มี1 | นบุดสี 59 | 3      | តើ     | อกทั้งหมด | ล้าง   | ทั้งหมด 🔻 | <ul> <li>สีที่เลือกไ</li> </ul> | 3 59 a |        |

ſ

ส่วนของการออกแบบภาพต้นแบบ ประกอบไปด้วยส่วนย่อย 4 ส่วนดังนี้

- ฐานข้อมูลซุดสี เป็นส่วนของรายการชุดสีที่มีในโปรแกรม
- รายการสีในซุดสี เป็นส่วนของรายการสีทั้งหมดในชุดสีปัจจุบัน
- รายการสีที่เลือก เป็นส่วนของสีที่ถูกเลือกในชิ้นงานปัจจุบัน

ประกอบด้วยรายละเอียดต่างๆดังนี้

| = | หาะบาสุดเล สงสสบสุดเล                                             |                      |
|---|-------------------------------------------------------------------|----------------------|
| 1 | ชื่อชุดสี                                                         |                      |
|   | 61 Colors                                                         |                      |
|   | แปรอักษร                                                          |                      |
|   | ครอสติสไหม DMC                                                    |                      |
|   |                                                                   |                      |
|   |                                                                   |                      |
|   |                                                                   |                      |
|   |                                                                   |                      |
|   |                                                                   |                      |
|   |                                                                   | Ĩ                    |
|   | เพิ่มชุดสี ลบชุดสี 🗸                                              | •                    |
|   | <b>อ้อมล</b> ลี                                                   |                      |
|   |                                                                   |                      |
|   | হ<br>গগৈর Code                                                    | ľ                    |
|   | รหัสสี Code                                                       | l                    |
|   | รทัสสี Code<br>ราคา 10.00 บาท                                     | ļ                    |
|   | รศัสสี Code<br>ราคา 10.00 บาท                                     | ĺ                    |
|   | รทัสสี Code<br>ราคา 10.00 บาท                                     | ĺ                    |
|   | รศัสสี Code<br>ราคา 10.00 บาท                                     |                      |
|   | รทัลสี Code<br>ราคา 10.00 บาท<br>แตง ง                            |                      |
|   | รทัมสี Code<br>ราคา 10.00 บาท<br>แตง                              |                      |
|   | รทัสสี Code<br>ราคา 10.00 บาท<br>แตง ∢⊁<br>เขียว ∢⊁<br>น้ำเวิน ∢≯ | and have been been a |
|   | รทัลสี Code<br>ราคา 10.00 บาท<br>แตง ∢≯<br>เขียว ↓<br>น้ำเงิน ↓   | a later bank later a |

เพิ่มชุดสี ใช้สำหรับนำเข้ารายการสีใหม่เข้าสู่ฐานข้อมูล ป่ม ลบชุดสี ใช้สำหรับส่งออกรายการสีชุดปัจจบันเป็นแฟ้ม ปุ่ม ตัวเลือก **ตารางรายการชุดสี** เป็นตารางแสดงรายการชุดสีที่มีใน ฐานข้อมูล คุณสามารถคลิกเพื่อเลือกดูชุดสีที่ต้องการ คุณสามารถดับเบิ้ลคลิกเพื่อเปลี่ยนชื่อชุดสี ปุ่ม **เพิ่มชุดสี** ใช้สำหรับสร้างข้อมูลสีชุดใหม่ ลบชุดสี | |ใช้สำหรับลบชุดสีปัจจุบันออกจากฐานข้อมูลชุดสี ป่ม ปุ่ม 🗾 ใช้สำหรับบันทึกข้อมูลชุดสี ส่วน **ข้อมูลสี** ใช้แสดงรายละเอียดสีปัจจุบัน **รหัสสี** เป็นข้อมูลชื่อรหัสของสี **ราคา** เป็นราคาต่อหน่วยของสี่ **สีตัวอย่าง** เป็นส่วนแสดงสี **แดง** เป็นแถบเลื่อนระดับสีแดง มีค่าตั้งแต่ 0 - 255 **เขียว** เป็นแถบเลื่อนระดับสีเขียว มีค่าตั้งแต่ 0 - 255 **น้ำเงิน** เป็นแถบเลื่อนระดับสีน้ำเงิน มีค่าตั้งแต่ 0 - 255

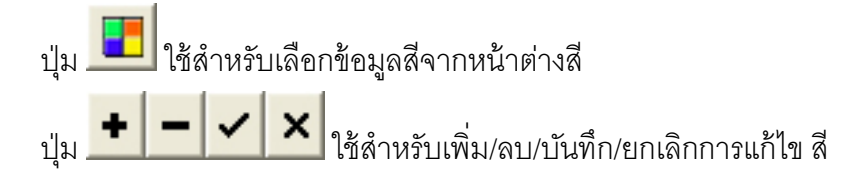

# <u>รายการสีในชุดสี</u>

| AT-101     | AT-404    | B-002  | B-005  | B-116     |
|------------|-----------|--------|--------|-----------|
| B-122      | B-240     | B-320  | B-350  | B-360     |
| B-440      | B-460     | B-470  | B-480  | B-512     |
| B-530      | B-730     | B-750  | B-810  | B-850     |
| B-865      | B-890     | B-895  | BT-200 | BT-310    |
| BT-320     | BT-333    | 8T-340 | BT-414 | BT-420    |
| BT-470     | BT-505    | BT-515 | BT-570 | BT-590    |
| BT-601     | BT-730    | BT-780 | M-444  | M-451     |
| M-453      | M-890     | MS-800 | SD-902 | SM-102    |
| SM-112     | SM-118    | SM-350 | SM-460 | SM-810    |
| SM-825     | SM-830    | SM-840 | SM-850 | SM-865    |
| SM-895     | B-100     | B-140  | B-055  |           |
|            |           |        |        |           |
|            |           |        |        |           |
|            |           |        |        |           |
|            |           |        |        |           |
| E สีที่มี1 | นบุคสี 59 | 3      | ្រាភីរ | อกทั้งหมด |

# ประกอบด้วยรายละเอียดต่างๆดังนี้

**สีตัวอย่าง** เป็นส่วนแสดงสีที่มีในชุดสีปัจจุบัน

คุณสามารถที่จะคลิกบนสีตัวอย่างเพื่อที่จะสร้าง เหตุการณ์ต่างๆเหล่านี้

**คลิกเมาส์ซ้าย** เพื่อเพิ่มสีที่คลิกเข้าสู่รายการสีที่ เลือก **คลิกเมาส์ช้าย+กด Ctrl บนคีย์บอร์ด** เพื่อส่งข้อมูล

สีที่คลิกไปแก้ไขในส่วนข้อมูลสี **คลิกเมาส์ช้าย+กด Alt บนคีย์บอร์ด** เพื่อลบข้อมูล สีที่คลิกออกจากชุดสีปัจจุบัน

ปุ่ม **โ**เพื่อซ่อน/แสดง รหัสสีบนสีตัวอย่าง ช่องแสดงจำนวนสีในชุดสี

ปุ่ม **เลือกทั้งหมด** เพื่อเลือกสีทั้งหมดในชุดสี เข้าสู่รายการสีที่เลือก

### <u>รายการสีที่เลือก</u>

| B-240  | B-320                                                                                         | B-350                                                                                                    | B-360                                                                                                    |
|--------|-----------------------------------------------------------------------------------------------|----------------------------------------------------------------------------------------------------|----------------------------------------------------------------------------------------------------|
| B-460  | B-470                                                                                         | B-480                                                                                                    | B-512                                                                                                    |
| B-730  | B-750                                                                                         | B-810                                                                                                    | B-850                                                                                                    |
| B-890  | B-895                                                                                         | BT-200                                                                                                    | BT-310                                                                                                    |
| BT-333 | BT-340                                                                                        | BT-414                                                                                                    | BT-420                                                                                                    |
| BT-505 | BT-515                                                                                        | BT-570                                                                                                    | BT-590                                                                                                    |
| BT-730 | BT-780                                                                                        | M-444                                                                                                    | M-451                                                                                                    |
| M-890  | MS-800                                                                                        | SD-902                                                                                                    | SM-102                                                                                                    |
| SM-118 | SM-350                                                                                        | SM-460                                                                                                    | SM-810                                                                                                    |
| SM-830 | SM-840                                                                                        | SM-850                                                                                                    | SM-865                                                                                                    |
| B-100  | B-140                                                                                         | B-055                                                                                                    |                                                                                                    |
|        |                                                                                               |                                                                                                    |                                                                                                    |
|        |                                                                                               |                                                                                                    | 8                                                                                                    |
|        |                                                                                               |                                                                                                    |                                                                                                    |
|        |                                                                                               |                                                                                                    |                                                                                                    |
|        | B-460<br>B-730<br>BT-333<br>BT-505<br>BT-730<br>BT-730<br>SM-830<br>SM-830<br>SM-830<br>B-100 | B-460         B-470           B-730         B-750           B-890         B-895           BT-333         BT-340           BT-333         BT-340           BT-505         BT-515           BT-730         BT-780           BT-730         M-890           SM-890         SM-840           SM-830         SM-840           B-100         B-140           SM-810         SM-840 | B-460         B-470         B-480           B-730         B-750         B-810           B-730         B-750         B-810           B-890         B-895         BT-200           B-333         BT-340         BT-200           BT-333         BT-340         BT-414           BT-505         BT-515         BT-570           BT-730         BT-780         M-444           M-890         MS-800         SD-902           SM-810         SM-350         SM-460           SM-830         SM-350         SM-850           B-100         B-140         B-055           B-100         B-140         B-055           SM-830         SM-840         SM-850           B-100         B-140         B-055           SM-830         SM-840         SM-902 |

ประกอบด้วยรายละเอียดต่างๆดังนี้

**สีตัวอย่าง** เป็นส่วนแสดงสีที่มีในชุดสีปัจจุบัน

คุณสามารถที่จะคลิกบนสีตัวอย่างเพื่อที่จะลบ ข้อมูลสีที่คลิกออกจากรายการสีที่เลือก

ปุ่ม ล้าง ข้อมูลสีออกจากรายการ โดย เลือกได้ระหว่างสีทั้งหมด, สีที่ไม่ได้ถูกใช้งาน, สีที่ใช้ งาน <= 5 สีที่ใช้งาน <= 10, สีที่ใช้งาน <= 10, สีที่ ใช้งาน <= 20 สีที่ใช้งาน <= 30, สีที่ใช้งาน <= 50 และ สีที่ใช้งาน <= 100

ช่องแสดงจำนวนสีที่เลือกไว้

ปุ่ม **1** เพื่อซ่อน/แสดง รหัสสีบนสีตัวอย่าง <u>หมายเหตุ</u> สีที่ถูกใช้งานจะแสดงเมื่อผ่านการ คำนวณแล้ว

ปุ่ม 📕 เพื่อซ่อน/แสดง รหัสสีบนสีตัวอย่าง

# <u>การเพิ่มชุดสีชุดใหม่</u>

ชื่อชุดสี ▶ 61 Colors แปรอักษร ครอสติสไหม DMC . เพิ่มชุดสี ลบชุดสี ✓

การเพิ่มชุดสีชุดใหม่เข้าสู่ฐานข้อมูลชุดสีทำได้ตามขั้นตอนต่อไปนี้

# 1. กดปุ่ม 2. กำหนดข้อมูลชื่อชุดสี 3. กดปุ่ม เพื่อบันทึกข้อมูล

### <u>หมายเหตุ</u>

ข้อมูลชุดสีสามารถนำเข้าได้จากแฟ้มภายนอก ซึ่งสามารถหาได้จากเว็บไซต์ของผู้พัฒนา และผู้พัฒนา ยินดีรับข้อมูลชุดสีต่างๆเพื่อนำมาเผยแพร่ต่อไป

# <u>การเพิ่มสีใหม่เข้าสู่ชุดสี</u>

การเพิ่มชุดสีใหม่เข้าสู่ข้อมูลชุดสีทำได้ตามขั้นตอนต่อไปนี้

| ข้อมูลสี<br>รหัสสี Code<br>ราคา 10.00 บาท | <ol> <li>1. กดปุ่ม</li> <li>2. กำหนดข้อมูลรหัสสี และราคา</li> <li>3. กำหนดค่าสีโดยการเลื่อนแถบ แดง เขียว น้ำเงิน<br/>ซึ่งจะมีข้อมูลระดับค่าสีของแต่ละแถบแสดงขึ้นมา</li> </ol> |
|-------------------------------------------|----------------------------------------------------------------------------------------------------|
| แตง • ►<br>เชียว • ►<br>ง้าเงิน • ►       | หรือ กดปุ่ม 🗾 และเลือกจากตาราง<br>4. กดปุ่ม 🗹 เพื่อบันทึกข้อมูล                                                                                                    |

# <u>การเพิ่ม/ลบสีเข้าสู่ชิ้นงาน</u>

| AT-101   | AT-404    | B-002  | B-005  | B-116     | AT-101 | AT-404  | B-002       | B-005  |
|----------|-----------|--------|--------|-----------|--------|---------|-------------|--------|
| B-122    | B-240     | B-320  | B-350  | B-360     | B-122  | B-240   | B-320       | B-350  |
| B-440    | B-460     | B-470  | B-480  | B-512     | B-440  | B-460   | B-470       | B-480  |
| B-530    | B-730     | B-750  | B-810  | B-850     | B-530  | B-730   | B-750       | B-810  |
| B-865    | B-890     | B-895  | BT-200 | BT-310    | B-865  | B-890   | B-895       | BT-200 |
| BT-320   | BT-333    | BT-340 | BT-414 | BT-420    | BT-320 | BT-333  | BT-340      | BT-414 |
| BT-470   | BT-505    | BT-515 | BT-570 | BT-590    | BT-470 | BT-505  | BT-515      | BT-570 |
| BT-601   | BT-730    | BT-780 | M-444  | M-451     | BT-601 | BT-730  | BT-780      | M-444  |
| M-453    | M-890     | MS-800 | SD-902 | SM-102    | M-453  | M-890   | MS-800      | SD-902 |
| SM-112   | SM-118    | SM-350 | SM-460 | SM-810    | SM-112 | SM-118  | SM-350      | SM-460 |
| SM-825   | SM-830    | SM-840 | SM-850 | SM-865    | SM-825 | SM-830  | SM-840      | SM-850 |
| SM-895   | B-100     | B-140  | B-055  |           | SM-895 | B-100   | B-140       | B-055  |
|          |           |        |        |           |        |         |             |        |
|          |           |        |        |           |        | 2       |             |        |
|          |           |        |        |           |        |         |             |        |
|          |           |        |        |           |        |         |             |        |
| E สกี่มา | นชุดสี 59 | [      | เลื    | อกทั้งหมด | ล้าง 🎼 | ทั้งหมด | สีที่เลือกไ | ž 59   |

### สีในรายการชุดสี

สีที่เลือก (สีในชิ้นงาน)

การเพิ่มสีเข้าสู่ชิ้นงานสามารถทำได้ 2 วิธี

1. คลิกเมาส์บนสีในตารางรายการสี

2. กดปุ่ม เลือกทั้งหมด
 เพื่อเลือกสีในรายการทั้งหมด
 <u>หมายเหต</u>ุ สีที่มีรหัสสีตรงกันจะไม่ถูกเพิ่มเข้าในรายการสีที่ถูกเลือก

การลบสีออกจากรายการสีที่เลือกสามารถทำได้ 2 วิธี

1. คลิกเมาส์บนสีในตารางรายการสีที่ถูกเลือก เพื่อลบสีที่ถูกคลิกครั้งละสี

 2. กดปุ่ม ล้างข้อมูลสีออกจากรายการ โดยเลือกได้ระหว่างโดยเลือกได้ระหว่างสี ทั้งหมด,

สีที่ไม่ได้ถูกใช้งาน, สีที่ใช้งาน <= 5 สีที่ใช้งาน <= 10, สีที่ใช้งาน <= 20, สีที่ใช้งาน <= 30, สีที่ใช้ งาน <= 50 และ สีที่ใช้งาน <= 100

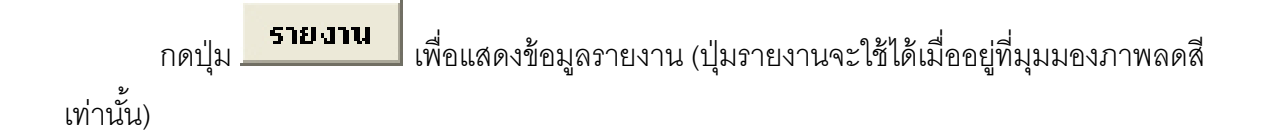

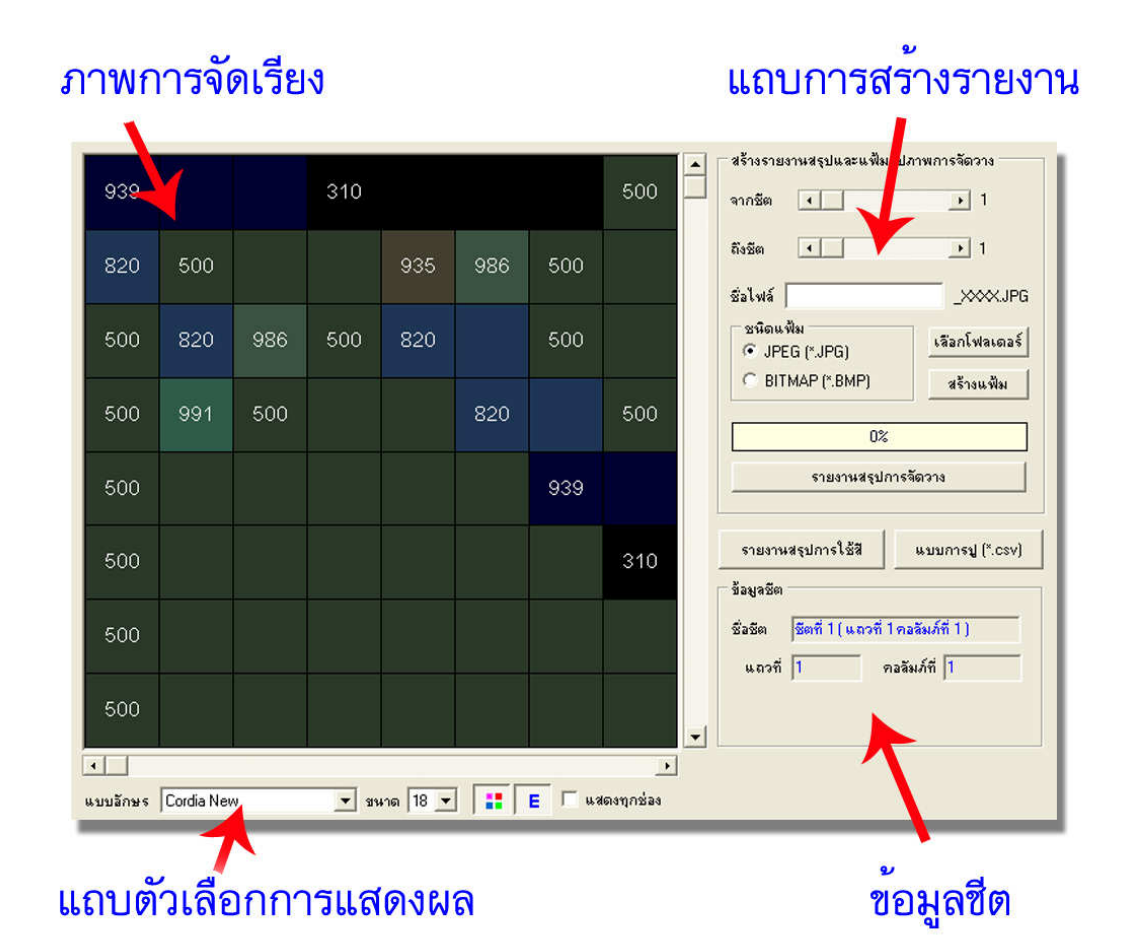

ส่วนของรายงาน ประกอบไปด้วยส่วนย่อย 4 ส่วนดังนี้

- 1. **ภาพการจัดเรียง** เป็นส่วนของภาพการเรียงของชีตปัจจุบัน
- 2. **แถบตัวเลือกการแสดงผล** เป็นส่วนของตัวเลือกในการแสดงภาพการจัดเรียง
- 3. ข**้อมูลซีต** เป็นส่วนของข้อมูลชีตปัจจุบัน
- 4. **แถบการสร้างรายงาน** เป็นส่วนตัวเลือกต่างๆในการสร้างรายงาน

### <u>ภาพการจัดเรียง</u>

| 939 |     |     | 310 |     |     |     | 500 |
|-----|-----|-----|-----|-----|-----|-----|-----|
| 820 | 500 |     |     | 935 | 986 | 500 |     |
| 500 | 820 | 986 | 500 | 820 |     | 500 |     |
| 500 | 991 | 500 |     |     | 820 |     | 500 |
| 500 |     |     |     |     |     | 939 |     |
| 500 |     |     |     |     |     |     | 310 |
| 500 |     |     |     |     |     |     |     |
| 500 |     |     |     |     |     |     |     |
| •   |     |     |     |     |     |     |     |

เป็นส่วนแสดงภาพการจัดเรียงในชีตนั้นๆ โดยจะแสดงสี รหัสสี ในภาพตามการตั้งค่าใน แถบตัวเลือกการแสดงผล

### <u>หมายเหตุ</u>

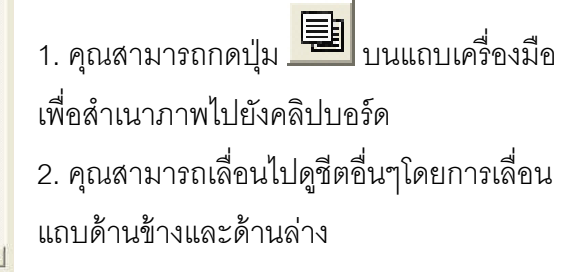

### <u>แถบตัวเลือกการแสดงผล</u>

| แบบอักษร Cordia New 💌 ชนาด 18 💌 📑 E 🗆 แสดงทุกช่อง                             |  |
|-------------------------------------------------------------------------------|--|
|                                                                               |  |
| แบบอีกษร Cordia New 🗾 กำหนดแบบอักษรของรหัสสี ในภาพการจัดเรียง                 |  |
| ี <mark>ชนาด 18 ▼</mark> กำหนด <b>ขนาด</b> ตัวอักษรของรหัสสี ในภาพการจัดเรียง |  |
| กำหนดการแสดง/ไม่แสดงสี ในภาพการจัดเรียง                                       |  |
| <b>E</b> กำหนดการแสดง/ไม่แสดงรหัสสี ในภาพการจัดเรียง                          |  |
| แสดงบุกช่อง<br>กำหนดแสดงรหัสสีแบบทุกช่องของภาพการเรียง                        |  |

### <u>ข้อมูลชีต</u>

| - ข้อมูลชีต |               |                       |
|-------------|---------------|-----------------------|
| ชื่อชีต     | ชีตที่ 1 ( แร | าวที่ 1 คอลัมภ์ที่ 1) |
| แถวที่      | 1             | คอลัมภ์ที่ 1          |
|             |               |                       |
|             |               |                       |

เป็นส่วนแสดงข้อมูลของชีตปัจจุบัน

# <u>แถบการสร้างรายงาน</u>

ประกอบด้วยรายละเอียดต่างๆดังนี้

| จากชีต 💶                    | <u>→</u> 1    |
|-----------------------------|---------------|
| ถึงชัต 💶                    | <u> </u>      |
| ชื่อไฟล์                    | _XXXX.JP      |
| ิชนิดแฟ้ม<br>● JPEG (*.JPG) | เลือกโฟลเตอร์ |
| C BITMAP (*.BMP)            | สร้างแพ็ม     |
| 0%                          |               |
| รายงานสรุปการ               | จัดวาง        |
|                             | 5 1           |

รายงานสรปการจัดวาง เริ่มการสร้างรายงานสรุป

รูปภาพ (กรณีที่สร้างแฟ้มรูปภาพ) สร้างแฟ้ม เริ่มการสร้างแฟ้มรูปภาพ (กรณีที่สร้าง แฟ้มรูปภาพ) หล้วางรายงานสรุป

แฟ้มรูปภาพ

รูปภาพ

รูปภาพ)

**จากชีด** กำหนดชีตเริ่มต้นในการสร้างรายงานหรือ

**ถึงชีด** กำหนดสุดท้ายในการสร้างรายงานหรือแฟ้ม

**ชื่อไฟล์** กำหนดชื่อแฟ้มรูปภาพ (กรณีที่สร้างแฟ้ม

ชนิดแฟ้ม เลือกชนิดของแฟ้มรูปภาพระหว่าง bmp

**เลือกโฟลเดอร์** เลือกโฟลเดอร์สำหรับบันทึกแฟ้ม

และ jpg (กรณีที่สร้างแฟ้มรูปภาพ)

รายงานสรปการใช้สี เริ่มการสร้างรายงานสรุปข้อมูลการใช้สีพร้อมราคา แบบการปู (\*.csv) เริ่มการสร้างแบบการปู

| สร้างรายงานสรุปและแฟ้มรูปภาพการจัดวาง | 1. กำหนดชีตเริ่มต้นที่ต้องการจากแถบเลื่อน                 |
|---------------------------------------|-----------------------------------------------------------|
| จากชีต 📢 🕨 🕴 1                        | จากชีต 🔸 🕨 🕨 1                                            |
| ถึงชีด 💽 计 1                          | <ol> <li>กำหนดชีตสุดท้ายที่ต้องการจากแถบเลื่อน</li> </ol> |
| ซื่อไฟล์XXX.JPG                       | ถึงชัต 🔸 🕨 🕨 1                                            |
| ชนิดแฟ้ม<br>IPEG (*.JPG)              | 3. กำหนดชื่อไฟล์ที่ต้องการ                                |
| G BITMAP (*.BMP) สร้างแพ้ม            | ชื่อไฟล์                                                  |
| 0%                                    | 4. เลือกชนิดของแฟ้มรูปภาพ                                 |
| รายงานสรุปการจัดวาง                   | ชนดแฟม<br>JPEG (*.JPG) BITMAP (*.BMP)                     |
| รายงานสรุปการใช้สี แบบการปู (*.csv)   | 5. กดปุ่ม <mark>เรือกโฟลเดอร์</mark> สำหรับบันทึกแฟ้ม     |
|                                       | <b>ฐป</b> ภาพ                                             |
| 6. กดปุ่ม สร้างแพ้ม                   |                                                           |

การสร้างแฟ้มรูปภาพการจัดวางสามารถทำได้ตามขั้นตอนต่อไปนี้

<u>หมายเหตุ</u>

โปรแกรมจะสร้างแฟ้มรูปภาพตามชื่อไฟล์โดยมีหมายเลยชีตต่อท้ายชื่อ โดยจัดเก็บในโฟลเดอร์ที่ กำหนด

| 939 |    | 310 |      |     |      | 500 | 310 | 939 |     |     |      |     |      | 310 | 500 |     |     |      |      | 5   | 8    |     |
|-----|----|-----|------|-----|------|-----|-----|-----|-----|-----|------|-----|------|-----|-----|-----|-----|------|------|-----|------|-----|
| 820 |    |     |      |     |      | 10  | 500 |     |     |     |      | 939 |      |     | 500 |     |     |      |      |     |      |     |
| 500 |    |     |      |     |      |     | 500 |     |     |     |      |     |      |     | 500 |     |     |      |      | 939 |      |     |
| 500 |    |     |      |     |      | 500 | 500 |     |     |     |      |     |      |     | 939 |     |     | 939  |      |     |      |     |
| 500 |    |     |      |     | 939  |     | 500 |     |     |     |      |     |      |     | 500 |     |     |      |      |     |      | 939 |
| 500 |    |     |      |     |      | 310 | 500 |     |     |     |      |     |      |     | 939 |     |     |      |      |     |      |     |
| 500 |    |     |      |     |      |     | 939 |     | 939 |     |      |     |      |     | 939 |     |     |      |      |     |      |     |
| 500 |    |     |      |     |      |     | 500 |     | 310 |     |      | 939 |      |     | 310 | 939 |     | 939  |      |     | 500  |     |
|     | Sa | amp | ole_ | 000 | 1.jp | g   |     |     | Sa  | amp | ole_ | 000 | 2.jp | g   |     |     | Sai | nple | e_0( | 003 | .jpg |     |

ภาพที่ได้จะเป็นไปตามการตั้งค่าในแถบตัวเลือกการแสดงผล

# <u>การสร้างรายงานสรุปการจัดวาง</u>

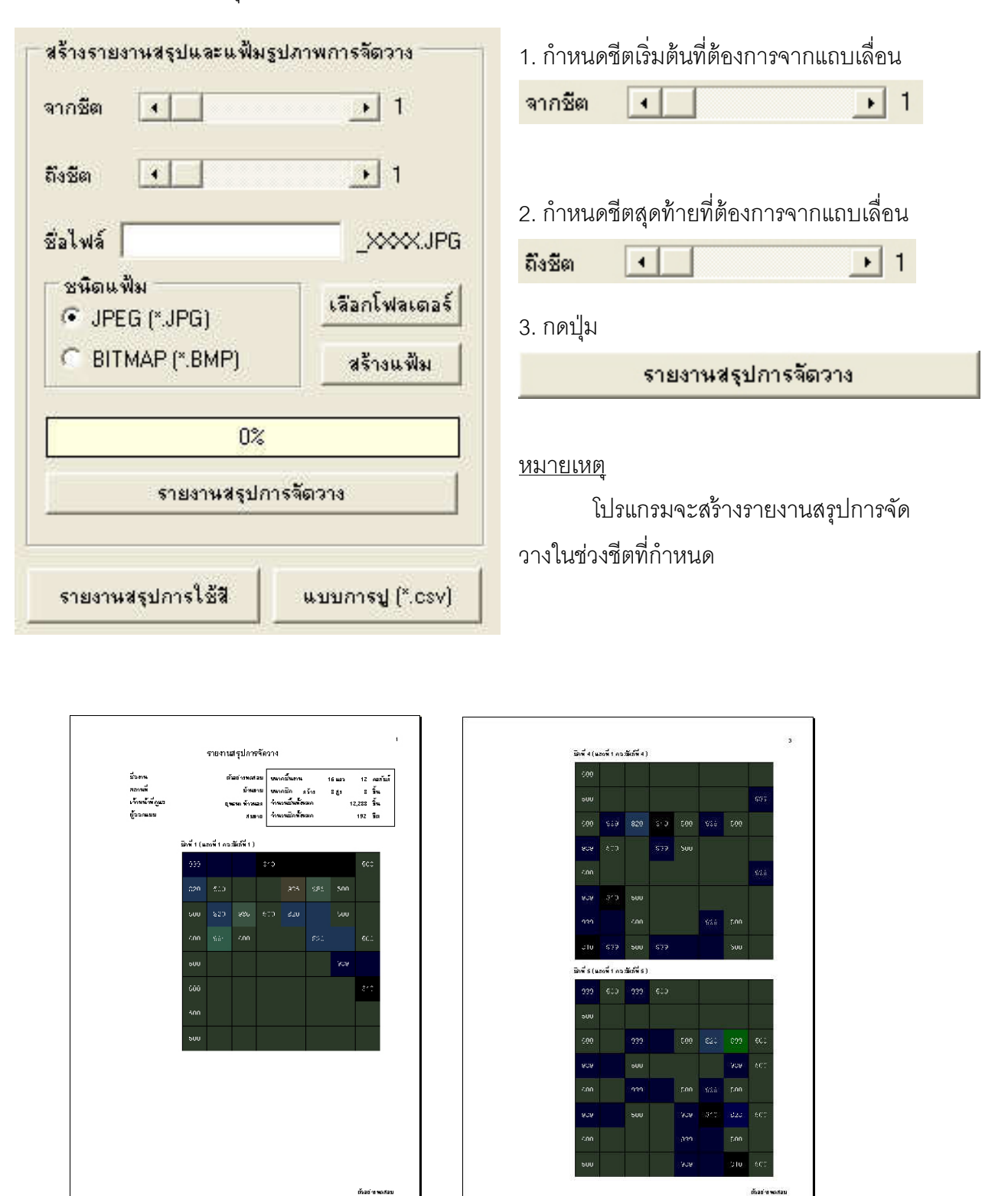

การสร้างรายงานสรุปการจัดวางสามารถทำได้ตามขั้นตอนต่อไปนี้

# <u>การสร้างรายงานสรุปการใช้สี</u>

รายงานสรุปการใช้สี

# การสร้างรายงานสรุปการใช้สีสามารถทำได้โดยกดปุ่ม

|                      |                                                                    | 5164                                                 | านสรปการใ                                                         | 13                                                                                                    |                                                                                                    |                                                                          | ค้ว่าย่างจ | สาคับพ                                                                                             | สหรัสส                                                                                                    | ว่าหวน                                                                           | ราคาใหม่อย                                                   |  |
|----------------------|--------------------------------------------------------------------|------------------------------------------------------|-------------------------------------------------------------------|----------------------------------------------------------------------------------------------------|----------------------------------------------------------------------------------------------------|--------------------------------------------------------------------------|------------|----------------------------------------------------------------------------------------------------|----------------------------------------------------------------------------------------------------|----------------------------------------------------------------------------------|--------------------------------------------------------------|--|
|                      |                                                                    |                                                      |                                                                   |                                                                                                    |                                                                                                    |                                                                          |            | 9                                                                                                  | BT-505                                                                                                    | 403                                                                              | 0.91                                                         |  |
| ร้องาน               |                                                                    | ตัวอย่า                                              | nsweet asu                                                        | หากขึ้นทน                                                                                                    | 16 และ 12 คลสั                                                                                                    | บลั                                                                      |            | 10                                                                                                 | SM-350                                                                                                    | 385                                                                              | 0.91                                                         |  |
| สถาหลี<br>           | 8                                                                  |                                                      | บ้าหมาย ง                                                         | สหาคชิก สร้าง<br>•                                                                                                | કશુંક કવેમ<br>                                                                                                    |                                                                          |            | 11                                                                                                 | 5M-830                                                                                                    | 376                                                                              | 0.91                                                         |  |
| ข้ออกแบบ<br>ข้ออกแบบ |                                                                    | <b>Q M</b> E 10                                      | a seven o                                                         | กพวพธพทสมมก<br>กพวพธิกทั้สมมก                                                                                     | 12,288 94<br>192 <b>5</b> 0                                                                                            |                                                                          |            | 12                                                                                                 | BT-590                                                                                                    | 350                                                                              | 0.91                                                         |  |
|                      |                                                                    |                                                      | read []                                                           | 98.000.000.0000                                                                                                   | 1472214268                                                                                                    |                                                                          |            | 13                                                                                                 | SM-840                                                                                                    | 322                                                                              | 0.91                                                         |  |
| 200                  |                                                                    | E.                                                   | 149.00                                                            | ALL R                                                                                                    | 1 21 11                                                                                                    |                                                                          |            | 14                                                                                                 | 5M825                                                                                                    | 311                                                                              | 0.91                                                         |  |
| 1                    | 100                                                                | 1.1                                                  |                                                                   |                                                                                                    |                                                                                                    |                                                                          |            | 15                                                                                                 | B-512                                                                                                    | 248                                                                              | 0.91                                                         |  |
|                      |                                                                    | - //                                                 | 1                                                                 |                                                                                                    |                                                                                                    |                                                                          |            | 16                                                                                                 | BT-570                                                                                                    | 229                                                                              | 0.91                                                         |  |
| ÷                    |                                                                    |                                                      |                                                                   |                                                                                                    | and the second second                                                                                                  |                                                                          |            | ] 17                                                                                               | B-140                                                                                                    | 229                                                                              | 0.91                                                         |  |
| 10                   |                                                                    | 11 H 4                                               | 1                                                                 |                                                                                                    |                                                                                                    |                                                                          |            | 12                                                                                                 | 5M-112                                                                                                    | 207                                                                              | 0.91                                                         |  |
|                      |                                                                    |                                                      |                                                                   | Her V                                                                                                    | 西國際                                                                                                    |                                                                          |            | 19                                                                                                 | BT-320                                                                                                    | 205                                                                              | 0.91                                                         |  |
| 100                  | 1000                                                               |                                                      | and the second                                                    | ALC: NOT THE OWNER.                                                                                               |                                                                                                    |                                                                          |            | 20                                                                                                 | SM-850                                                                                                    | 195                                                                              | 0.91                                                         |  |
| 100                  | III In sec.                                                        |                                                      | and a                                                             | A PARTY OF                                                                                                    |                                                                                                    |                                                                          |            | 1                                                                                                  |                                                                                                    |                                                                                  |                                                              |  |
|                      | Puer.                                                              | 18h                                                  | (E)                                                               |                                                                                                    | . et                                                                                                    |                                                                          |            | 21                                                                                                 | B-850                                                                                                    | 194                                                                              | 0.91                                                         |  |
|                      | 100                                                                | A                                                    | R                                                                 |                                                                                                    |                                                                                                    |                                                                          |            | 21<br>22                                                                                           | B-850<br>AT-101                                                                                                    | 194<br>156                                                                       | 0.91                                                         |  |
|                      |                                                                    |                                                      | M                                                                 | K                                                                                                    |                                                                                                    |                                                                          |            | 21<br>22<br>23                                                                                     | 6-850<br>AT-101<br>K45-800                                                                                                    | 194<br>156<br>127                                                                | 0.91<br>0.91<br>0.91                                         |  |
| T-M                  |                                                                    |                                                      | P                                                                 | K                                                                                                    |                                                                                                    |                                                                          |            | 21<br>22<br>23<br>24                                                                               | 8-850<br>AT-101<br>M6-800<br>SM4810                                                                                                    | 194<br>156<br>127<br>107                                                         | 0.91<br>0.91<br>0.91<br>0.91                                 |  |
| ด้วอย่าสั            | ม่าคัมพี                                                           | niñ                                                  | enter<br>Brate                                                    | ราคาซิเนีย                                                                                                    | <b>1</b> 13                                                                                                    | F241                                                                     |            | 21<br>22<br>23<br>24<br>25                                                                         | 8-850<br>AT-101<br>Ke6-800<br>Sk4810<br>B-730                                                                                                    | 194<br>156<br>127<br>107<br>105                                                  | 0.91<br>0.91<br>0.91<br>0.91                                 |  |
| กังวย่าสั            | มี<br>2651 พี<br>1                                                 | айя<br>в=60                                          | 50H0H<br>2,120                                                    | 5101Mile                                                                                                    | 90 K                                                                                                    | 75 <u>4</u><br>120                                                       |            | 21<br>22<br>23<br>24<br>25<br>26                                                                   | 8-850<br>AT-101<br>Me5-800<br>SM-810<br>B-730<br>B-750                                                                                                    | 194<br>156<br>127<br>107<br>105<br>101                                           | 0.91<br>0.91<br>0.91<br>0.91<br>0.91<br>0.91                 |  |
| กังยาต               | สำคัญที่<br>1<br>2                                                 | নাঁইন<br>চৰৱত<br>চহয়ত                               | <u>а́лнан</u><br>2,020<br>1,644                                   | 51013Hide<br>0.91<br>0.91                                                                                         | 50016<br>1,828<br>1,486                                                                                                | тун<br>1.20<br>1.84                                                      |            | 21<br>22<br>23<br>24<br>25<br>26<br>27                                                             | B-850<br>AT-101<br>Ke5-800<br>Sike10<br>B-730<br>B-750<br>B-530                                                                                                    | 194<br>156<br>127<br>107<br>105<br>101<br>87                                     | 0.91<br>0.91<br>0.91<br>0.91<br>0.91<br>0.91<br>0.91         |  |
| คัวเข่าสั            | สำคัญ พี<br>1<br>2<br>3                                            | -1117<br>-1117<br>-1117<br>                          | 40 HON<br>2,120<br>1,614<br>970                                   | <u>จากาสิหร่อย</u><br>8.81<br>8.91<br>4.54                                                                        | 0000<br>1,22<br>1,450<br>4,450                                                                                         | тун<br>1.20<br>1.84                                                      |            | 21<br>22<br>23<br>24<br>25<br>26<br>27<br>28                                                       | 8-850<br>AT-101<br>K-6-800<br>SK-4810<br>8-730<br>8-750<br>8-750<br>8-530<br>K-453                                                                                                    | 194<br>156<br>127<br>107<br>105<br>101<br>87<br>86                               | 0.91<br>0.91<br>0.91<br>0.91<br>0.91<br>0.91<br>0.91         |  |
| ñstrē                | <del>สำคัมผู้</del><br>1<br>2<br>3<br>4                            |                                                      | <u>х́онон</u><br>2,020<br>1,644<br>970<br>720                     | 510130102<br>0.91<br>0.91<br>0.91<br>0.91<br>0.93<br>0.94<br>0.94<br>0.94<br>0.94<br>0.94<br>0.94<br>0.94<br>0.94 | CON 60<br>1.22<br>1.45<br>4.40<br>2.26                                                                                 | 734<br>120<br>184<br>180                                                 |            | 21<br>22<br>23<br>24<br>25<br>26<br>27<br>27<br>28<br>28<br>29                                     | 8-850<br>AT-101<br>6-600<br>8-730<br>8-730<br>8-750<br>8-530<br>8-530<br>8-530<br>8-530<br>8-530                                                                                                    | 194<br>156<br>127<br>107<br>105<br>101<br>87<br>86<br>80                         | 0.91<br>0.91<br>0.91<br>0.91<br>0.91<br>0.91<br>0.91<br>0.91 |  |
| คือย่างที            | สำคัญ พี่<br>1<br>2<br>3<br>4<br>5                                 |                                                      | <u>йлюа</u><br>2,020<br>1,644<br>970<br>720<br>694                | 5107381622<br>0.91<br>0.91<br>4.54<br>4.54<br>0.51                                                                | CON 60<br>1.22<br>1.45<br>4.40<br>2.26<br>631                                                                          | 734<br>120<br>184<br>180<br>184                                          |            | 21<br>22<br>23<br>24<br>25<br>26<br>27<br>27<br>28<br>28<br>29<br>30                               | 0-850<br>41-101<br>66-800<br>6-730<br>8-750<br>8-750<br>8-530<br>6-530<br>6-530<br>6-4453<br>50-902<br>81-333                                                                                                    | 194<br>156<br>127<br>107<br>105<br>101<br>87<br>86<br>80<br>80                   | 0.91<br>0.91<br>0.91<br>0.91<br>0.91<br>0.91<br>0.91<br>0.91 |  |
| ตัวอย่าง <b>ต</b> ั  | <del>ส่งกับ พี่</del><br>1<br>2<br>3<br>4<br>5<br>6                | aña<br>6460<br>6490<br>6490<br>67515<br>6295<br>6250 | 404034<br>2,020<br>1,644<br>970<br>729<br>694<br>545              | 5101Xitize<br>0.91<br>0.91<br>4.54<br>4.54<br>0.91<br>0.91                                                        | C C C C C C C C C C C C C C C C C C C                                                                                  | 734<br>120<br>180<br>180<br>184<br>184                                   |            | 21<br>22<br>23<br>24<br>25<br>26<br>27<br>28<br>27<br>28<br>29<br>29<br>30<br>31                   | 6-850<br>AT-101<br>5-4-800<br>6-730<br>6-730<br>6-530<br>6-530<br>M-453<br>5D-902<br>6-7-332<br>6-440                                                                                                    | 194<br>156<br>127<br>107<br>105<br>101<br>87<br>86<br>20<br>42<br>29             | 0.91<br>0.91<br>0.91<br>0.91<br>0.91<br>0.91<br>0.91<br>0.91 |  |
| คังอย่างจั           | <del>สำคับ ที่</del><br>1<br>2<br>4<br>5<br>6                      |                                                      | 1,644<br>978<br>729<br>694<br>545<br>470                          | euniteise<br>Bist<br>Bist<br>454<br>454<br>851<br>Bist<br>Bist<br>Bist                                            | C C C C C C C C C C C C C C C C C C C                                                                                  | 734<br>120<br>180<br>180<br>184<br>184<br>595                            |            | 21<br>22<br>23<br>24<br>25<br>26<br>27<br>27<br>28<br>29<br>29<br>30<br>31<br>31                   | 6×850<br>AT-101<br>K-6×800<br>S-4×810<br>B-730<br>B-730<br>B-750<br>B-530<br>K-453<br>SD-902<br>B7-333<br>B-440<br>B-810                                                                                                    | 194<br>156<br>127<br>107<br>105<br>101<br>26<br>20<br>42<br>29<br>28             | 0.91<br>0.91<br>0.91<br>0.91<br>0.91<br>0.91<br>0.91<br>0.91 |  |
| ē.                   | <del>ร่งรับ รี่</del><br>1<br>2<br>3<br>4<br>5<br>6<br>7<br>7<br>2 |                                                      | 1.000<br>2.020<br>1.644<br>970<br>720<br>694<br>545<br>470<br>422 | CunAntides<br>B.51<br>B.51<br>B.51<br>B.51<br>B.51<br>B.51<br>B.51<br>B.51                                        | 500 %<br>1,222<br>1,456<br>4,400<br>2,266<br>657<br>459<br>459<br>459<br>459<br>459<br>459<br>459<br>459<br>459<br>459 | 794<br>220<br>280<br>280<br>254<br>254<br>255<br>255<br>257<br>20<br>402 |            | 21<br>22<br>23<br>24<br>26<br>26<br>27<br>28<br>27<br>28<br>29<br>30<br>30<br>31<br>31<br>32<br>33 | <ul> <li>₽</li> <li>₽</li> <li>AT-101</li> <li>AT-200</li> <li>SM-810</li> <li>₽-730</li> <li>₽-730</li> <li>₽-750</li> <li>₽-530</li> <li>₩-453</li> <li>SD-902</li> <li>₽-2333</li> <li>₽-40</li> <li>₽-610</li> <li>₽-720</li> </ul> | 194<br>156<br>127<br>107<br>105<br>101<br>20<br>20<br>42<br>29<br>38<br>38<br>34 | 0.91<br>0.91<br>0.91<br>0.91<br>0.91<br>0.91<br>0.91<br>0.91 |  |

รายงานสรุปการใช้สีจะแสดงข้อมูลสีที่ถูกใช้ทั้งหมด พร้อมจำนวนสีที่ถูกใช้ โดยเรียงตามจำนวนสีที่ ใช้ พร้อมสรุปค่าใช้จ่ายมูลค่าสีที่ใช้ และมูลค่าสีรวมทั้งหมด

แบบการปู (\*.csv)

การแฟ้มข้อมูลแบบการปูสามารถทำได้โดยกดปุ่ม

|    | А  | В   | С   | D   | E   | F   | G   | Н   |     | J   | K   | L   | M   |
|----|----|-----|-----|-----|-----|-----|-----|-----|-----|-----|-----|-----|-----|
| 1  |    | 1   | 2   | 3   | 4   | 5   | 6   | 7   | 8   | 9   | 10  | 11  | 12  |
| 2  | 1  | 939 | 939 | 939 | 310 | 310 | 310 | 310 | 500 | 310 | 939 | 939 | 939 |
| 3  | 2  | 820 | 500 | 500 | 500 | 935 | 986 | 500 | 500 | 500 | 310 | 939 | 939 |
| 4  | 3  | 500 | 820 | 986 | 500 | 820 | 820 | 500 | 500 | 500 | 939 | 939 | 500 |
| 5  | 4  | 500 | 991 | 500 | 500 | 500 | 820 | 820 | 500 | 500 | 310 | 310 | 500 |
| 6  | 5  | 500 | 500 | 500 | 500 | 500 | 500 | 939 | 939 | 500 | 500 | 500 | 310 |
| 7  | 6  | 500 | 500 | 500 | 500 | 500 | 500 | 500 | 310 | 500 | 500 | 939 | 500 |
| 8  | 7  | 500 | 500 | 500 | 500 | 500 | 500 | 500 | 500 | 939 | 500 | 939 | 500 |
| 9  | 8  | 500 | 500 | 500 | 500 | 500 | 500 | 500 | 500 | 500 | 500 | 310 | 500 |
| 10 | 9  | 500 | 500 | 500 | 310 | 939 | 500 | 500 | 500 | 500 | 939 | 939 | 939 |
| 11 | 10 | 500 | 500 | 500 | 500 | 500 | 500 | 500 | 310 | 500 | 310 | 310 | 939 |
| 12 | 11 | 500 | 500 | 500 | 500 | 500 | 500 | 500 | 310 | 939 | 500 | 939 | 500 |
| 13 | 12 | 500 | 310 | 500 | 500 | 310 | 500 | 500 | 939 | 939 | 310 | 310 | 310 |
| 14 | 13 | 939 | 500 | 820 | 986 | 500 | 939 | 500 | 310 | 310 | 310 | 500 | 500 |
| 15 | 14 | 939 | 500 | 939 | 310 | 310 | 500 | 500 | 500 | 991 | 310 | 310 | 939 |
| 16 | 15 | 939 | 310 | 310 | 500 | 500 | 935 | 991 | 336 | 986 | 501 | 500 | 500 |
| 17 | 16 | 310 | 939 | 500 | 820 | 820 | 820 | 820 | 991 | 820 | 820 | 820 | 986 |
| 18 | 17 | 310 | 500 | 500 | 500 | 500 | 986 | 986 | 501 | 500 | 500 | 500 | 500 |
| 19 | 18 | 310 | 500 | 500 | 500 | 986 | 501 | 501 | 312 | 500 | 986 | 820 | 791 |
| 20 | 19 | 310 | 500 | 500 | 500 | 500 | 500 | 310 | 310 | 310 | 820 | 986 | 820 |
| 21 | 20 | 310 | 939 | 310 | 939 | 939 | 939 | 500 | 500 | 310 | 310 | 939 | 310 |
| 22 | 21 | 310 | 500 | 310 | 310 | 310 | 310 | 310 | asa | 310 | asa | 210 | 310 |

แฟ้มข้อมูลแบบการปูจะเป็นแฟ้มข้อมูลที่แสดงรหัสสีที่ใช้ในการสร้างภาพลดสีทั้งหมด โดยเรียง ข้อมูลไปในลักษณะตาราง แฟ้มจะถูกบันทึกในรูปแบบของไฟล์ CSV (comma separate value) ซึ่งแฟ้ม ชนิดนี้สามารถเปิดในโปรแกรม Microsoft Excel © จึงสามารถนำข้อมูลที่ได้ไปดำเนินการต่อได้หลากหลาย รูปแบบ

# <u>ตัวอย่างการใช้กับงานปูกระเบื้อง</u>

การใช้กับงานปูกระเบื้องโมเสค กระเบื้องโมเสคเป็นชิ้นงานที่มีหลากหลายสีและรูปทรง เราสามารถ นำกระเบื้องโมเสครูปทรงสี่เหลี่ยมและวงกลมมาใช้ในการสร้างภาพที่ต้องการ

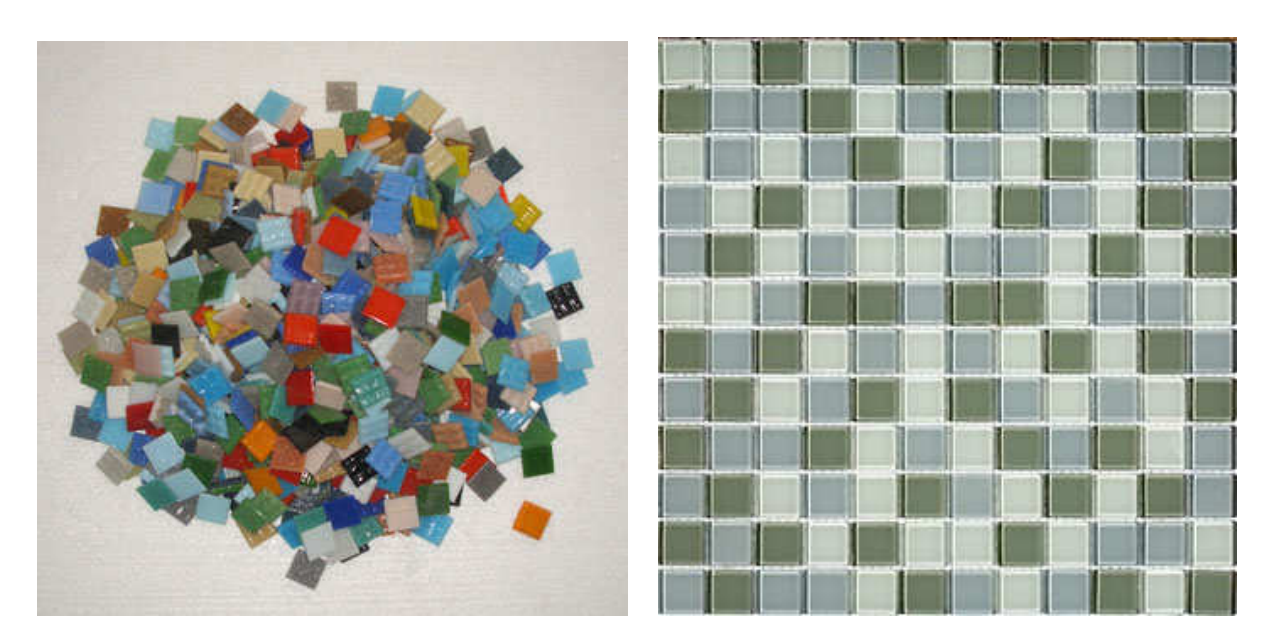

กระเบื้องโมเสค 1 ชิ้น จะเปรียบได้กับจุดสี 1 จุด แผ่นชีตกระเบื้อง 1 ชีต จะเปรียบได้กับชีต 1 ชีต

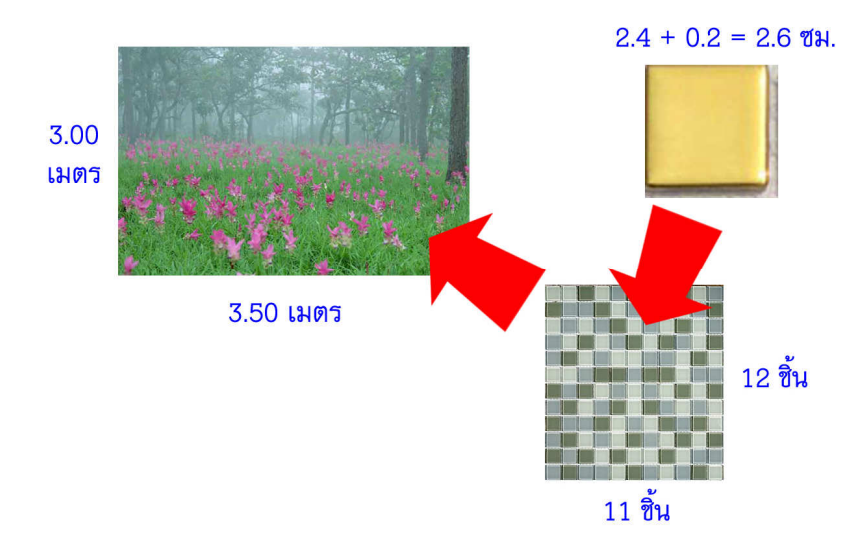

ตัวอย่างนี้ เราจะมาลองสร้างภาพวิวบนฝาผนังขนาด กว้าง 3.50 เมตร สูง 3.00 เมตร โดยใช้ กระเบื้องโมเสคขนาด 2.40 x 2.40 เซนติเมตร โดยมีร่องยาแนวระหว่างกระเบื้อง 0.2 เซนติเมตร โดยแผ่น ชีต 1 แผ่น ปูกระเบื้องกว้าง 11 ชิ้น สูง 12 ชิ้น เราจะเริ่มด้วยการสร้างงานใหม่โดยการกดปุ่ม **เ**ละปุ่ม **ตั้งก่ารายละเอียดชิ้นงาน** บน แถบเครื่องมือ จากนั้นหน้าต่างกำหนดรายละเอียดชิ้นงานจะแสดงขึ้นมา ให้เรากำหนดข้อมูลจากลักษณะ งานดังนี้

| <b>บ้อมูลชิ้นงาน</b> |                                                                                                    | ตัวช่วยคำนวณขนาด                     |
|----------------------|----------------------------------------------------------------------------------------------------|--------------------------------------|
| ชื่องาน              | ตัวอย่างงานปูกระเบื้อง                                                                                          | ขนาดพื้นที่งาน                       |
| สถานที่              | นครราชสีมา                                                                                                    | กว้าง 350 ซม. สูง 300 ซม.            |
| เจ้าหน้าที่ดูแล      | กัญจน์จิรา ท้าวนอก                                                                                              | ชนาดชิ้นสี (รวมช่องรอยต่อ)           |
| ผู้ออกแบบ            | กัญญาพัชร ท้าวนอก                                                                                               | ชนาด 2.6 ชม.                         |
| เลือกชนาดจาะ         | าตัวช่วย 💌                                                                                                    | กร้าง 11 ชิ้น สูง 12 ชิ้น            |
| เหลอกชนาดจาะ         | 16132238                                                                                                    | กร้าง 11 ซึ้นสูง  12 ซึ้น            |
| กราง   เว<br>ขนาดชัต | 266 84 10 256 1100 256                                                                                          | กว้าง 12.27 ซีต สูง 9.7 ซีต (คำนวณ   |
| กว้าง 11             | ชิ้น สูง∏2 ชิ้น                                                                                                 | คำเตือน : ขนาดชีตที่คำนวณได้ไม่ลงตัว |
|                      |                                                                                                    | วิธีการเรียง                         |
|                      | and 1 and 1 and 1 and 1 and 1 and 1 and 1 and 1 and 1 and 1 and 1 and 1 and 1 and 1 and 1 and 1 and 1 and 1 and |                                      |

ในส่วนของ **ตัวช่วยคำนวณขนาด** ให้เรากำหนด**ขนาดพื้นที่งาน**เป็นกว้าง 350 ซม. สูง 300 ซม. **ขนาดชิ้นสี**กำหนดเป็น 2.6 ซม. **ขนาดชีต**กำหนดเป็นกว้าง 11 ชิ้น สูง 12 ชิ้น จากนั้นกดปุ่ม <mark>คำนวณ</mark> โปรแกรมจะส่งค่าที่ได้ไปในส่วน**ขนาดชิ้นงาน** โดยอัตโนมัติ

<u>หมายเหตุ</u> ค่าที่เรากำหนดไปนี้จะได้ขนาดชิ้นงานที่ไม่ลงตัว ชิ้นงานที่ได้จะใหญ่กว่าพื้นที่จริง เล็กน้อย

จากนั้นเลือก**วิธีการเรียง**ที่ต้องการ ในที่นี้เราเลือกการเรียงแบบจัตุรัส กำหนดส่วนของ**ข้อมูล** ช**ิ้นงาน**ตามที่ต้องการ จากนั้นกดปุ่ม<mark>ตกลง</mark> เพื่อกลับไปส่วนออกแบบ

| Mosaic Converter 1.0 (ออกแบบขึ้นง            | nx) - [Untitled]                                           |
|----------------------------------------------|------------------------------------------------------------|
| <u>แฟ้ม แก้ไข วัตถุ มุมมูอง กำหนด ช่วยเห</u> | <b>โ</b> อ                                                 |
|                                              | 🗟 T R 🖾 I- 🗆 🔿 🗐 🕒 ଓ 🔍 ตั้งก่ารายละเอียดขึ้นงาน โปกำนวณ >> |
| السيساح                                      |                                                            |
|                                              |                                                            |
| 4                                            |                                                            |
|                                              |                                                            |
|                                              |                                                            |
| 3                                            |                                                            |
|                                              |                                                            |
| 4                                            |                                                            |
| 1                                            |                                                            |
|                                              |                                                            |
| 6                                            |                                                            |
|                                              |                                                            |
| 7                                            |                                                            |
| 8                                            |                                                            |
|                                              |                                                            |
| 9                                            |                                                            |
|                                              |                                                            |
|                                              |                                                            |
| 1                                            |                                                            |
|                                              |                                                            |
| 12                                           |                                                            |

ในที่นี้เราจะใช้รูปภาพวิวเพื่อเป็นฉากหลัง ให้กดปุ่ม 🔜 บนแถบเครื่องมือ และจะมีหน้าต่างเลือก รูปภาพขึ้นมา ให้เลือกรูปที่ต้องการ และกดปุ่ม Open

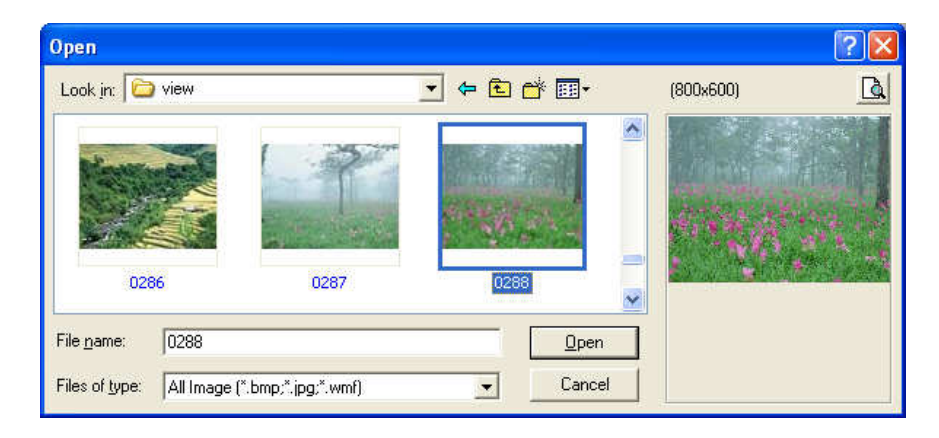

หน้าจอภาพออกแบบจะเปลี่ยนพื้นฉากหลังเป็นรูปที่เราเลือก

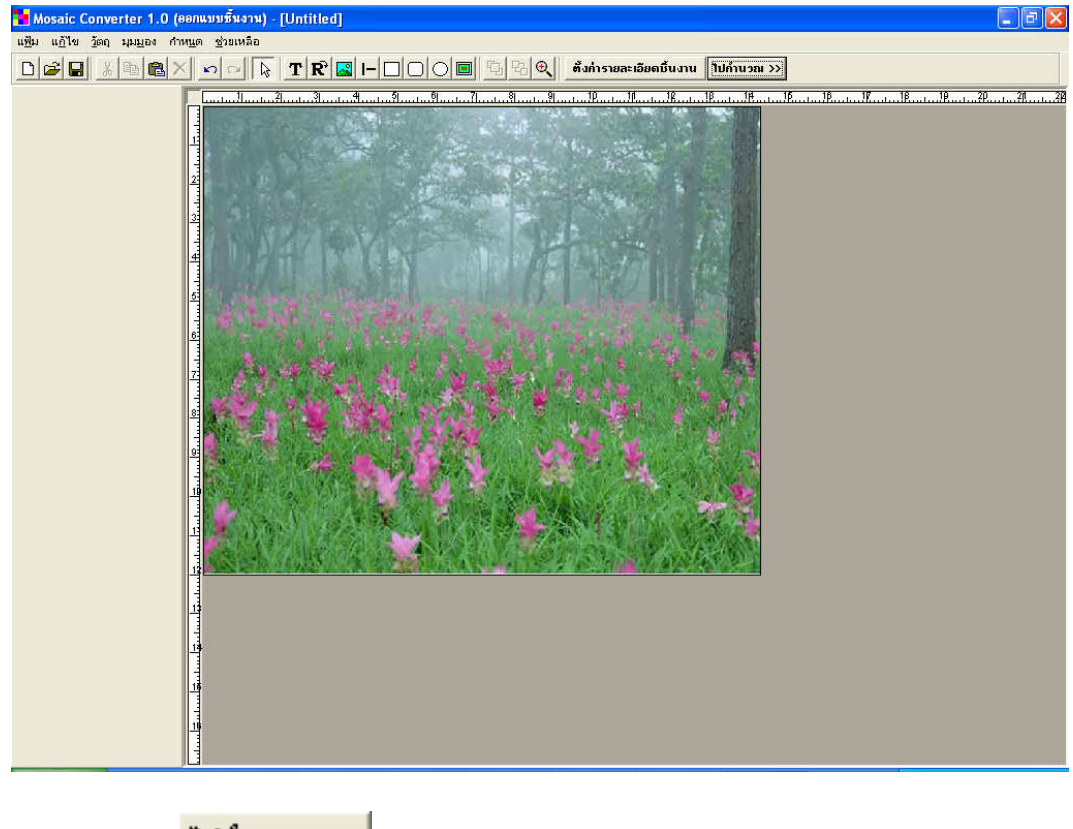

จากนั้นกดปุ่ม **ไปกำนวณ >>** บนแถบเครื่องมือเพื่อส่งภาพไปคำนวณลดสี

หน้าต่างการคำนวณภาพลดสี่จะแสดงขึ้นมา

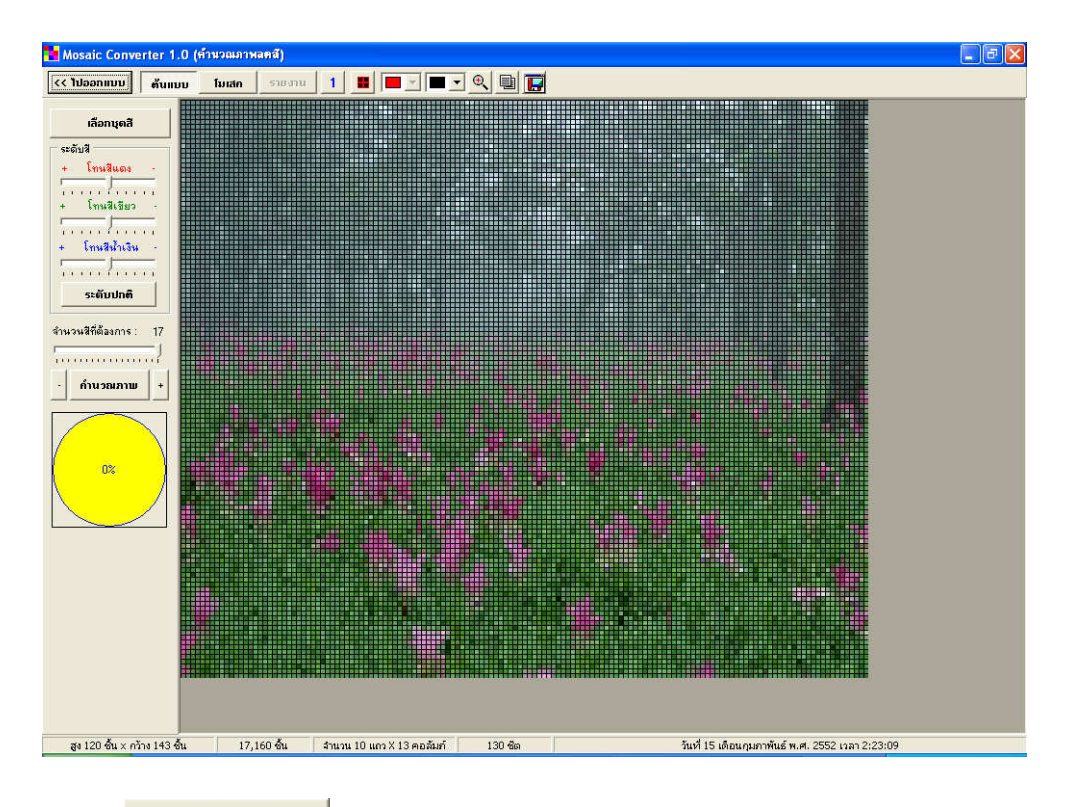

# กดปุ่ม

# เพื่อเข้าสู่หน้าจอข้อมูลชุดสี

| Mosaic Converter 1         | .0 (คำนวณภาพลดสี)        |                |            |       |     |           |                                                  |
|----------------------------|--------------------------|----------------|------------|-------|-----|-----------|--------------------------------------------------|
| << ไปออกแบบ ตันแก          | บบ โมเสก รายงาน 1        |                | • •        | •     |     |           |                                                  |
| เลือกนดสั                  | นำเข้าบุตสี ส่งออกบุตสี  | 001            | C02        | C03   | CD4 | 015       |                                                  |
| ระดับสี                    |                          | 000            | 007        | C00   | 500 | C10       |                                                  |
| + โทยสีและ                 | แปรอักษร                 | CUB            | C07        | LUS   | C09 | CIU       |                                                  |
|                            | โทมครอสติส DMC           | C11            | C12        |       | C14 | C15       |                                                  |
| + โทษสีเขียว               | 50 %                     | C16            | C17        | C18   | C19 | C20       |                                                  |
| Second Second              |                          | C21            | C22        | C23   | C24 | C25       |                                                  |
|                            |                          | C26            | C27        | C28   | C29 | C30       |                                                  |
| ระดับปกติ                  |                          | C31            | C32        | C33   | C34 | C35       |                                                  |
| จำนวนสีที่ต้องการ : 0      |                          | C36            | C37        | C38   | C39 | C40       |                                                  |
|                            | E.                       | C41            | C42        | C43   | C44 | C45       |                                                  |
| · คำนวณภาพ +               |                          | C46            | C47        | C48   | C49 | C50       |                                                  |
|                            | 🗸                        |                |            |       |     |           |                                                  |
|                            | ร้อมูลสี                 | , <b> </b>     |            |       |     |           |                                                  |
|                            | รพัสสี C01               | -              |            |       |     |           |                                                  |
|                            | ราดา 0.91 บาท            | - <u>-</u>     |            |       | -   |           |                                                  |
|                            |                          |                |            |       |     |           |                                                  |
|                            | 255 • •                  |                |            | _     |     |           |                                                  |
|                            |                          |                |            | S.    |     |           |                                                  |
|                            | +×                       | E สกี่มี1      | นบุดสี  50 | 3     |     | อกทั้งหมด | ăัาง ทั้งทมด ▼ สีที่เลือกไว้ 0 3 1 E             |
| สูง 120 ชิ้น × กว้าง 143 ร | อื่น 17,160 ชิ้น จำนวน 1 | 0 แถว X 13 คอส | ้มที่ 13   | 0 ซิต |     | 5         | วันที่ 15 เดือนกุมภาพันธ์ พ.ศ. 2552 เวลา 2:25:21 |

ในที่นี้เราจะใช้ชุดสี 50 สี ให้กดเลือก 50 สี จากนั้นกด **เลือกทั<sub>้งหมด</sub> เพื่อเลือกสีทั้งหมด** สีที่ถูกเลือกทั้งหมดจะถูกเพิ่มเข้ามาแสดงในด้านขวามือ (สีที่ถูกเลือก)

| Mosaic Converter 1.                    | 0 (คำนวณภาพลตสี)                                                                                                    |                              |                      |                     |     |           |                   |                 |                                                         |                           |     |
|----------------------------------------|----------------------------------------------------------------------------------------------------|------------------------------|----------------------|---------------------|-----|-----------|-------------------|-----------------|---------------------------------------------------------|---------------------------|-----|
| << ไปออกแบบ ตันแบบ                     | บ โมเสก รายงาน 1                                                                                                    |                              | • •                  | B 🖬                 |     |           |                   |                 |                                                         |                           |     |
| เลือกบุตสี                             | นำเข้าบุตสี ส่งลอกบุตสี                                                                                                    | C01                          | C02                  | C03                 | C04 | C05       | C01               | C02             | C03                                                     | C04                       | C05 |
| ระดับสี                                | ชื่อชุดสี 🔼                                                                                                    | C06                          | C07                  | C08                 | C09 | C10       | C06               | C07             | C08                                                     | C09                       | C10 |
| + โทมสีแตง -                           | แปรอักษร                                                                                                    | C11                          | C12                  | 012                 | C14 | C15       | 011               | C12             | (°12                                                    | C14                       | C15 |
| 1.1.1.1.1.1.1.1.1.1.1.1.1.1.1.1.1.1.1. | ► 50 8                                                                                                    | - CH                         | 612                  | UI3                 | UI4 | 613       | - CH              | 612             | 613                                                     | 014                       | 613 |
|                                        |                                                                                                    | C16                          | C17                  | C18                 | C19 | C20       | C16               | C17             | C18                                                     | C19                       | C20 |
| + โทนสีน้ำเงิน                         |                                                                                                    | C21                          | C22                  | C23                 |     | C25       | C21               | C22             | C23                                                     |                           | C25 |
| Trees Incore                           |                                                                                                    | C26                          | C27                  | C28                 | C29 | C30       | C26               | C27             | C28                                                     | C29                       | C30 |
| <u></u> ระดับปกติ                      |                                                                                                    | C31                          | C32                  | C33                 |     | C35       | C31               | C32             | C33                                                     | C34                       | C35 |
| จำนวนสีที่ต้องการ : 50                 |                                                                                                    | C36                          | C37                  | C38                 | C39 | E40       | C36               | C37             | C38                                                     | C39                       | C40 |
|                                        |                                                                                                    | C41                          | C42                  | C43                 | C44 | C45       | C41               | C42             | C43                                                     | C44                       | C45 |
| · คำนวณภาพ +                           |                                                                                                    | C46                          | C47                  | C48                 | C49 | C50       | C46               | C47             | C48                                                     | C49                       | C50 |
| 0%                                     | รัฐมูลสิ<br>รัฐมูลสิ<br>รัฐมูลราย<br>รัฐมูลราย<br>รัฐมูลราย<br>รัฐมูลราย<br>รัฐมูลราย<br>รัฐมูลราย<br>รัฐมูลราย<br>รัฐมูลราย<br>รัฐมูลราย<br>รัฐมูลราย<br>รัฐมูลราย<br>รัฐมูลราย<br>รัฐมูลราย<br>รัฐมูลราย<br>รัฐมูลราย<br>รัฐมูลราย<br>รัฐมูลราย<br>รัฐมูลราย<br>รัฐมูลราย<br>รัฐมูลราย<br>รัฐมูลราย<br>รัฐมูลราย<br>รัฐมูลราย<br>รัฐม<br>ราย<br>รัฐม<br>ราย<br>รัฐม<br>ราย<br>รัฐม<br>ราย<br>รัฐม<br>ราย<br>รัฐม<br>ราย<br>รัฐม<br>ราย<br>รัฐม<br>ราย<br>รัฐม<br>ราย<br>รัฐม<br>ราย<br>รัฐม<br>ราย<br>รัฐม<br>ราย<br>รัฐม<br>ราย<br>ราย<br>ราย<br>ราย<br>ราย<br>ราย<br>ราย<br>ราย<br>ราย<br>ราย | E añor                       | uųeā 50              | 2                   |     |           |                   | า้ารามอ         | <ul> <li>สีที่เลือกไ</li> </ul>                         | 5 <u>50</u> 3             | 1 E |
| สูง 120 ชิ้น × กว้าง 143 ชิ้น          | น 17,160 ชิ้น สำนวน 10                                                                                                    | ) แถว X 13 คอล้              | มท์ 10               | 30 <del>-</del> ชีต |     | วัน       | เพี่ 15 เดือนกุมส | าาพันธ์ พ.ศ. 25 | 2:26 ראנו 52                                            | 15                        |     |
| ge 120 đu x rộne 143 đu                | sran 0.31 um<br>255 €<br>100 €<br>100 €<br>100 €<br>100 €<br>100 €<br>100 €<br>100 €<br>100 €<br>100 €<br>100 €<br>100 €<br>100 €<br>100 €                                                                                                    | E สิกีมี1<br>0 แกว X 13 คอล์ | นนุดสี  50<br>มศ์ 1: | a<br>30 @n          |     | อกทั่งหมด | ล้าง              | ทั้งกมด         | <ul> <li>สีที่เลือกไ</li> <li>552 เวลา 2:26:</li> </ul> | 5 <mark>50 3</mark><br>15 |     |

จากนั้นกดปุ่ม<mark>คำนวณภาพ</mark> เพื่อเริ่มต้นการคำนวณภาพลดสี เมื่อการคำนวณสิ้นสุดจะแสดงภาพ

ลดสี

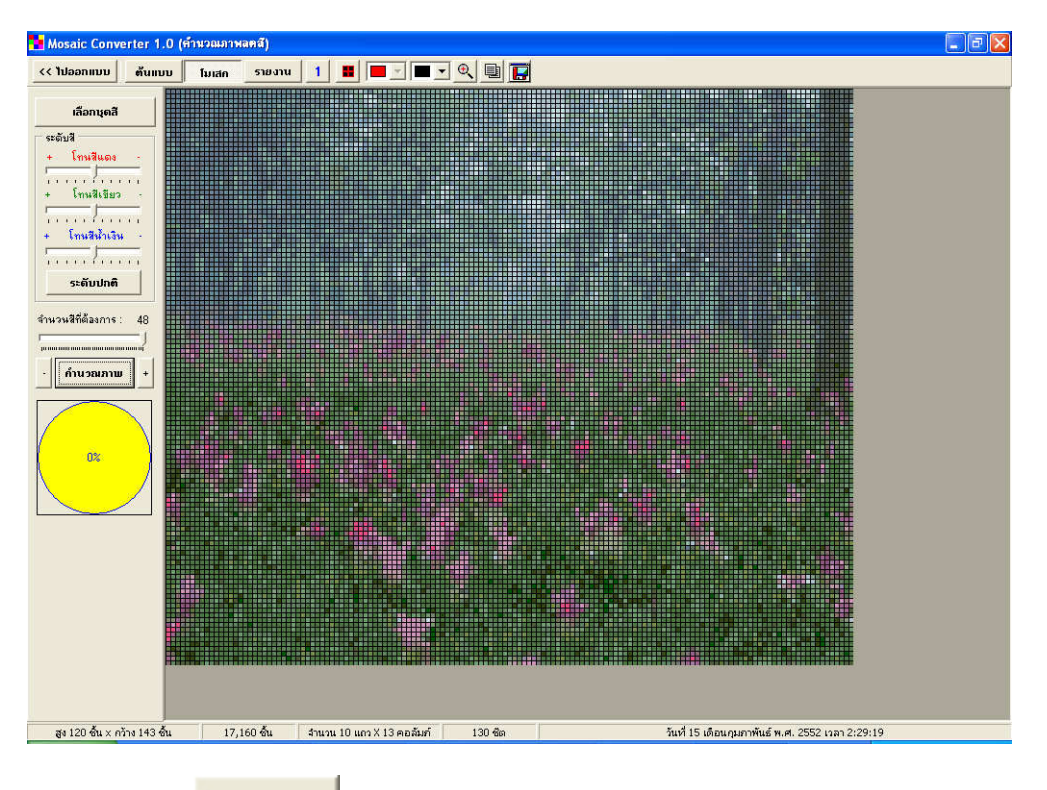

จากนั้นกดปุ่ม **รายงาน** เพื่อเข้าสู่การเลือกพิมพ์รายงานที่ต้องการต่อไป (หน้า 34 - 40)

### <u>ตัวอย่างการใช้กับงานแปรอักษร</u>

งานแปรอักษรเป็นงานที่สามารถประยุกต์ใช้กับโปรแกรมได้อย่างง่ายดาย เนื่องจากงานแปรอักษร มีขนาดของเพลทที่เทียบได้กับขนาดชีตและมีขนาดของอัฒจรรย์เทียบได้กับขนาดงานโดยตรง

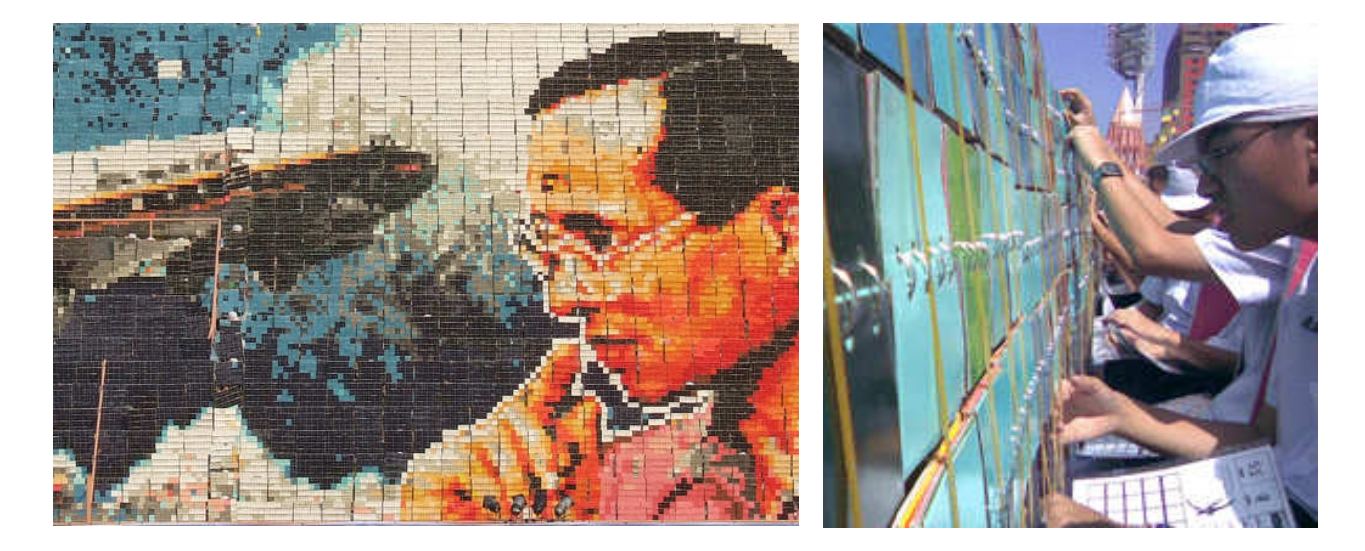

ขนาดอัฒจรรย์ (ที่นั่ง x แถว) จะเปรียบได้กับขนาดชิ้นงาน (กว้าง x สูง) ขนาดเพลท จะเปรียบได้กับขนาด ชีต

การเรียกขนาดเพลทแปรอักษรจะเรียกเป็นสัดส่วนจำนวนชิ้นสีต่อเพลท เช่น 1:9 (ขนาด 3 x 3 ช่อง) 1:16 (ขนาด 4 x 4 ช่อง) 1:25 (ขนาด 5 x 5 ช่อง) ส่วนสีที่ใช้ก็มีหลายรูปแบบเช่น 16 สี 20 สี งานแปร อักษรที่ใช้สัดส่วนจำนวนชิ้นสีต่อเพลทสูง เช่น 1:25 และใช้จำนวนสีที่มากจะได้ภาพที่มีรายละเอียดมาก

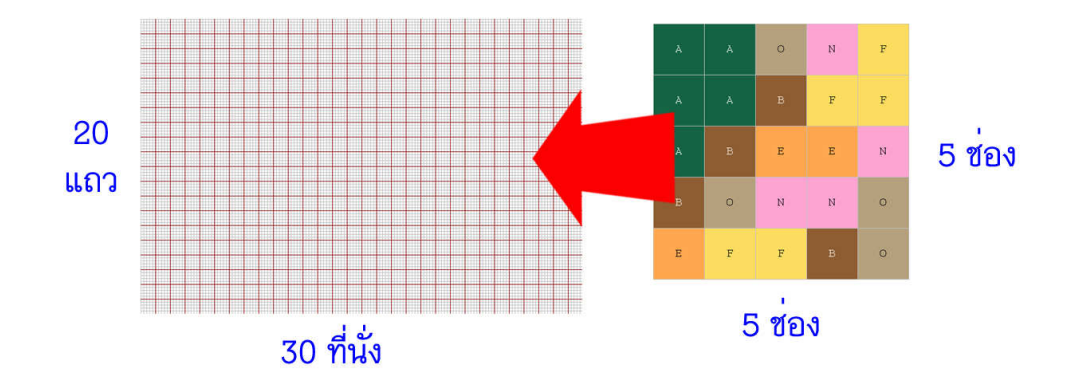

ตัวอย่างนี้เราจะมาลองสร้างภาพแปรอักษร บนอัฒจรรย์ขนาดสูง 20 แถว แต่ละแถวมี 30 ที่นั่ง โดยใช้เพลทขนาด 1: 25 (5 x 5 ช่อง) โดยใช้ชุดสี 17 สีในการคำนวณ เราจะเริ่มด้วยการสร้างงานใหม่โดยการกดปุ่ม **ไ**และปุ่ม **ตั้งก่ารายละเอียดชิ้นงาน** บน แถบเครื่องมือ จากนั้นหน้าต่างกำหนดรายละเอียดชิ้นงานจะแสดงขึ้นมา ให้เรากำหนดข้อมูลจากลักษณะ งานดังนี้

| เอมูลชีนงาน                         | -                                   | ตัวช่วยคำนวณชา               | หาด                         |                           |
|-------------------------------------|-------------------------------------|------------------------------|-----------------------------|---------------------------|
| ชื่องาน                             | ตัวอย่างแปรอักษร                    | ขนาดพื้นที่งาง               |                             |                           |
| สถานที่                             | บ้านขาม โคราช                       | กว้าง 200                    | <u>жы. до</u> [2            | 00 ซม.                    |
| เจ้าหน้าที่ดูแจ                     | ยุทธนา ท้าวนอก                      |                              | เมช่องรอยต่อ)               |                           |
| ผู้ออกแบบ                           | ยุทธนา ท้าวนอก                      | ชษาต 1.5                     | 254                         |                           |
| เลือกขนาดจาก<br>กว้าง 30<br>ขนาดชีต | กตัวช่วย ▼<br>ชีต สูง 20 ชีต  600   | กล้าง  8<br>ชีต<br>กล้าง  50 | ชั้น สูง  8<br>ชัต สูง  100 | ขึ้น<br>ชีต <u>ค</u> ำนวณ |
| nana 15                             | жи да р жи<br>Х да 100 сон 15,000 ф | วิธีการเรียง<br>โน ( อัตวัน  | Course                      | 🗸 ตกลง                    |

กำหนดส่วนของ**ข้อมูลชิ้นงาน**ตามที่ต้องการ จากนั้นกำหนด**ขนาดชิ้นงาน** กว้างเท่ากับจำนวนที่ นั่ง คือ 30 สูงเท่ากับจำนวนแถวคือ 20 **ขนาดชีต** กำหนดเท่ากับขนาดเพลทคือกว้าง 5 ชิ้น สูง 5 ชิ้น จากนั้น เลือก**วิธีการเรียง**ที่ต้องการ ในที่นี้การแปรอักษรจะต้องเลือกเป็นเรียงแบบจัตุรัส จากนั้นกดปุ่ม**ตก ลง** เพื่อกลับไปส่วนออกแบบ

<u>หมายเหตุ</u> ในการแปรอักษรเราไม่จำเป็นต้องใช้ส่วน **ตัวช่วยคำนวณขนาด** (แถบทึบสีแดง)

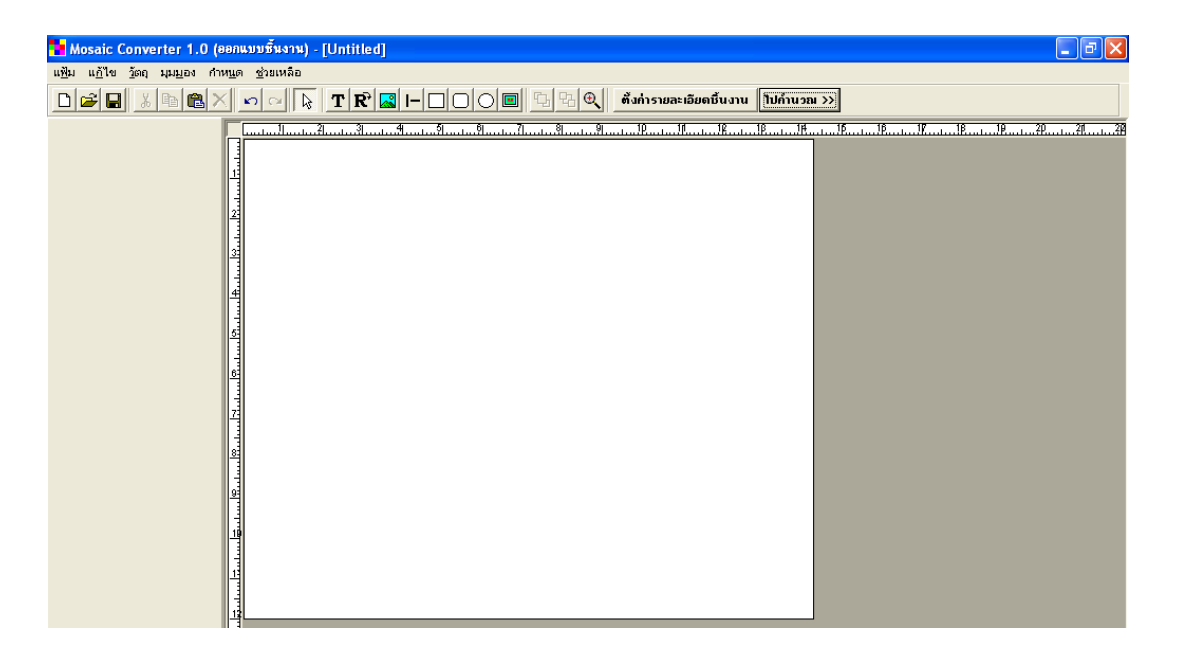

จากนั้นทำการออกแบบรูปที่ต้องการโดยการแทรกวัตถุต่างๆ กำหนดพื้นหลัง จนได้ตามที่ต้องการ

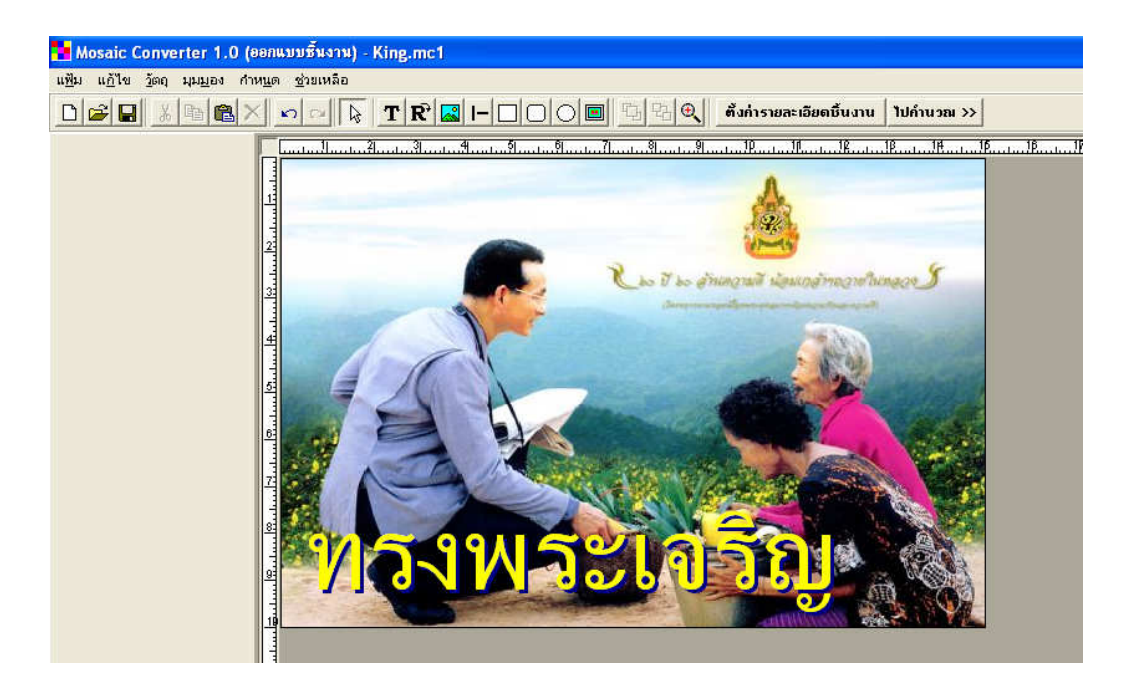

จากนั้นกดปุ่ม **ไปกำนวณ >>** บนแถบเครื่องมือเพื่อส่งภาพไปคำนวณลดสี หน้าต่างการคำนวณ ภาพลดสีจะแสดงขึ้นมา

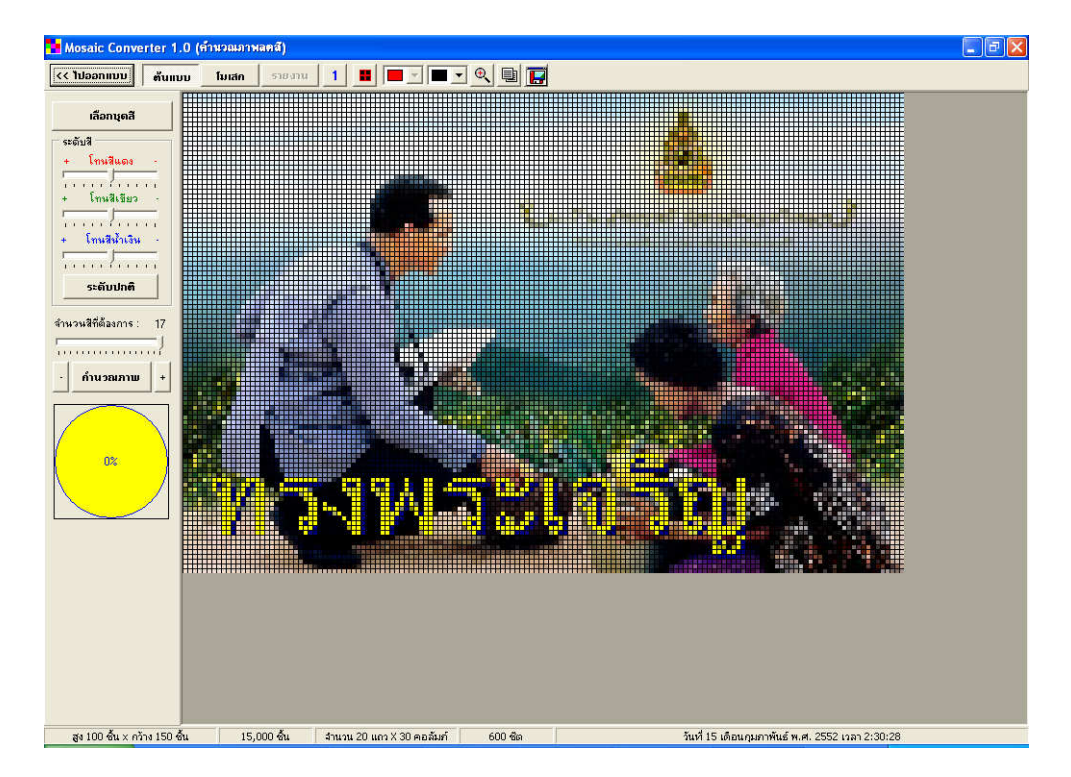

| Mosaic Converter 1.           | 0 (ด้านวณภาพลตส์)      |               |           |                    |      |           |                   |                |                |                    |     |
|-------------------------------|------------------------|---------------|-----------|--------------------|------|-----------|-------------------|----------------|----------------|--------------------|-----|
| << ไปออกแบบ ตันแบ             | บ โมเสก รายงาน 1       |               | - Q       | •                  |      |           |                   |                |                |                    |     |
| 1                             | [                      | -             |           |                    |      |           | ĩ                 | ()             | T              |                    | 1   |
| เลือกบุตสี                    | นาเขาชุดส สงออกชุดส    | A             |           | C.                 |      | E         |                   |                |                |                    |     |
| ระดับสี                       | ชื่อชุดชี 🔨            | F             |           |                    |      | J         |                   |                |                |                    |     |
| + ไทนสีแดง -                  | Innesadia DMC          | К             | L         | м                  | N    | 0         | -                 |                |                |                    |     |
| างการกับงาง<br>+ โทนสีเขียว - | 50 %                   | D             | 0         | 8                  |      |           | -                 |                |                | S                  |     |
|                               |                        |               | ų         |                    | i    |           |                   |                |                |                    |     |
| + โทนสีน้ำเงิน -              |                        |               |           |                    |      |           |                   |                |                |                    |     |
| Transformer                   |                        |               |           |                    |      |           |                   |                |                |                    |     |
| รະດັບປກຕິ                     |                        |               |           |                    |      |           | 1                 |                |                |                    |     |
|                               | _                      |               |           |                    |      |           | -                 |                |                |                    |     |
| จำนวนสีที่ต้องการ: 0<br>      |                        |               |           |                    |      |           |                   |                |                | -                  |     |
| <u> </u>                      |                        |               |           | 2                  |      |           |                   |                |                |                    |     |
| · คำนวฌภาษ +                  |                        |               |           |                    |      |           |                   |                |                | -                  |     |
|                               |                        |               |           |                    |      |           |                   |                |                | 0                  |     |
|                               | M                      |               |           |                    |      |           |                   |                |                |                    |     |
| 0%                            | เพิ่มชุดสี ลบชุดสี 🥂   |               |           |                    |      |           |                   |                |                |                    |     |
|                               | ข้อมูลสี               |               |           | 2                  |      |           |                   |                |                |                    |     |
|                               | รพัสสี A               |               |           |                    |      |           |                   |                |                | -                  |     |
|                               | ราคา 1.00 มาท          |               |           | <u></u>            |      |           | -                 |                |                | ē                  |     |
|                               |                        |               |           |                    | ;    |           |                   |                | -              |                    |     |
|                               |                        |               |           |                    |      |           |                   |                |                |                    |     |
|                               |                        |               |           |                    |      |           |                   |                |                |                    |     |
|                               |                        |               |           | -                  |      |           | -                 |                |                |                    |     |
|                               |                        | 1             |           | <u> </u>           |      |           | -                 |                | -              |                    |     |
|                               |                        |               |           |                    |      |           | L                 |                | I              |                    |     |
|                               | +××                    | E สีที่มี1    | นบุคสี 17 | 3                  | เลื: | อกทั้งหมด | ล้าง              | ทั้งหมด        | 💌 สีที่เลือกไ  | 5 <mark>0</mark> 3 | 1 E |
| สูง 100 ชิ้น × กว้าง 150 ชื่  | น 15,000 ชั้น สำนวน 20 | แถว X 30 คอล้ | มท์ 60    | 00 <del>ช</del> ิด |      | ว้า       | เพี่ 15 เดือนกุมภ | กพันธ์ พ.ศ. 25 | 552 เวลา 2:31: | 20                 |     |

ในที่นี้เราจะใช้ชุดสี แปรอักษร ให้กดเลือกแปรอักษร จากนั้นกด **เลือกทั้งหมด** เพื่อเลือกสีทั้งหมด

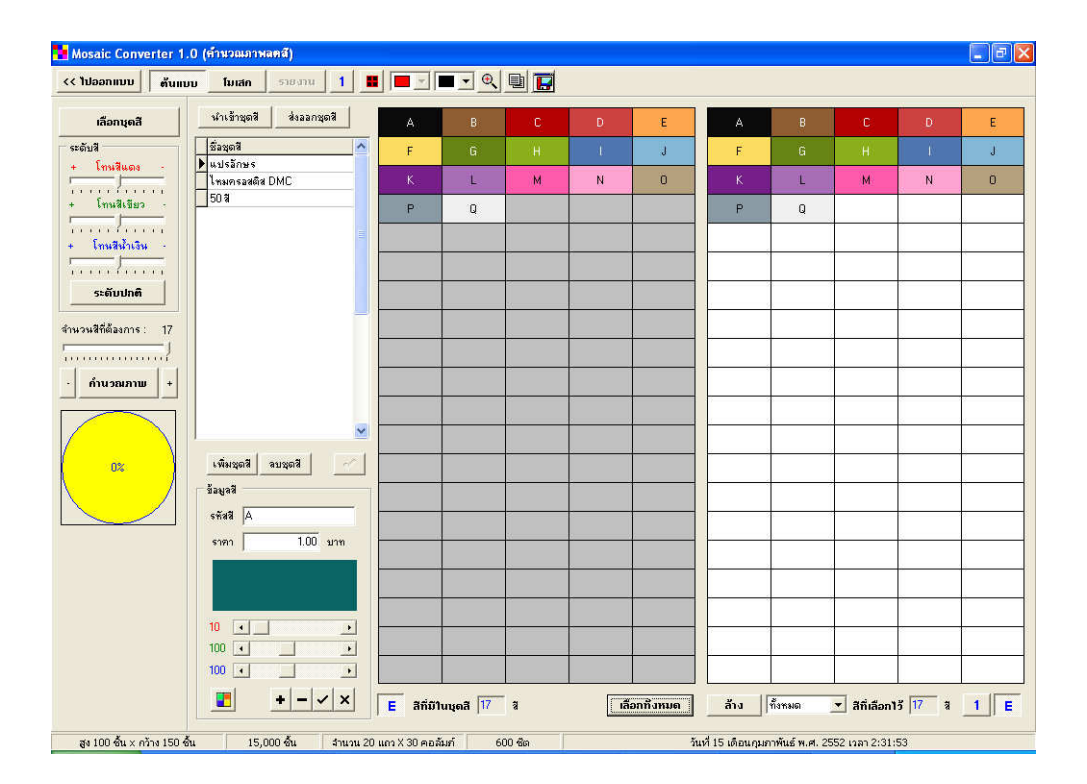

จากนั้นกดปุ่ม<mark>คำนวณภาพ</mark> เพื่อเริ่มต้นการคำนวณภาพลดสี เมื่อการคำนวณสิ้นสุดโปรแกรมจะ แสดงภาพลดสี

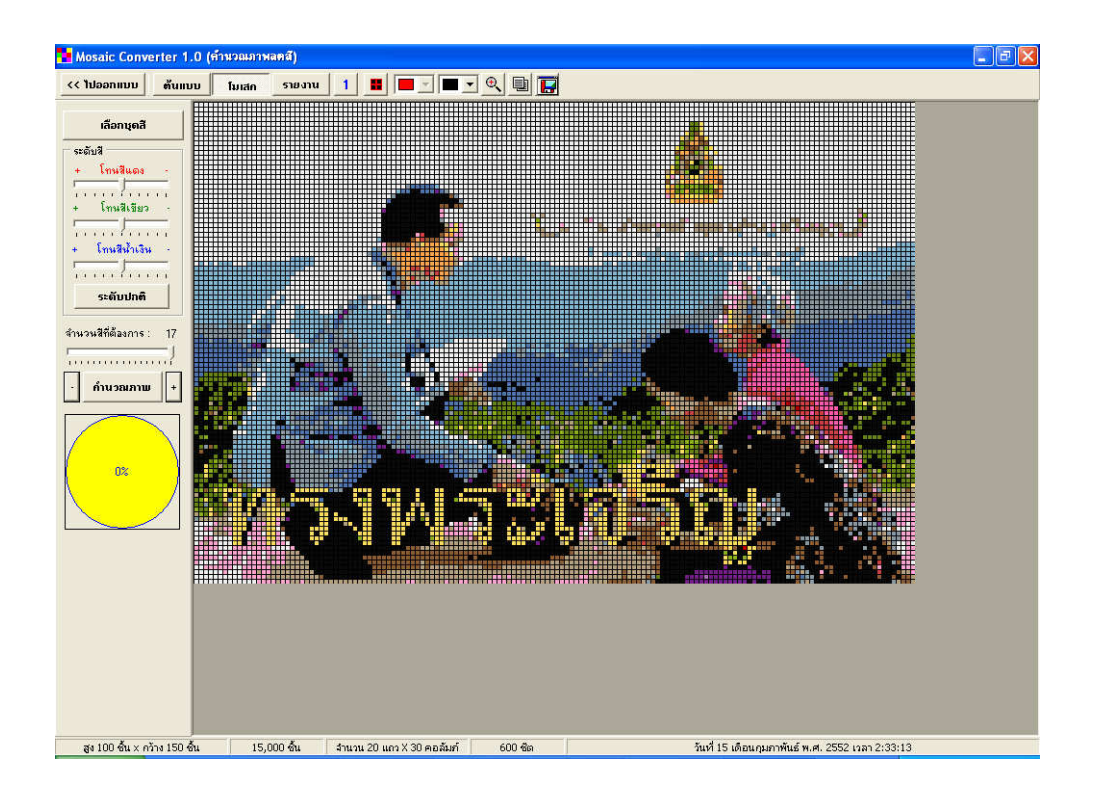

จากนั้นกดปุ่ม **รายงาน** เพื่อเข้าสู่การเลือกพิมพ์รายงานที่ต้องการต่อไป (หน้า 34 - 40)

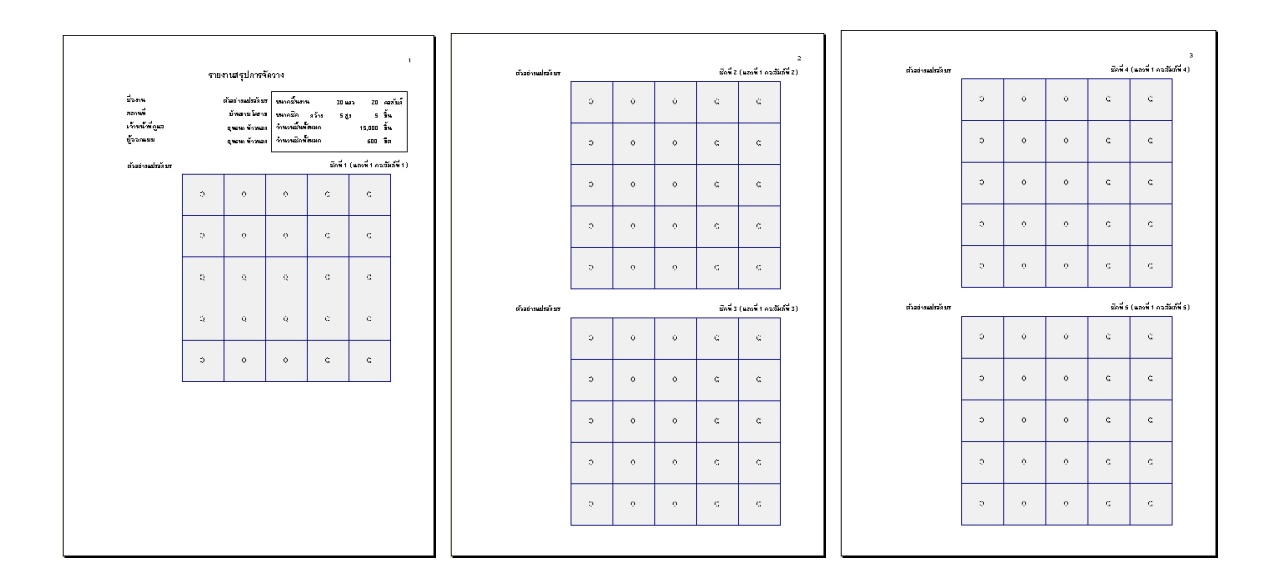

รายงานที่การแปรอักษรจำเป็นต้องใช้คือรายงานสรุปการจัดวาง (หน้า 38) เพื่อแจกจ่ายให้ผู้แปร อักษรตามตำแหน่งที่นั่งที่กำหนด โดยจะต้องพิมพ์รายงานทั้งหมดแล้วตัดแบ่งครึ่ง (1 แผ่นได้ 2 ที่นั่ง)

# ตัวอย่างการใช้กับงานปักครอสติส

การใช้กับงานปักครอสติส เป็นงานที่ทำผลงานออกมาได้ค่อนข้างละเอียดเนื่องจากงานครอสติสมี สีให้เลือกใช้มากมาย ผลงานที่ออกมาจึงมีความหลากหลายของสีสันและค่อนข้างสมจริง

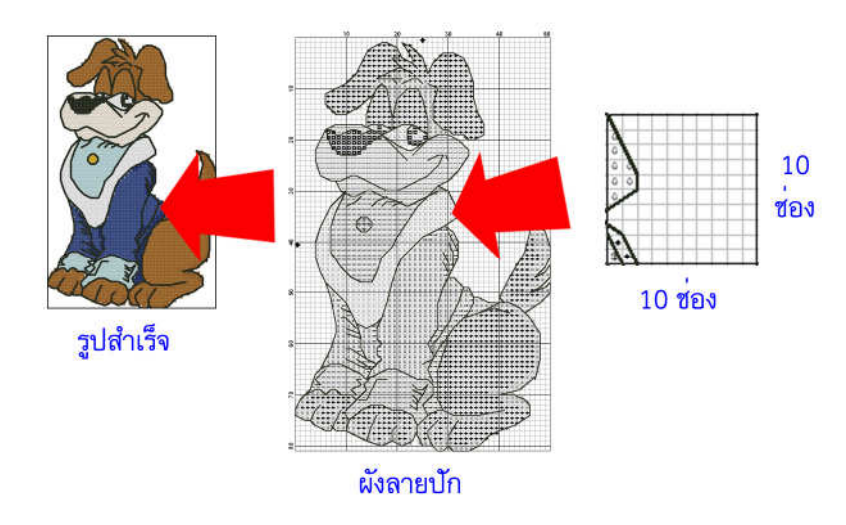

ผังลายปักครอสติสจะแบ่งเป็นช่วงๆละ 10 ช่องปักเปรียบได้กับขนาดชีต

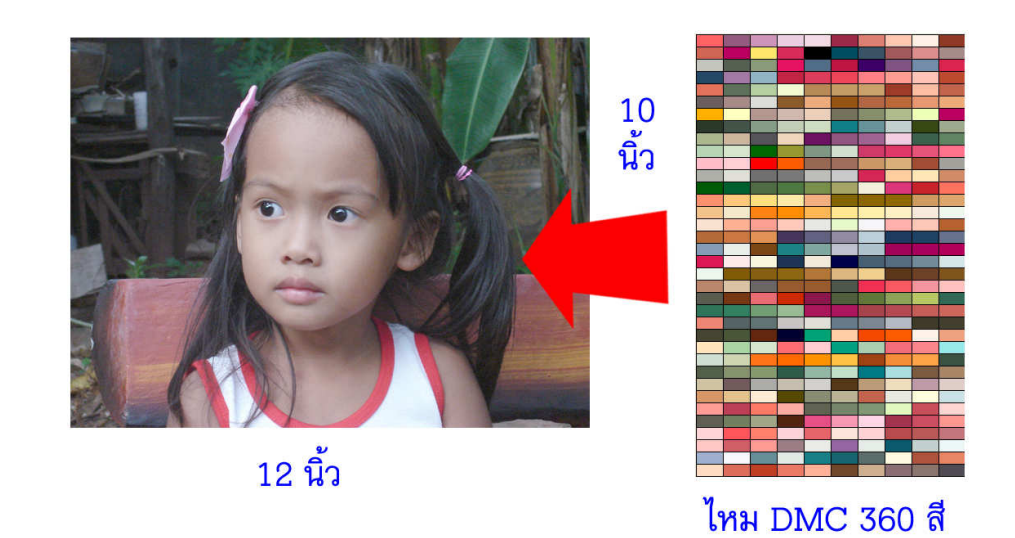

ตัวอย่างนี้เราจะมาลองสร้างผังลายปักภาพขนาด กว้าง 12 นิ้ว สูง 10 นิ้ว โดยใช้ชุดสีของไหมปัก DMC ในการคำนวณ โดยเราจะจำกัดจำนวณสีที่ต้องการเพียง 50 สี เราจะเริ่มด้วยการสร้างงานใหม่โดยการกดปุ่ม **ไ**และปุ่ม **ตั้งก่ารายละเอียดชิ้นงาน** บน แถบเครื่องมือ จากนั้นหน้าต่างกำหนดรายละเอียดชิ้นงานจะแสดงขึ้นมา ให้เรากำหนดข้อมูลจากลักษณะ งานดังนี้

| เอมูลชินงาน          |                        | ตัวช่วยกำนวณชนาด                 |
|----------------------|------------------------|----------------------------------|
| ชื่องาน              | ตัวอย่างทดสอบ          | ขนาดพื้นที่งาน                   |
| สถานที่              | [บ้านขาม               | กว้าง 200 ซม. สูง 200 ซม.        |
| เจ้าหน้าที่ดูแล      | ยุทธนา ท้าวนอก         | ชนาดชี้หลี (รวมช่องรอยต่อ)       |
| ผู้ออกแบบ            | สมชาย                  | <u>ชนาต 1.5</u> ชม.              |
| กรอสติส 10 x         | 12 นิ้ว แนวนอน 💌       | มหาดชด<br>กร้าง 8 อีน สูง 8 ชื่น |
| กว้าง  16<br>ขนาดชัต | ชัด สูง 13 ชัด 208 ชัด | กว้าง  50 มีต สูง  100 มีตทำนวณ  |
| กว้าง  10            | ਤਿਮ <b>ਰੁ</b> ঙ 10 ਤਿਮ |                                  |

กำหนดส่วนของ **ข้อมูลชิ้นงาน**ตามที่ต้องการ จากนั้นกำหนด **ขนาดชิ้นงาน** โดยเลือกจากแถบ ตัวช่วยสร้างขนาด เลือกไปที่ ครอสติส 10 x 12 นิ้ว แนวนอน ขนาดที่เหมาะสมก็จะถูกสร้างขึ้นมาโดย อัตโนมัติ จากนั้น เลือก**วิธีการเรียง**ที่ต้องการ ในที่นี้เลือกเป็นเรียงแบบจัตุรัส จากนั้นกดปุ่ม<mark>ตกลง</mark> เพื่อ กลับไปส่วนออกแบบ

<u>หมายเหตุ</u> ในผังปักครอสติส เราไม่จำเป็นต้องใช้ส่วน **ตัวช่วยคำนวณขนาด** (แถบทึบสีแดง)

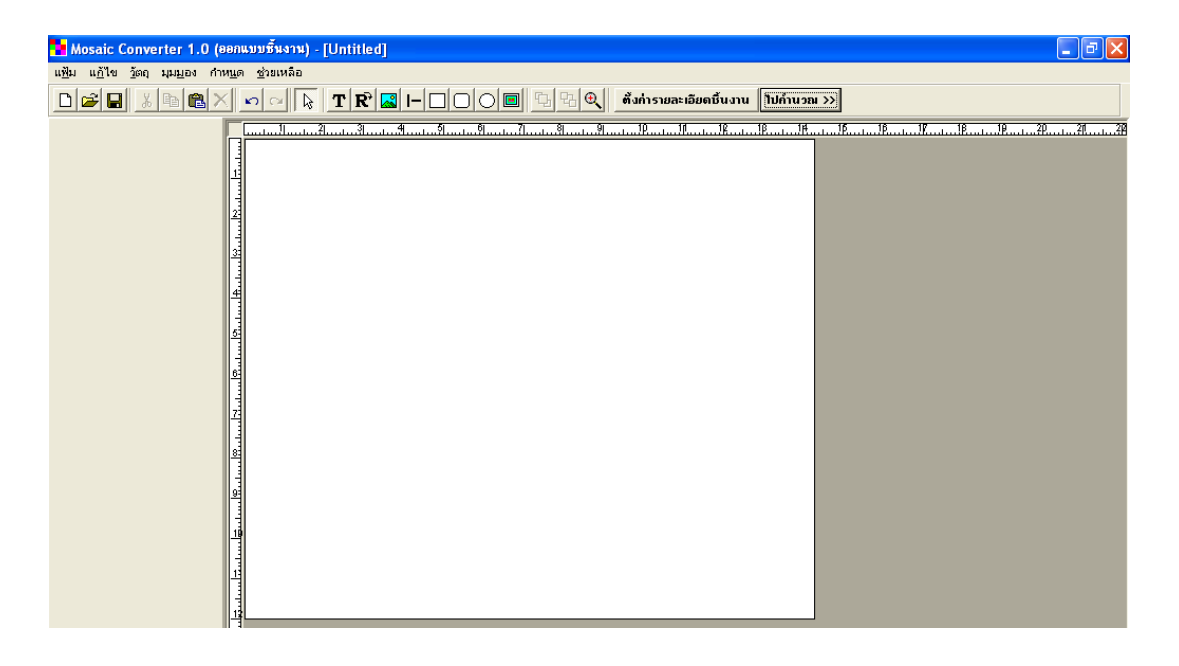

จากนั้นทำการออกแบบรูปที่ต้องการโดยการแทรกวัตถุต่างๆ กำหนดพื้นหลัง จนได้ตามที่ต้องการ

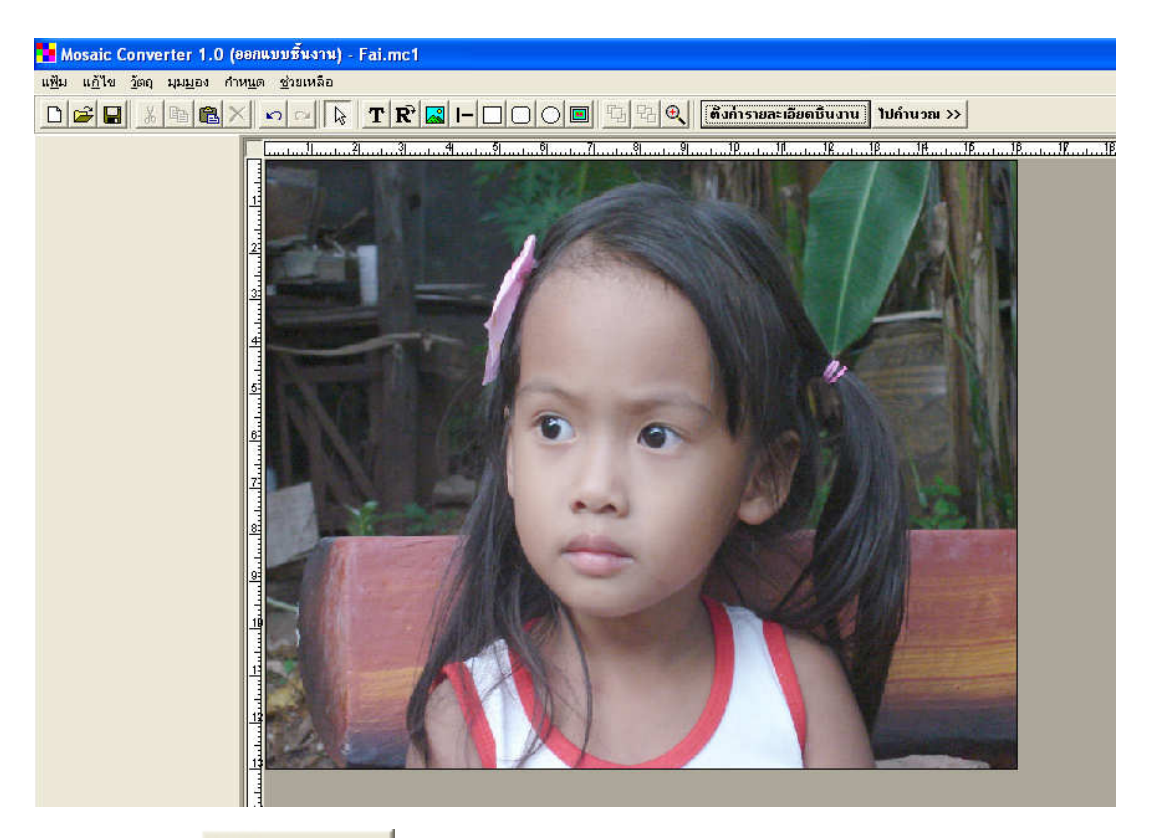

จากนั้นกดปุ่ม **ไปกำนวณ >>** บนแถบเครื่องมือเพื่อส่งภาพไปคำนวณลดสี หน้าต่างการคำนวณ ภาพลดสีจะแสดงขึ้นมา

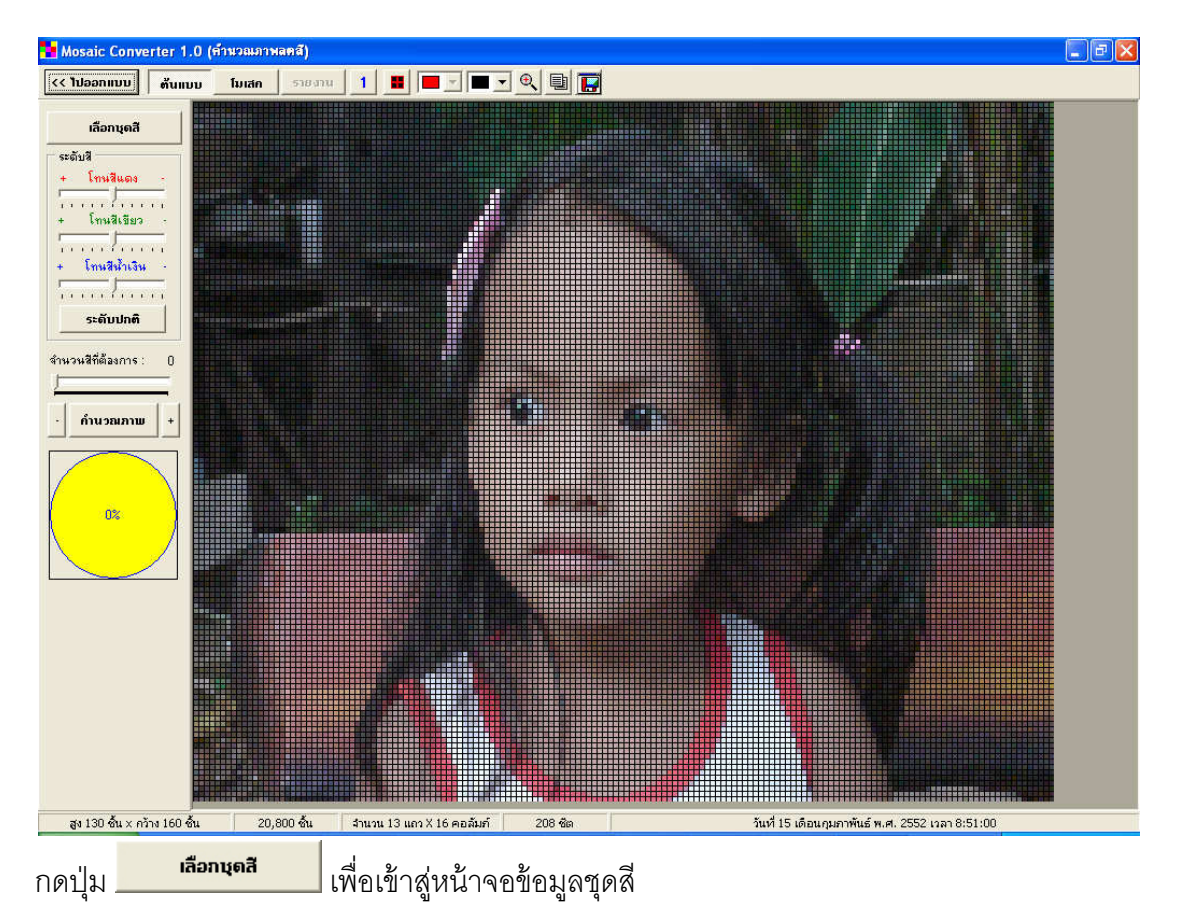

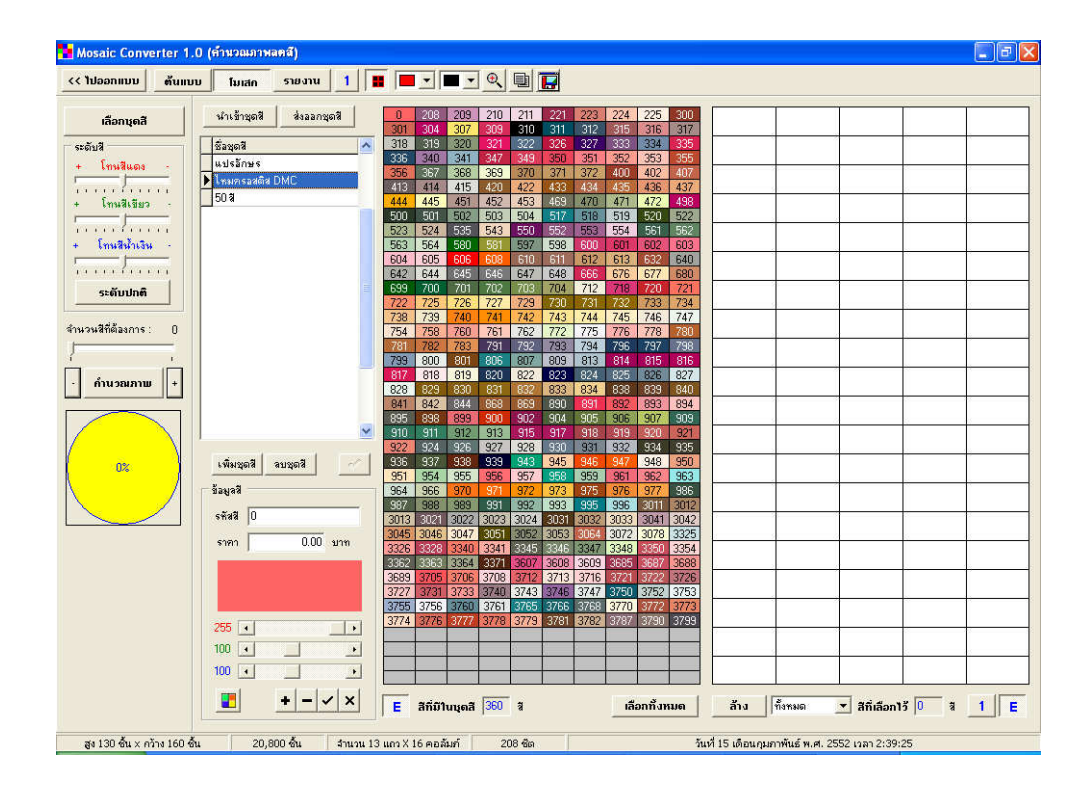

ในที่นี้ให้กดเลือกไหมครอสติส DMC จากนั้นกด <mark>เลือกทั้งหมด</mark> เพื่อเลือกสีทั้งหมด

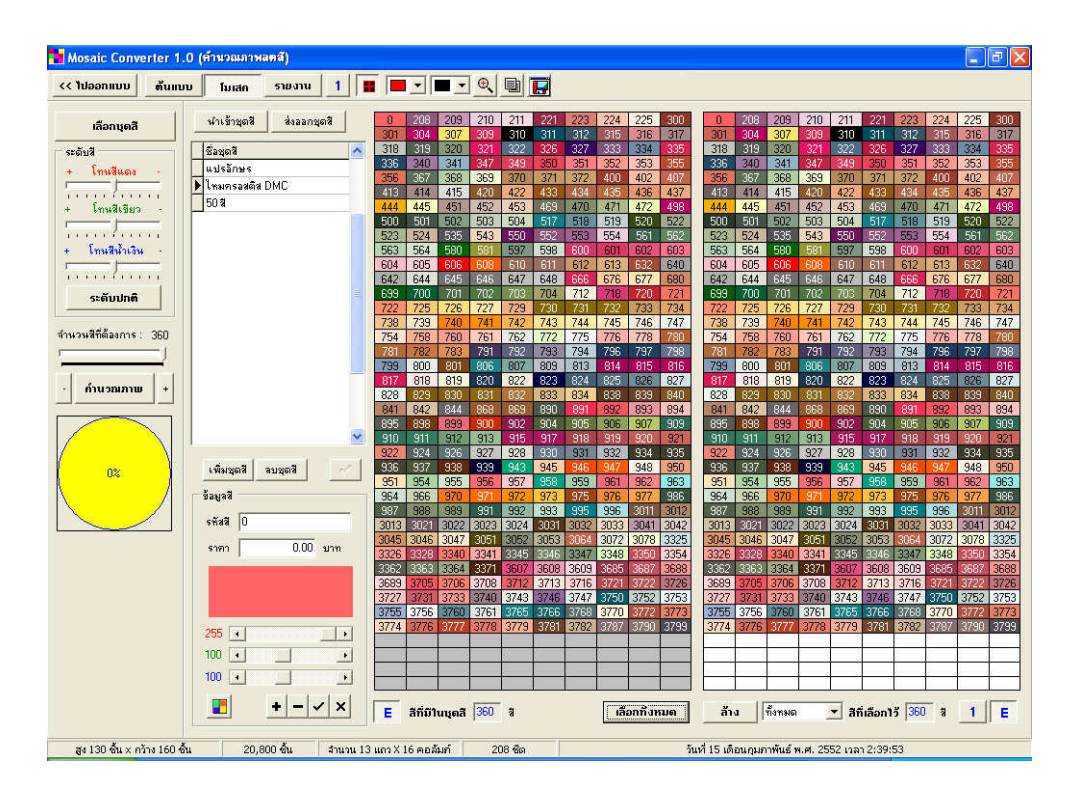

จากนั้นกำหนด**จำนวนสีที่ต้องการเป็น 50** กดปุ่ม**คำนวณภาพ** เพื่อเริ่มต้นการคำนวณภาพลดสี เมื่อการคำนวณสิ้นสุดโปรแกรมจะแสดงภาพลดสี โดยเป็นการเลือกมาใช้งานเฉพาะ 50 สีตามที่ต้องการ เท่านั้น

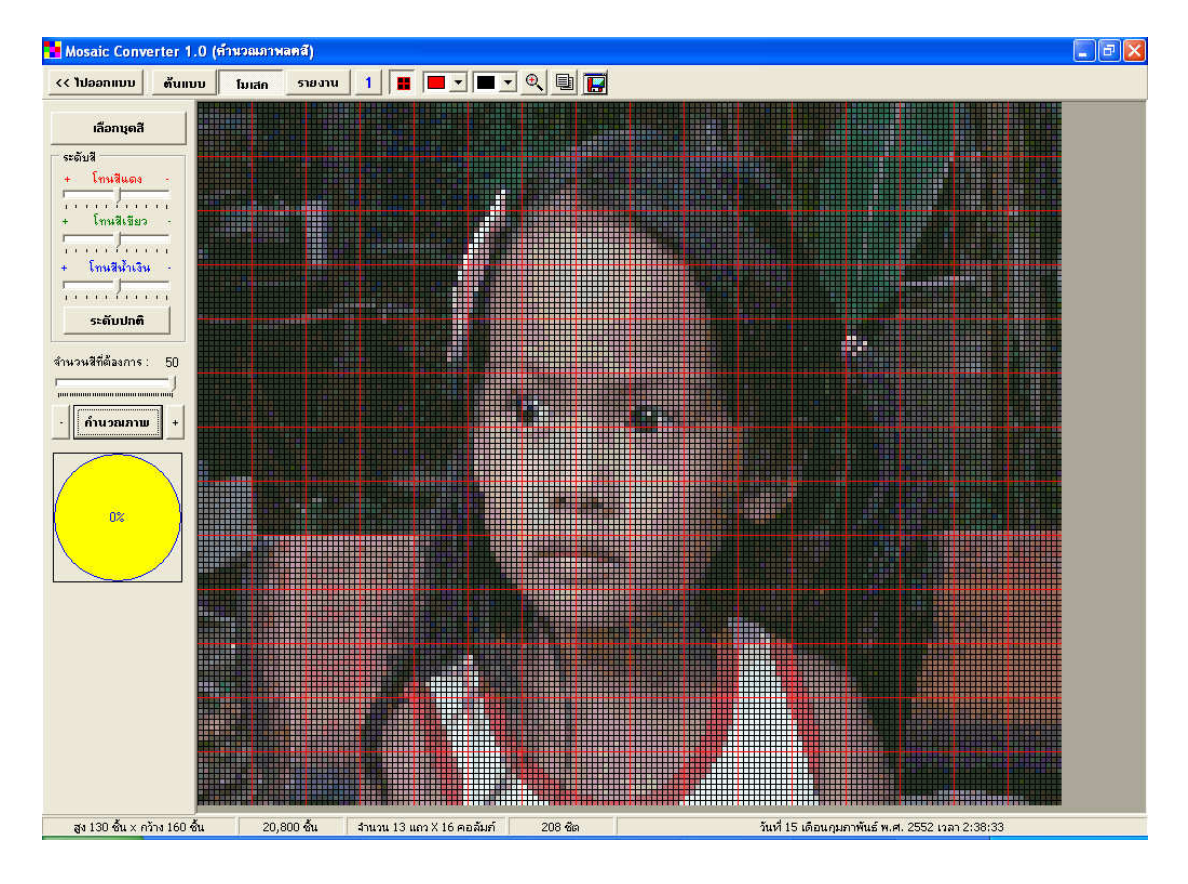

**รายงาน** เพื่อเข้าสู่การเลือกพิมพ์รายงานที่ต้องการต่อไป (หน้า 34 - 40)

| จากนั้นกดเป็ม | รายงาเ |
|---------------|--------|
| q             |        |

|   | A     | в   | L    | U    | E    | F    | 6    | н    |      | J    | ĸ    | L    | M    | N    | U    | ٢    | u    | к   | 2    |      | U   | V    | 00   | ~    | Ŷ    | 2    | AA   | AB   | AL   | AU   | AE  | -   |
|---|-------|-----|------|------|------|------|------|------|------|------|------|------|------|------|------|------|------|-----|------|------|-----|------|------|------|------|------|------|------|------|------|-----|-----|
|   |       | 1   | 2    | 3    | 4    | 5    | 6    | 7    | 8    | 9    | 10   | 11   | 12   | 13   | 14   | 15   | 16   | 17  | 18   | 19   | 20  | 21   | 22   | 23   | 24   | 25   | 26   | 27   | 28   | 29   | 30  | _   |
|   | 1 [ 5 | 500 | 500  | 500  | 520  | 500  | 500  | 500  | 500  | 500  | 820  | 500  | 500  | 500  | 500  | 500  | 935  | 500 | 500  | 500  | 500 | 500  | 820  | 500  | 501  | 3799 | 3799 | 312  | 535  | 501  | 935 | ε   |
|   | 2 5   | 501 | 500  | 3799 | 3799 | 935  | 936  | 520  | 820  | 934  | 935  | 500  | 500  | 500  | 500  | 500  | 500  | 500 | 934  | 500  | 500 | 500  | 500  | 935  | 986  | 986  | 3799 | 312  | 924  | 986  | 935 | e   |
|   | 3 9   | 924 | 924  | 924  | 924  | 535  | 535  | 535  | 535  | 535  | 501  | 501  | 500  | 500  | 500  | 820  | 500  | 500 | 500  | 500  | 500 | 820  | 500  | 986  | 986  | 3799 | 3799 | 535  | 924  | 986  | 986 | ε   |
|   | 4 9   | 986 | 791  | 535  | 535  | 535  | 824  | 312  | 312  | 3799 | 501  | 501  | 500  | 500  | 500  | 500  | 986  | 935 | 500  | 935  | 820 | 500  | 500  | 934  | 791  | 3799 | 3799 | 501  | 986  | 501  | 791 | ε   |
|   | 5 7   | 792 | 926  | 3799 | 3799 | 312  | 501  | 312  | 535  | 890  | 3799 | 986  | 500  | 500  | 500  | 500  | 935  | 935 | 500  | 500  | 500 | 500  | 500  | 500  | 791  | 890  | 986  | 791  | 986  | 3799 | 986 | ε   |
|   | 6 5   | 501 | 3799 | 890  | 3799 | 3799 | 935  | 986  | 986  | 3799 | 3799 | 501  | 935  | 500  | 500  | 820  | 935  | 500 | 500  | 500  | 500 | 934  | 500  | 500  | 986  | 501  | 986  | 986  | 986  | 935  | 500 | ε   |
|   | 7 9   | 936 | 936  | 936  | 935  | 3799 | 935  | 935  | 936  | 500  | 791  | 890  | 500  | 501  | 820  | 500  | 500  | 500 | 820  | 500  | 500 | 500  | 500  | 500  | 986  | 986  | 935  | 986  | 791  | 935  | 500 | e   |
|   | 8 9   | 934 | 3799 | 3799 | 936  | 986  | 935  | 986  | 500  | 934  | 935  | 501  | 935  | 935  | 500  | 500  | 986  | 500 | 500  | 500  | 820 | 500  | 500  | 500  | 986  | 986  | 986  | 986  | 501  | 986  | 935 | e   |
|   | 9 9   | 936 | 936  | 501  | 935  | 3799 | 936  | 935  | 934  | 500  | 791  | 500  | 935  | 935  | 500  | 500  | 986  | 935 | 500  | 500  | 500 | 500  | 500  | 500  | 936  | 791  | 3799 | 501  | 535  | 986  | 500 | ŧ   |
|   | 10 5  | 520 | 936  | 934  | 986  | 935  | 935  | 934  | 935  | 986  | 500  | 500  | 935  | 820  | 500  | 500  | 500  | 500 | 820  | 500  | 500 | 500  | 500  | 500  | 935  | 935  | 501  | 3799 | 501  | 935  | 935 | € = |
|   | 11 9  | 334 | 935  | 935  | 935  | 986  | 986  | 935  | 935  | 501  | 986  | 500  | 500  | 500  | 820  | 500  | 986  | 500 | 500  | 500  | 820 | 791  | 935  | 500  | 791  | 986  | 501  | 3799 | 501  | 986  | 500 | e   |
| Т | 12 8  | 335 | 935  | 936  | 986  | 934  | 986  | 935  | 936  | 934  | 3799 | 934  | 500  | 500  | 500  | 500  | 500  | 935 | 500  | 934  | 501 | 501  | 500  | 500  | 791  | 791  | 791  | 501  | 3799 | 986  | 500 | ε   |
|   | 13 6  | 500 | 935  | 935  | 936  | 935  | 935  | 935  | 935  | 500  | 500  | 934  | 500  | 500  | 500  | 500  | 500  | 500 | 500  | 936  | 934 | 500  | 500  | 500  | 500  | 986  | 935  | 986  | 312  | 986  | 500 | ε   |
|   | 14 9  | 934 | 935  | 934  | 936  | 936  | 986  | 935  | 935  | 935  | 820  | 500  | 500  | 500  | 500  | 500  | 500  | 500 | 500  | 935  | 500 | 500  | 500  | 500  | 986  | 986  | 501  | 3799 | 3799 | 936  | 500 | ε   |
|   | 15 9  | 934 | 935  | 934  | 936  | 935  | 935  | 935  | 935  | 935  | 934  | 820  | 500  | 500  | 500  | 500  | 500  | 935 | 500  | 500  | 500 | 500  | 500  | 500  | 791  | 986  | 791  | 936  | 3799 | 501  | 820 | ε   |
|   | 16 9  | 934 | 935  | 500  | 934  | 934  | 935  | 935  | 935  | 935  | 500  | 500  | 500  | 500  | 500  | 500  | 500  | 500 | 500  | 939  | 500 | 500  | 500  | 500  | 986  | 935  | 935  | 935  | 501  | 535  | 500 | ç   |
|   | 17 9  | 335 | 500  | 935  | 3799 | 535  | 924  | 895  | 890  | 3799 | 500  | 500  | 500  | 986  | 934  | 500  | 500  | 500 | 500  | 500  | 500 | 500  | 500  | 500  | 791  | 935  | 500  | 935  | 501  | 312  | 500 | e   |
|   | 18 5  | 501 | 535  | 501  | 535  | 890  | 500  | 934  | 500  | 500  | 500  | 500  | 500  | 500  | 500  | 3362 | 500  | 500 | 500  | 500  | 500 | 500  | 500  | 820  | 986  | 986  | 935  | 935  | 935  | 986  | 500 | ε   |
|   | 19 5  | 500 | 501  | 791  | 820  | 500  | 500  | 935  | 501  | 500  | 820  | 798  | 500  | 500  | 500  | 991  | 792  | 935 | 500  | 500  | 501 | 798  | 931  | 826  | 825  | 986  | 935  | 935  | 986  | 791  | 820 | ε   |
|   | 20 5  | 500 | 500  | 500  | 500  | 936  | 3799 | 535  | 535  | 3768 | 824  | 924  | 3768 | 3799 | 3799 | 561  | 3799 | 798 | 937  | 312  | 931 | 799  | 341  | 799  | 825  | 986  | 935  | 935  | 986  | 986  | 935 | ē   |
|   | 21 5  | 500 | 500  | 500  | 500  | 501  | 909  | 312  | 824  | 824  | 3768 | 844  | 501  | 535  | 924  | 798  | 930  | 792 | 3799 | 3768 | 926 | 799  | 799  | 799  | 930  | 501  | 935  | 935  | 986  | 986  | 935 | ē.  |
|   | 22 8  | 500 | 500  | 934  | 935  | 3799 | 312  | 319  | 924  | 924  | 3768 | 535  | 501  | 3799 | 535  | 535  | 890  | 986 | 500  | 500  | 561 | 334  | 799  | 799  | 322  | 3799 | 935  | 986  | 935  | 3799 | 935 | e   |
|   | 23 6  | 500 | 500  | 935  | 500  | 501  | 535  | 844  | 3768 | 926  | 926  | 312  | 535  | 890  | 890  | 535  | 3799 | 936 | 500  | 500  | 986 | 930  | 799  | 799  | 792  | 986  | 935  | 986  | 986  | 986  | 986 | ē   |
|   | 24 8  | 500 | 500  | 986  | 3799 | 535  | 792  | 3768 | 645  | 798  | 645  | 3799 | 319  | 535  | 413  | 924  | 535  | 991 | 500  | 500  | 935 | 826  | 334  | 793  | 792  | 791  | 935  | 986  | 935  | 936  | 986 | ε   |
|   | 25 5  | 500 | 500  | 936  | 501  | 986  | 535  | 535  | 501  | 935  | 500  | 935  | 3799 | 535  | 3799 | 535  | 535  | 501 | 500  | 500  | 500 | 798  | 334  | 799  | 322  | 501  | 935  | 986  | 501  | 986  | 986 | ē l |
|   | 26 6  | 500 | 500  | 935  | 500  | 500  | 935  | 500  | 936  | 936  | 986  | 791  | 791  | 3799 | 936  | 501  | 535  | 501 | 500  | 500  | 500 | 798  | 826  | 793  | 792  | 936  | 935  | 986  | 3799 | 935  | 986 | ē   |
|   | 27 9  | 334 | 986  | 500  | 500  | 500  | 939  | 500  | 500  | 500  | 500  | 500  | 500  | 500  | 500  | 500  | 500  | 500 | 500  | 500  | 500 | 798  | 931  | 334  | 798  | 935  | 935  | 986  | 791  | 500  | 986 | ē   |
|   | 28 8  | 325 | 991  | 500  | 500  | 500  | 939  | 939  | 310  | 500  | 500  | 500  | 500  | 500  | 500  | 500  | 500  | 500 | 500  | 500  | 500 | 844  | 931  | 826  | 825  | 935  | 791  | 791  | 500  | 500  | 935 | £   |
|   | 29 8  | 344 | 312  | 500  | 500  | 939  | 310  | 500  | 310  | 310  | 310  | 500  | 500  | 500  | 310  | 500  | 310  | 310 | 500  | 500  | 500 | 844  | 931  | 931  | 792  | 935  | 791  | 934  | 500  | 500  | 935 | ē   |
|   | 30 5  | 500 | 500  | 500  | 500  | 500  | 500  | 500  | 500  | 500  | 500  | 500  | 500  | 500  | 500  | 500  | 500  | 500 | 500  | 500  | 500 | 3799 | 931  | 931  | 3768 | 986  | 935  | 935  | 935  | 500  | 935 | ē   |
|   | 31 6  | 500 | 934  | 500  | 500  | 500  | 500  | 500  | 934  | 500  | 500  | 500  | 500  | 500  | 500  | 500  | 500  | 500 | 500  | 500  | 500 | 501  | 535  | 924  | 3799 | 935  | 935  | 935  | 500  | 500  | 791 | ē   |
|   | 32 6  | 500 | 500  | 500  | 500  | 500  | 500  | 500  | 500  | 500  | 500  | 500  | 500  | 500  | 500  | 500  | 500  | 935 | 500  | 935  | 936 | 986  | 935  | 986  | 500  | 934  | 935  | 935  | 935  | 935  | 935 | ç   |
| 1 | 33 6  | 500 | 500  | 935  | 500  | 935  | 500  | 935  | 935  | 820  | 936  | 935  | 934  | 935  | 934  | 935  | 935  | 935 | 500  | 500  | 820 | 986  | 3799 | 3799 | 791  | 935  | 935  | 986  | 986  | 935  | 936 | 7   |
|   |       |     |      |      |      |      |      |      |      |      |      |      |      |      |      |      |      |     |      |      |     | 1    |      |      |      |      |      |      |      |      |     | -   |

รายงานที่การทำผังลายปักครอสติสจำเป็นต้องใช้คือรายงานข้อมูลแบบการปู (หน้า 40)

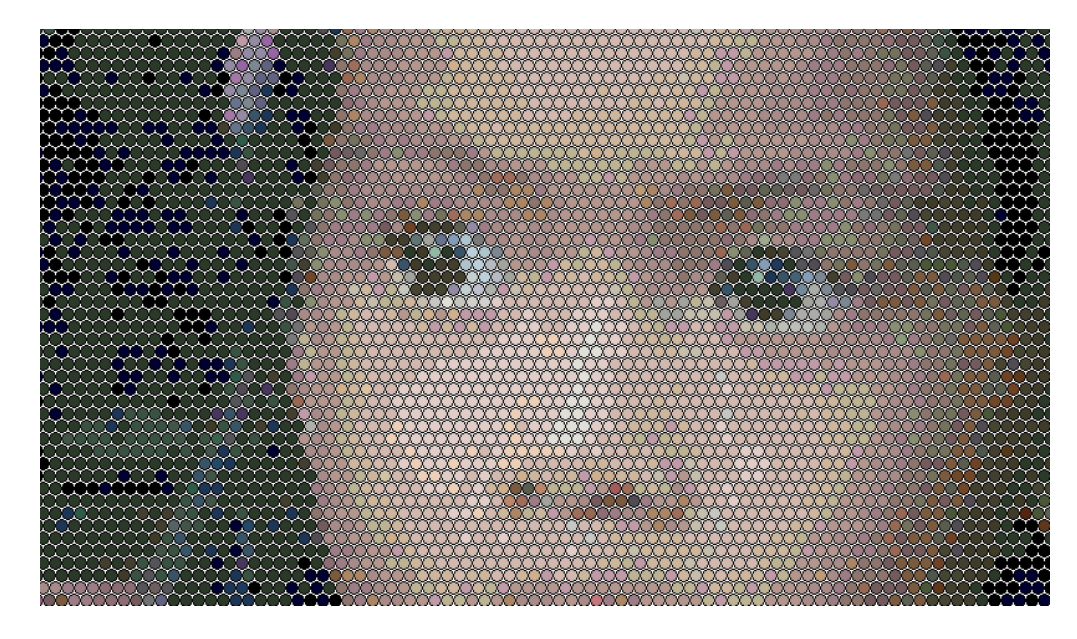

1. ชิ้นงานที่มีลักษณะวงกลมสามารถใช้การปูแบบทแยงได้ ซึ่งจะให้ภาพการปูที่สวยงามแปลกตา

 หลังการคำนวณทุกครั้งสีที่ถูกเลือกจะเปลี่ยนไปเรียงตามจำนวนสีที่ใช้ เพื่อสะดวกต่อการยกเลิก สีที่ไม่ได้ใช้งาน หรือใช้ในปริมาณที่น้อย

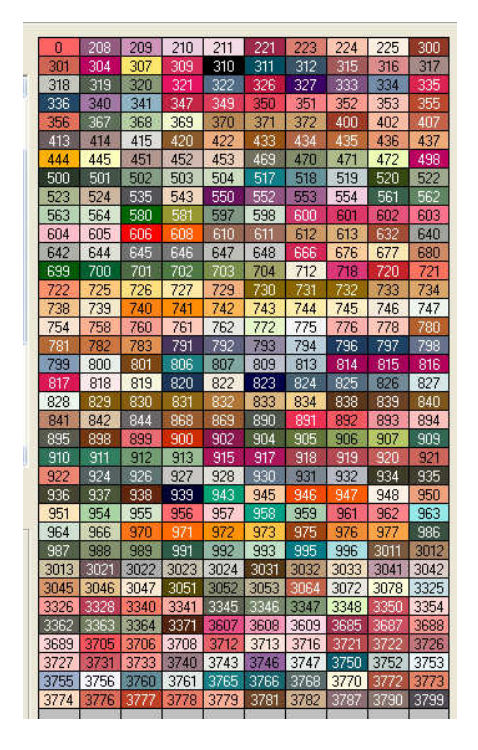

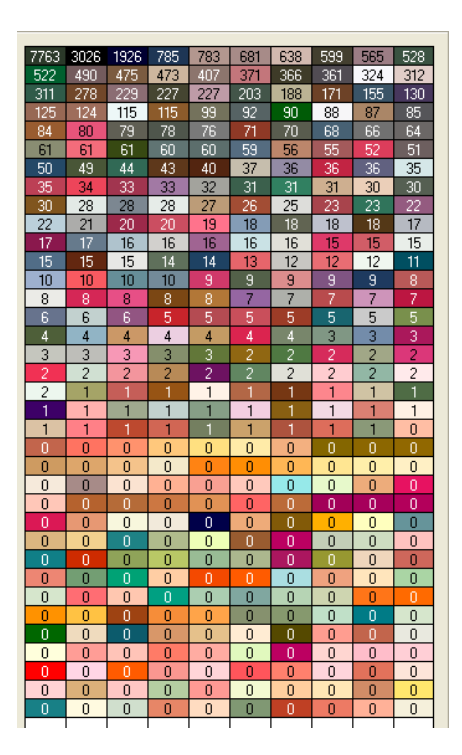

หลังคำนวณ (เรียงตามจำนวนที่ใช้)

ก่อนคำนวณ (เรียงตามการเลือก)

3. ในการทำงานที่มีสีให้เลือกมากๆเช่นการสร้างผังลายปักครอสติส เราสามารถลดสีที่ใช้งานจริง
 ได้โดยการเลือกสีที่มีทั้งหมดและกำหนดจำนวนสีที่ต้องการ (หน้า 25) จากนั้นจึงทำการคำนวณ

 เวลาที่ใช้คำนวณแปรผันตามขนาดงานและจำนวนสี ดังนั้นถ้าไม่จำเป็น ไม่ควรเลือกสีในจำนวน ที่มากเกินไป และลบสีที่ไม่ได้ใช้งานออกเพื่อความรวดเร็วในการคำนวณซ้ำ

5. ตัวเลือกการคำนวณให้ผลลัพธ์ที่แตกต่าง ในกรณีที่ผลการคำนวณได้ภาพออกมาไม่ตรงความ ต้องการคุณสามารถที่จะปรับแต่งระดับสีในการคำนวณซึ่งจะให้ผลลัพธ์ที่แตกต่างออกไป (หน้า 25)

6. ในการผลิตชิ้นงานบางประเภท เช่น โมเสค คุณสามารถที่จะแยกงานไปผลิตตามชีตเพื่อความ รวดเร็วและก่อให้เกิดการจ้างงาน

7. การประยุกต์ใช้โปรแกรมนี้เพื่อการทำมาหากิน คุณสามารถนำโปรแกรมนี้ไปใช้ในการ

7.1 รับสร้างผังลายปักครอสติส ตัวอย่างราคานี้เป็นเฉพาะค่าสร้างผังลายปักเท่านั้นไม่ รวมค่าอุปกรณ์

| ขนาดเป็นนิ้ว | จำนวนช่องปัก | ราคาเฉพาะผังลาย |
|--------------|--------------|-----------------|
| 8 x 10       | 110 x 140    | 495 บาท         |
| 10 x 12      | 130 x 160    | 495 บาท         |
| 12 x 14      | 160 x 200    | 595 บาท         |
| 13 x 16      | 180 x 220    | 595 บาท         |
| 15 x 19      | 200 x 260    | 695 บาท         |
| 16 x 20      | 220 x 280    | 695 บาท         |
| 18 x 24      | 250 x 330    | 895 บาท         |
| 22 x 30      | 300 x 420    | 895 บาท         |
| 26 x 34      | 360 x 480    | 1,195 บาท       |
| 32 x 40      | 440 x 560    | 1,195 บาท       |
| 36 x 46      | 500 x 640    | 1,695 บาท       |
| 40 x 50      | 560 x 700    | 1,695 บาท       |

7.2 เพิ่มมูลค่าของวัสดุหลายสี เช่น กระดุม กระดาษสี ลูกปัด โดยการนำมาทำภาพลดสี7.3 เพิ่มมูลค่าให้กับวัสดุในท้องถิ่น โดยการนำมาย้อมสีและนำมาจัดทำเป็นภาพลดสี

### <u>วิธีการปลดล็อค</u>

**ขั้นตอนที่ 1** : ดาวน์โหลดไฟล์ติดตั้งรุ่นเต็ม (Setup.exe) และรับข้อมูล Activation Key ของคุณ

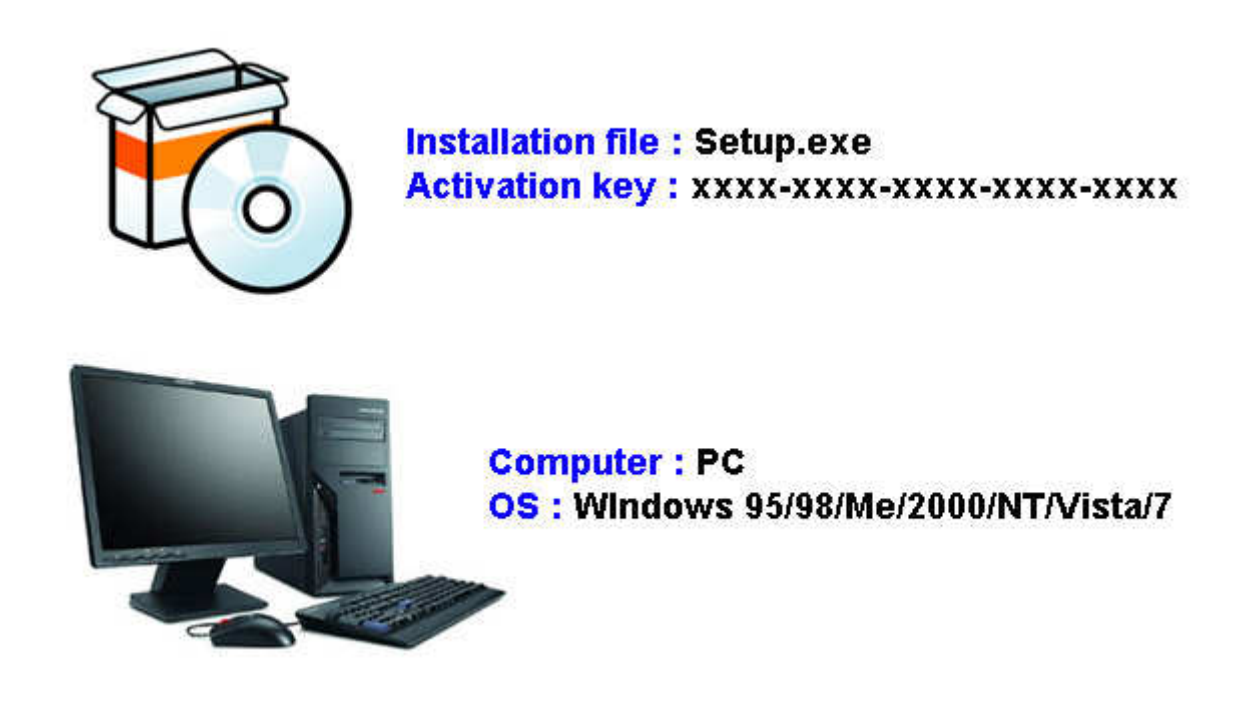

หลังจากที่คุณสั่งซื้อโปรแกรมเราจะจัดส่งอีเมล์แจ้งลิงค์ดาวน์โหลดโปรแกรมรุ่นเต็มและรหัส ประจำตัวลูกค้า (Activation Key) สำหรับใช้ในการสร้างรหัสปลดล็อค

หมายเหตุ : รหัสประจำตัวลูกค้า (Activation Key) เป็นรหัสประจำตัวลูกค้าแต่ละราย รหัสนี้จะ แสดงในรูปแบบ XXXX-XXXX-XXXX-XXXX

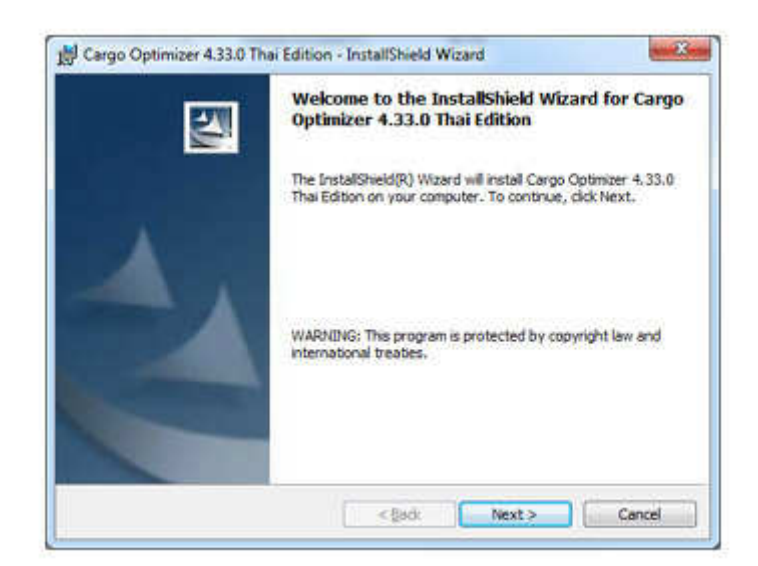

ติดตั้งโปรแกรมรุ่นเต็มโดยเรียกไฟล์ setup.exe

**ขั้นตอนที่ 3** : หน้าต่างลงทะเบียน

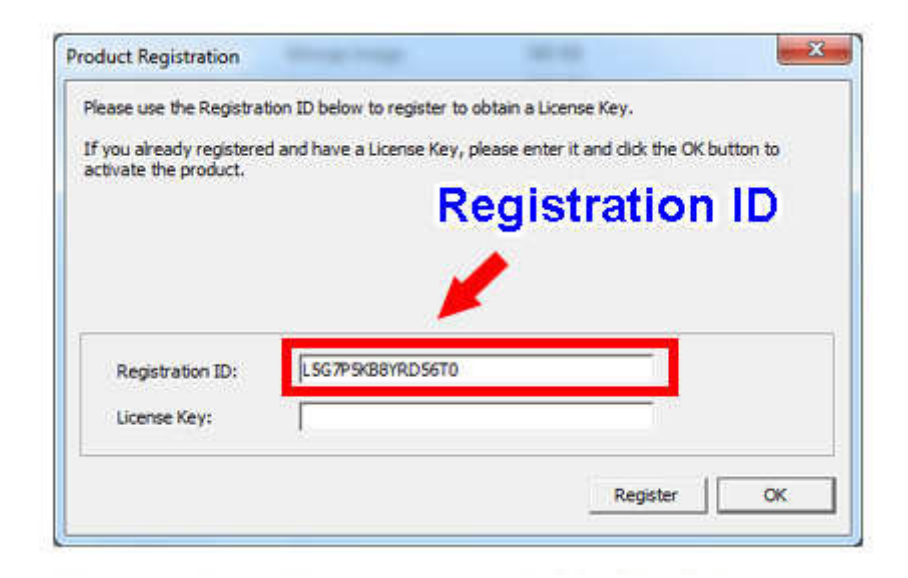

เมื่อคุณเรียกใช้โปรแกรมหรือเรียกไฟล์ Register.exe.

หน้าต่างลงทะเบียน (Product Registration) จะแสดงขึ้นมา โดยแสดงรหัสลงทะเบียน (Registration ID) ขึ้นมาในหน้าต่างนี้

หมายเหตุ : รหัสลงทะเบียน (Registration ID) เป็นรหัสประจำเครื่องคอมพิวเตอร์โดยจะแสดงใน รูปแบบ XXXXXXXXXXXXXXX

# **ขั้นตอนที่ 4** : ลงทะเบียนเพื่อรับ รหัสปลดล็อค (License Key)

|                  | Activation Key        |
|------------------|-----------------------|
| Activation Key:  |                       |
| Registration ID: | 🗕 🗕 🔶 Registration II |
| License Key:     |                       |
|                  |                       |
|                  | asmention click       |

ให้คุณเปิดเว็บไซต์หน้าเว็บระบบลงทะเบียนผลิตภัณฑ์ของเรา (เราจะให้ลิงก์ไปยังหน้าเว็บนี้พร้อม Activation Key). กรอกข้อมูลรหัส Activation Key และ Registration ID จากนั้นกดปุ่ม ลงทะเบียน และรอสักครู่

**หมายเหตุ** : รหัสประจำตัวลูกค้า (Activation Key) จะแสดงในรูปแบบ XXXX-XXXX-XXXX-XXXX-XXXX รหัสลงทะเบียน (Registration ID) จะแสดงในรูปแบบ XXXXXXXXXXXXXXXXXX

**ขั้นตอนที่ 5** : ลงทะเบียนเพื่อรับ รหัสปลดล็อค (License Key)

| Activ  | ation Key:  |            |        |      |
|--------|-------------|------------|--------|------|
| Regist | tration ID: |            |        |      |
| Lic    | ense Key:   |            |        |      |
|        |             |            | Licens | e Ke |
|        |             | องกะเปรียน |        |      |
|        |             |            |        |      |

ถ้าคุณกรอกข้อมูลรหัส Activation Key และ Registration ID ที่ถูกต้อง หลังจากกดปุ่ม ลงทะเบียน สักครู่ รหัสปลดล็อค (License Key) จะแสดงให้มา ให้คุณจดบันทึก รหัสปลดล็อค (License Key) ไว้ในที่ปลอดภัย (คุณสามารถนำมาใช้งานได้ใน ภายหลัง)

## **ขั้นตอนที่ 6** : ลงทะเบียนเสร็จสมบูรณ์

| Please use the Registral                        | on ID below to register to | obtain a License Key.         |              |         |
|-------------------------------------------------|----------------------------|-------------------------------|--------------|---------|
| If you already registered activate the product. | and have a License Key,    | please enter it and click the | OK button to |         |
|                                                 |                            |                               |              | 1       |
|                                                 |                            |                               |              |         |
|                                                 |                            |                               |              |         |
|                                                 |                            |                               |              |         |
|                                                 |                            |                               | Lic          | ense Ke |
| Registration ID:                                | LSG7PSKB8YRDS6T0           | i i,                          | Lic          | ense Ke |
| Registration ID:<br>License Key:                | LSG7PSKB8YRDS6T0           |                               | Lie          | ense Ke |
| Registration ID:<br>License Key:                | LSG7PSKB8YRDS6T0           |                               |              | ense Ke |

กรอกข้อมูล รหัสปลดล็อค (License Key) ที่ได้ลงในหน้าต่างลงทะเบียน (Product Registration) และกดปุ่ม OK ก็จะสิ้นสุดการลงทะเบียน

**ขั้นตอนที่ 7** : วิธีการตรวจสอบจำนวนครั้งการลงทะเบียน

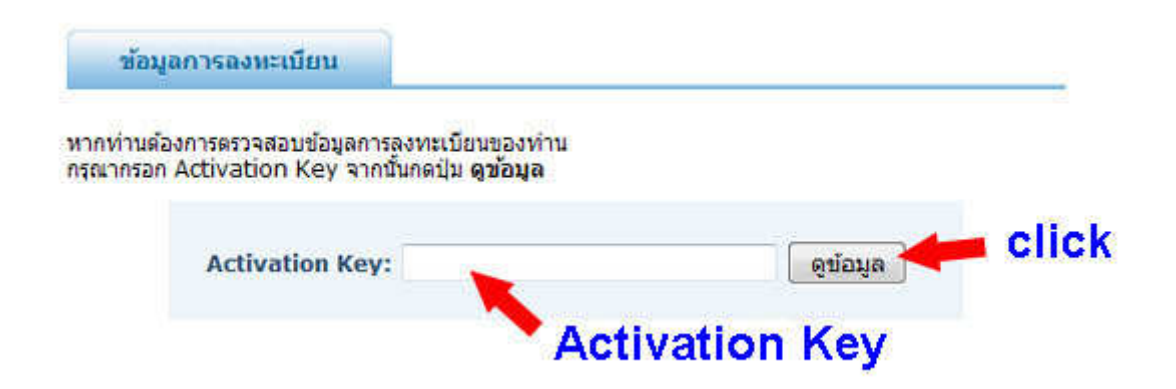

เพื่อตรวจสอบจำนวนครั้งการลงทะเบียนที่ถูกใช้งาน ให้คุณเปิดเว็บไซต์หน้าเว็บระบบลงทะเบียน ผลิตภัณฑ์ของเรา จากนั้นกรอกข้อมูล รหัสประจำตัวลูกค้า (Activation Key) ใน ข้อมูลการ ลงทะเบียน จากนั้นกดปุ่ม ดูข้อมูล เพื่อดูรายละเอียดการลงทะเบียน **ขั้นตอนที่ 8** : ถ้าคุณฟอร์แมทฮาร์ดดิส (format Harddisk) หรือติดตั้งระบบปฏิบัติการใหม่ (reinstall OS)

ถ้าคุณฟอร์แมทฮาร์ดดิสก์ (format harddisk) หรือติดตั้งระบบปฏิบัติการใหม่ (ต้องเป็น ระบบปฏิบัติการตัวเดิม). เมื่อคุณติดตั้งโปรแกรมแล้ว รหัสลงทะเบียน (Registratration ID) จะไม่ เปลี่ยนแปลง ดังนั้นคุณจึงสามารถใช้ รหัสปลดล็อก (License Key) ตัวเดิมที่ได้จดบันทึกไว้ คุณไม่จำเป็นที่จะต้องลงทะเบียนซ้ำอีกครั้ง

# <u>คำแนะนำในการติดตั้ง</u>

# <u>ในกรณี Windows ที่มีการตั้ง Admin/User Account ไว้</u>

ผู้ดูแลระบบ (Administrator) จำเป็นต้องตั้งค่าสิทธิผู้ใช้ User Permission เพื่อให้สามารถใช้ งานโปรแกรมได้ต้องตั้งค่า Permission ให้ User สามารถ อ่าน/เขียน (full access)

1. ไฟล์ C:\Pdoxusrs.net

2. โฟล์เดอร์ C:\program files\dreamsofts\

### <u>สำหรับผู้ที่ใช้ Windows Vista/7</u>

หลังจากติดตั้งโปรแกรมเสร็จแล้วให้ทำดังนี้

1. คลิ๊กขวา (Right Click) ที่ไอคอน ShortCut ของโปรแกรมบนหน้า Desktop แล้วเลือกเมนู Property

2. ไปที่ Tab -> Compatibility -> Compatibility Mode ให้เลือกกาเครื่องหมายถูกที่ช่อง Run this program in compatibility mode for "Windows XP SP2"

3. ให้เลือกกาเครื่องหมายถูกที่ช่อง Run this program as Administrator

4. กดปุ่ม OK